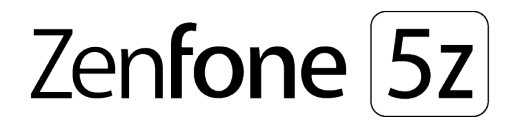

# ZS620KL/ZS621KL Használati útmutató

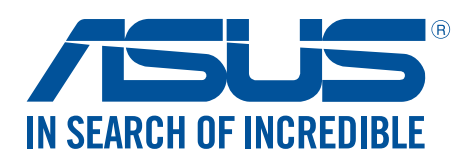

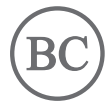

#### HUG13920

Június 2018 Első kiadás

#### Gondozás és biztonság

#### Irányelvek

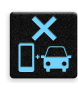

A közlekedésbiztonság elsődleges. Nyomatékosan javasoljuk, hogy ne használja eszközét vezetés, vagy bármilyen gépjármű üzemeltetése közben.

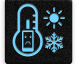

Az eszköz kizárólag 0°C (32°F) és 35°C (95°F) közötti hőmérsékleten használandó.

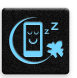

Kapcsolja ki az eszközt, ahol a mobileszközök használata tilos. Mindig tartsa be a szabályokat, ha korlátozott területen, pl. repülőgépen, filmszínházban, kórházban vagy orvosi berendezés közelében, gáz vagy üzemanyag közelében, építési területen, robbantási vagy egyéb területen tartózkodik.

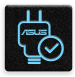

Kizárólag az ASUS által a készülékhez mellékelt és jóváhagyott hálózati adaptert és kábeleket használja. Tekintse meg a eszköz alján lévő besorolási címkét és győződjön meg arról, hogy a hálózati adapter megfelel a kategóriának.

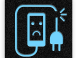

Ne használjon sérült tápkábelt, tartozékot vagy más perifériát az eszközzel.

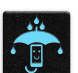

Tartsa szárazon az eszközt. Ne tegye ki az eszközt folyadéknak, esőnek vagy nedvességnek, illetve ne használja azok közelében.

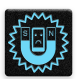

Az eszközt átbocsáthatja röntgenberendezéseken (pl. a repülőtéri biztonság érdekében futószalagon használt gépek), azonban ne tegye ki kézi és egyéb mágneses detektoroknak.

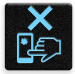

Az eszköz kijelzője üvegből készült. Ha az üveg eltörik, ne használja tovább az eszközt, és ne érintse meg a törött üveget. Azonal küldje el az eszközt javításra az ASUS által jóváhagyott szervizbe.

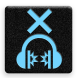

A halláskárosodás megelőzése érdekében ne hallgasson felvételeket hosszú ideig nagy hangerő mellett.

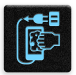

Az eszköz tisztítása előtt húzza ki a hálózati tápkábelt. Kizárólag tiszta cellulózból készült szivacsot vagy szarvasbőrt használjon a kijelző tisztításához.

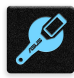

Az eszközt kizárólag az ASUS által jóváhagyott szervizbe küldje javításra.

#### Megfelelő selejtezés

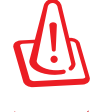

A nem megfelelő akkumulátor használata robbanásveszélyes. Az elhasznált elemektől az utasításokat betartva szabaduljon meg.

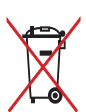

NE helyezze el az ASUS telefonhoz készüléket a háztartási hulladékkal együtt. A terméket úgy terveztük meg, hogy lehetővé tegye az alkatrészek és anyagok megfelelő újrahasznosítását. Az áthúzott kerekes szeméttárolót ábrázoló jelzéssel ellátott terméket (elektromos és elektronikus berendezések és higanytartalmú gombelemek) nem szabad háztartási szemétként kezelni. Az elektronikus termékek elhelyezését illetően tájékozódjon a helyi hatóságoknál.

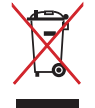

NE helyezze el az akkumulátort a háztartási hulladékkal együtt. Az áthúzott kerekes szeméttárolót ábrázoló jelzés azt jelenti, hogy az akkumulátort tilos a háztartási hulladékkal elhelyezni.

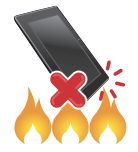

NE dobja a ASUS telefonhoz készüléket tűzbe. NE zárja rövidre az érintkezőket. NE szerelje szét a ASUS telefonhoz készüléket.

#### ZenTalk Rajongói Fórum (http://www.asus.com/zentalk/global\_forward.php)

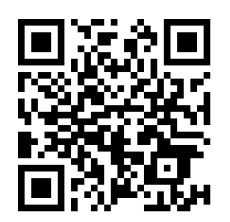

MEGJEGYZÉS: A további jogi és elektronikus címkézési tudnivalókért navigáljon az eszközén a Settings (Beállítások) > System (Rendszer) > About phone (A telefon névjegye) / Legal information (Jogi tudnivalók) opcióhoz.

**MEGJEGYZÉS:** Az alkalmazások leírásai az útmutatóban kizárólag hivatkozási célokat szolgálnak, és előfordulhat, hogy nem pontosan egyeznek meg azzal, ami az eszközön látható.

# Tartalomjegyzék

| 1 | Alapvető tudnivalók                                                         |    |
|---|-----------------------------------------------------------------------------|----|
|   | Üdvözöljük!                                                                 | 7  |
|   | Készítse elő az ASUS Phone készüléket!                                      | 8  |
|   | Használatba vétel                                                           | 15 |
|   | Az érintőképernyő használata                                                | 16 |
| 2 | Sehol se olyan jó, mint otthon                                              |    |
|   | A Zen Home jellemzői                                                        | 19 |
|   | Kezdőképernyő                                                               | 19 |
|   | Gyorsbeállítások                                                            | 20 |
|   | Értesítések                                                                 | 21 |
|   | A Kezdőlap testreszabása                                                    | 22 |
|   | widgetek                                                                    | 22 |
|   | Háttérképek                                                                 | 23 |
|   | Easy Mode                                                                   | 24 |
|   | Gyermek mód                                                                 | 27 |
|   | Dátum és idő beállítása                                                     | 29 |
|   | Csengőhang és értesítési hangok beállítása                                  | 29 |
|   | Zárolt képernyő                                                             | 30 |
|   | A zárolt képernyő személyre szabása                                         | 30 |
|   | Ujjlenyomat-érzékelő                                                        | 31 |
|   | Az ASUS phone üzembe helyezése                                              | 31 |
|   | Ujjlenyomat-azonosító létrehozása a Settings (Beállítások) képernyőn        |    |
|   | Kioldás arccal                                                              | 33 |
|   | Az arccal történő kioldás beállítása a Settings (Beállítások) használatával | 33 |

# 3 Work hard, play harder

| Chrome                                      | 36 |
|---------------------------------------------|----|
| A Chrome indítása                           | 36 |
| Oldal megosztása                            | 37 |
| Oldalak megjelölése könyvjelzővel           | 37 |
| A böngészési előzmények törlése             | 37 |
| Gmail                                       |    |
| Google Calendar                             |    |
| Események létrehozása                       |    |
| Események szerkesztése vagy eltávolítása    |    |
| Emlékeztető létrehozása                     | 40 |
| Emlékeztetők szerkesztése vagy eltávolítása | 40 |
| Fájlkezelő                                  | 41 |
| A Felhő                                     | 42 |
| ASUS WebStorage                             | 42 |
| -                                           |    |

# 4 Kapcsolatban lenni

|   | Telefonálás stílusosan                 | 43 |  |
|---|----------------------------------------|----|--|
|   | Kettős SIM szolgáltatás                | 43 |  |
|   | Hívások indítása                       | 45 |  |
|   | Hívások fogadása                       | 47 |  |
|   | További híváslehetőségek               |    |  |
|   | Egynél több hívás kezelése             |    |  |
|   | Hívások rögzítése                      | 49 |  |
|   | Kapcsolatok kezelése                   | 50 |  |
|   | Partnerbeállítások                     | 50 |  |
|   | Profil beállítása                      | 50 |  |
|   | Partnerek hozzáadása                   | 51 |  |
|   | Marking your favorite contacts         |    |  |
|   | A tiltólista kezelése                  | 53 |  |
|   | Közösségi hálózatépítés a partnerekkel | 53 |  |
|   | Üzenet küldése és egyebek              | 54 |  |
|   | Google Messenger                       | 54 |  |
| 5 | Móka és szórakozás                     |    |  |
|   | Headset használata                     | 55 |  |
|   | Audió aljzat csatlakoztatása           | 55 |  |
|   | Google Play Music                      | 56 |  |
| 6 | Megismételhetetlen pillanatok          |    |  |
|   | Pillanatok rögzítése                   | 57 |  |
|   | A Kamera alkalmazás indítása           |    |  |
|   | A Galéria használata                   | 61 |  |
|   | A fotó helyének megtekintése           | 61 |  |
|   | Fájlok megosztása a galériából         | 61 |  |
|   | Fájlok törlése a galériából            | 61 |  |
|   | Kép szerkesztése                       | 62 |  |
| 7 | Kapcsolatban maradni                   |    |  |
|   | Mobilhálózat                           | 63 |  |
|   | A mobilhálózat engedélyezése           | 63 |  |
|   | Wi-Fi                                  | 63 |  |
|   | Wi-Fi engedélyezése                    | 63 |  |
|   | Kapcsolódás Wi-Fi hálózathoz           | 64 |  |
|   | A Wi-Fi letiltása                      |    |  |

| Bluetooth <sup>®</sup>                                                             | 64 |
|------------------------------------------------------------------------------------|----|
| A Bluetooth® engedélyezése                                                         | 64 |
| Az ASUS telefonhoz párosítása Bluetooth®-eszközzel                                 | 65 |
| Az ASUS telefonhoz párosításának megszüntetése a Bluetooth <sup>®</sup> -eszközzel | 65 |
| Kapcsolat-megosztás                                                                | 66 |
| Wi-Fi Hotspot                                                                      | 66 |
| Bluetooth kapcsolat-megosztás                                                      | 67 |

# 8 Utazás és térképek

| Időjárás                       |  |
|--------------------------------|--|
| A Időjárás alkalmazás indítása |  |
| Weather kezdőlap               |  |
| Óra                            |  |
| Világóra                       |  |
| Ébresztőóra                    |  |
| Stopperóra                     |  |
| ldőzítő                        |  |
|                                |  |

# 9 Zen mindenhol

| Különleges Zen eszközök |  |
|-------------------------|--|
| Hangrögzítő             |  |
| Mobile Manager          |  |
| Kék fényszűrő           |  |

# 10 A Zen karbantartása

| Az eszköz naprakészen tartása            | 77 |
|------------------------------------------|----|
| A rendszer frissítése                    | 77 |
| Tárhely                                  | 77 |
| Biztonsági mentés és alaphelyzet         | 77 |
| Visszaállítás alaphelyzetbe              | 77 |
| Az ASUS telefonhoz biztonságba helyezése | 78 |

# Függelékek

| Biztonsági információ | 81 |
|-----------------------|----|
| Megjegyzések          | 83 |

# Alapvető tudnivalók

# Üdvözöljük!

Fedezze fel a ASUS Zen UI magától értetődő egyszerűségét!

Az ASUS Zen UI egy tetszetős, magától értetődő felület, amelyet kizárólag ASUS telefonokhoz fejlesztettek ki. Speciális alkalmazásokat kínál, amelyek más alkalmazásokban vagy azokhoz kapcsolódóan működnek, hogy megfeleljenek egyedi igényeinek és életét könnyebbé tegyék amellett, hogy lehetővé teszik a szórakozást ASUS Phone készülékével.

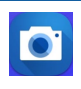

#### <u>Kamera</u>

PixelMaster technológia segítségével rögzítheti a megismételhetetlen pillanatokat élénk és minőségi fotókban és videókban.

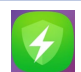

#### Mobile Manager

Az Mobile Manager integrált kezelőfelületet biztosít több alkalmazás számára, amelyeket arra terveztek, hogy optimalizálják az eszköz teljesítményét, kezeljék a telefon energiafelhasználását, a tárhely-kihasználtságot és a rendszer értesítéseit.

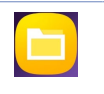

#### <u>Fájlkezelő</u>

A Fájlkezelő használatával könnyedén megtalálhatja és rendezheti az ASUS telefonhoz belső tárolóeszközén, illetve a csatlakoztatott külső tárolóeszközökön található adatait.

**MEGJEGYZÉS:** Az ASUS Zen UI alkalmazások elérhetősége térségenként és ASUS Phone típusonként eltérő. Húzza felfelé az ujját a kezdőképernyő alsó szélétől az ASUS Phone készüléken elérhető alkalmazások megtekintéséhez.

#### Készítse elő az ASUS Phone készüléket!

#### Alkatrészek és jellemzők

Vegye elő eszközét és tegye üzemkésszé pillanatok alatt.

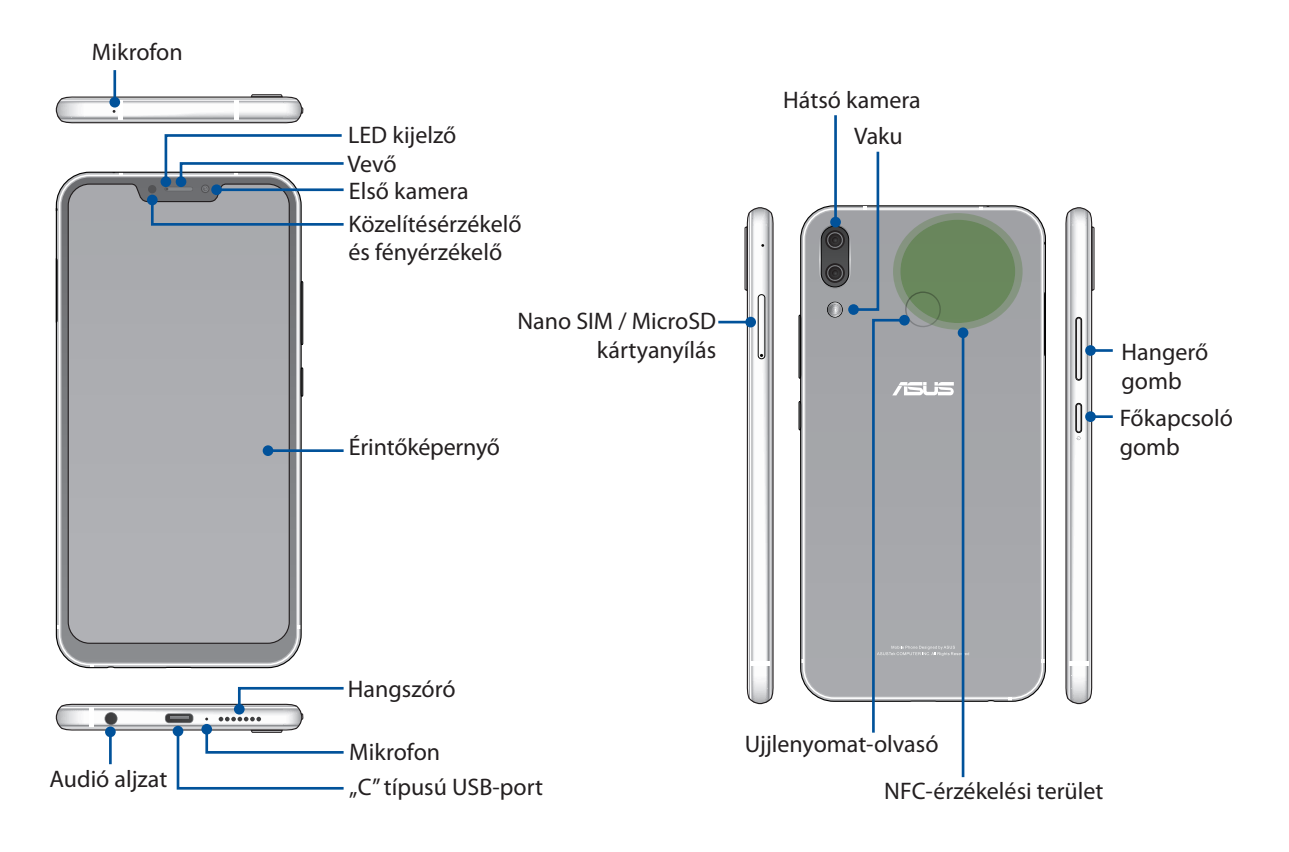

#### FIGYELEM!

- A hálózati kapcsolattal és akkumulátorral kapcsolatos problémák elkerülése érdekében:
  - NE helyezzen fémes matricát az antenna területe fölé.
  - NE használjon fémből készült védőkeretet/burkolatot az ASUS Phone készüléken.
  - NE takarja le az antenna területét kézzel vagy egyéb tárggyal, amikor a készülék fuunkcióit használja, pl. telefonhívás és a mobil adatkapcsolat használata.
- ASUS-kompatibilis kijelzővédő használata ajánlott. A nem ASUS-kompatibilis kijelzővédő használata az ASUS Phone érzékelőjének hibás működését idézheti elő.

MEGJEGYZÉS: A MicroSD kártyanyílás MicroSD és MicroSDXC kártyák használatát támogatja.

#### FONTOS!

- Képernyővédő használatát nem ajánljuk, mert zavarhatja a közelségérzékelő működését. Ha képernyővédőt kíván használni, győződjön meg arról, hogy nincs a közelségérzékelő útjában.
- Az eszközt, különösképpen az érintőképernyőjét, mindig tartsa szárazon. A víz és egyéb folyadékok az érintőképernyő hibás működését eredményezhetik.

#### A Nano SIM-kártya/memóriakártya telepítéséhez tegye a következőket

A Nano SIM kártyanyílások támogatják a GSM/GPRS/ EDGE, WCDMA/HSPA+/DC-HSPA+, FDD-LTE, és TD-LTE DSDV hálózati sávok használatát.

**MEGJEGYZÉS:** A csatlakozó esetleges sérülésének megelőzése érdekében szabványos nano SIMkártyát használjon SIM-adapter vagy vágó nélkül.

Az ASUS telefonhoz készülék legfeljebb 2TB kapacitású microSD és microSDXC memóriakártyák használatát támogatja.

#### **MEGJEGYZÉS:**

- Előfordulhat, hogy egyes memóriakártyák nem kompatibilisek az ASUS telefonhoz készülékkel. Győződjön meg arról, hogy kizárólag kompatibilis memóriakártyát használ, így elkerülheti az adatvesztést, illetve az eszköz, a memóriakártya, vagy mindkettő sérülését.
- A microSD-kártyát külön kell megvásárolni.

**FIGYELEM!** A Nano SIM-kártya/memóriakártya használatakor legyen rendkívül óvatos. Az ASUS nem vállal felelősséget a Nano SIM-kártyán/memóriakártyán lévő adatok elvesztéséért, illetve károsodásáért.

#### A Nano SIM-kártya/memóriakártya eltávolításához tegye a következőket:

1. Illesszen egy tűt a Nano SIM / microSD-kártya tálcáján található nyílásba a tálca kiadásához.

#### FIGYELEM!

- Ügyeljen arra, hogy a kártyanyílás fedele és az ujján lévő köröm ne sérüljön meg, amikor eltávolítja a fedelet.
- Ne távolítsa el erővel, ne vágja le és ne deformálja a kártyafoglalat fedelét.
- Ne használjon éles eszközöket vagy oldószereket a készüléken az esetleges karcolások elkerülése érdekében.
- 2. Helyezze be a Nano SIM- / MicroSD-kártyákat a kártyanyílásokba.

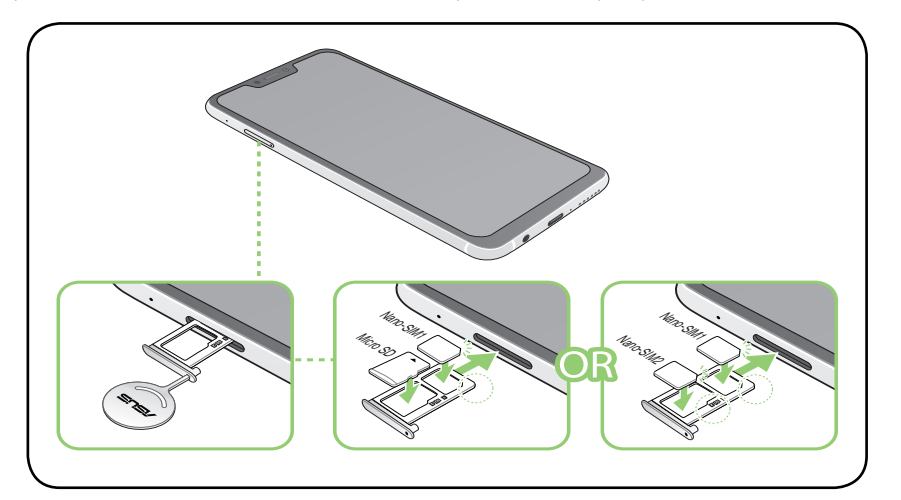

FONTOS! egyszerre csak nano SIM2-kártyát vagy microSD-kártyát használhat.

3. Finoman tolja vissza a tálcát, hogy szorosan vissza legyen zárva.

#### Nano SIM-kártya/memóriakártya eltávolítása

#### FIGYELEM!

- A Nano SIM-kártya/memóriakártya használatakor legyen rendkívül óvatos. Az ASUS nem vállal felelősséget a Nano SIM-kártyán/memóriakártyán lévő adatok elvesztéséért, illetve károsodásáért.
- Adja ki megfelelően a memóriakártyát az eszközből történő biztonságos eltávolítása érdekében.

A memóriakártya kiadásához húzza lefelé az ujját a képernyő tetejétől, majd érintse meg a Storage & memory (Tárolás és memória) lehetőséget, majd a Portable storage (hordozható tároló) alatt kattintson a A Micro SD.

#### Nano SIM-kártya/memóriakártya eltávolítása

1. Illesszen egy tűt a Nano SIM / microSD-kártya tálcáján található nyílásba a tálca kiadásához.

#### FIGYELEM!

- Ügyeljen arra, hogy a kártyanyílás fedele és az ujján lévő köröm ne sérüljön meg, amikor eltávolítja a fedelet.
- Ne távolítsa el erővel, ne vágja le és ne deformálja a kártyafoglalat fedelét.
- Ne használjon éles eszközöket vagy oldószereket a készüléken az esetleges karcolások elkerülése érdekében.
- 2. Távolítsa el a nano SIM- vagy MicroSD-kártyát a kártyanyílásból.

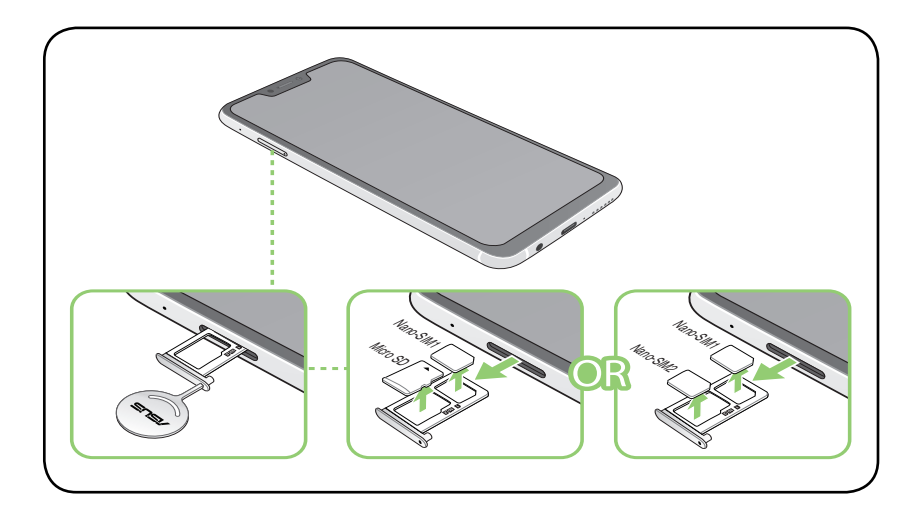

3. Finoman tolja vissza a tálcát, hogy szorosan vissza legyen zárva.

#### Az ASUS telefonhoz feltöltése

Az ASUS telefonhozet részben feltöltve szállítják, de teljesen fel kell töltenie a használatba vételhez. Olvassa el az alábbi utasításokat és óvintézkedéseket az eszköz feltöltése előtt.

#### FONTOS!

- Válassza le a védőfóliát a tápfeszültség-adapterről és USB Type-C-kábelről, mielőtt az eszközzel használná.
- Győződjön meg arról, hogy a tápfeszültség-adaptert kompatibilis hálózati csatlakozóaljzatba dugja. A tápfeszültség-adaptert bármilyen kompatibilis 100–240 V-os csatlakozóaljzatba dughatja.
- Az ezköz kimeneti feszültsége +9V=2A, 18W.
- Amikor az ASUS telefonhoz készüléket hálózati áramforrásról használja, a földelt aljzatnak a készülék közelében és könnyen elérhetőnek kell lennie.
- Hogy takarékoskodjon az elektromos árammal, húzza ki a tápfeszültség adaptert a csatlakozóaljzatból, amikor nem használja.
- Ne tegyen tárgyakat az ASUS telefonhoz tetejére.

#### VIGYÁZAT!

- Töltés közben az ASUS telefonhoz felmelegedhet. Ez nem meghibásodás jele, azonban ha eszköze rendellenesen forróvá válik, válassza le a USB Type-C-kábelt eszközéről, majd küldje az eszközt a tápfeszültség-adapterrel és kábellel együtt egy hivatalos ASUS szervizbe.
- Annak érdekében, hogy megelőzze az ASUS telefonhoz, a tápfeszültség-adapter, vagy a USB Type-Ckábel sérülését, győződjön meg arról, hogy a USB Type-C-kábel, a tápfeszültség-adapter és eszköze megfelelően csatlakoznak, mielőtt megkezdené a töltést.

Az ASUS telefonhoz feltöltéséhez:

- 1. Csatlakoztassa a USB Type-C-kábelt a tápfeszültség adapterhez.
- 2. Dugja a USB Type-C-csatlakozót az ASUS telefonhoz készülékbe.
- 3. Dugja a tápfeszültség adaptert egy földelt konnektorba.

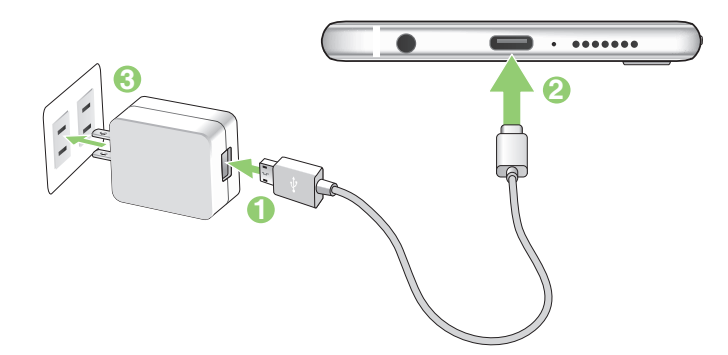

#### FONTOS!

- Amikor az ASUS Phone készüléket konnektorhoz csatlakoztatva használja, a földelt aljzatnak a készülék közelében és könnyen elérhetőnek kell lennie.
- Amikor az ASUS Phone készüléket számítógépről tölti fel, ügyeljen arra, hogy a USB Type-C-kábel a számítógép USB portjához csatlakozzon.
- Kerülje az ASUS Phone készülék feltöltését olyan környezetben, ahol hőmérséklet meghaladja a 35°C (95°F) értéket.
- Töltse az ASUS telefonhoz készüléket nyolc (8) órán át, mielőtt akkumulátorról táplálva használatba venné.
- Az akkumulátortöltés állapotát az alábbi ikonok jelzik:

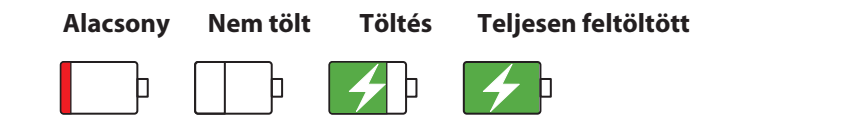

#### **MEGJEGYZÉSEK:**

- Biztonsági okokból **KIZÁRÓLAG** a tartozékként kapott tápegységet és tápkábelt használja, mivel így megakadályozhatja a készülék meghibásodását, és elkerülheti a személyi sérülés kockázatát.
- Biztonsági okokból KIZÁRÓLAG a tartozékként kapott tápegységet és tápkábelt használja az ASUS Phone töltéséhez.
- A tápfeszültség adapter és a fali aljzat bemeneti feszültségtartománya 100V–240V. Az ezköz kimeneti feszültsége +9V=2A, 18W.
- 4. Ha teljesen feltöltődött, előbb válassza le az USB-kábelt az ASUS telefonhozről, majd húzza ki a tápfeszültség-adaptert a hálózati csatlakozóaljzatból.

#### **MEGJEGYZÉSEK:**

- Eszközét töltés közben is használhatja, azonban ilyenkor tovább tarthat az eszköz teljes feltöltése.
- A számítógép USB-csatlakozóján történő feltöltés hosszabb időt vehet igénybe.
- Ha a számítógép nem szolgáltat elegendő energiát az USB-aljzaton keresztüli töltéshez, az ASUS telefonhoz töltéséhez inkább a hálózati csatlakozóaljzathoz csatlakoztatott tápfeszültség-adaptert használja.

#### Az NFC használata

MEGJEGYZÉS: Az NFC csak bizonyos régiókban és országokban érhető el.

Az NFC-t háromféleképpen használhatja:

**Olvasó mód:** A telefon az információt beolvassa az érintés nélküli kártyáról, NFC-címkéről, illetve más NFC-eszközökről.

Helyezze a telefon NFC területét az érintés nélküli kártyára, NFC-címkére, illetve NFC-eszközre.

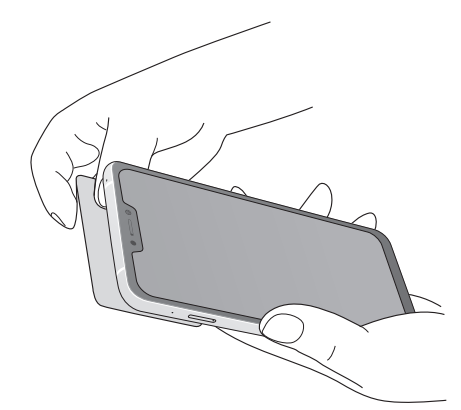

Kártyaemuláció mód: A telefont érintés nélküli kártya módjára lehet használni.

Helyezze a telefon NFC területét az NFC-olvasó NFC területére.

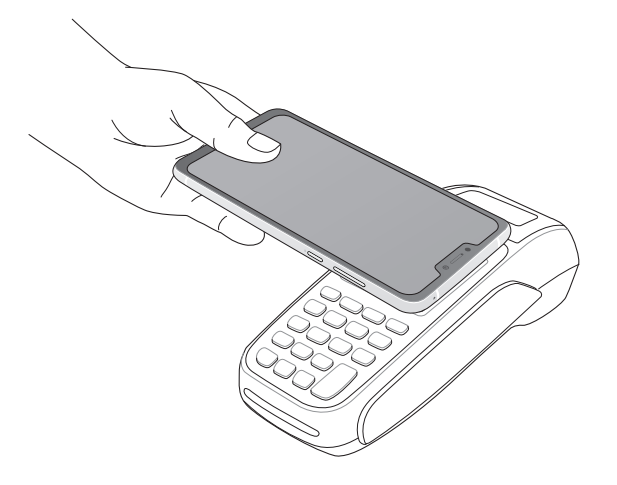

**Peer-to-Peer mód:** A fotókat, partnereket és egyéb adatokat áttöltheti a telefon és másik NFCképes okostelefon között.

Közelítse mindkét okostelefon NFC területét szorosan egymáshoz úgy, hogy ne legyen köztük hely.

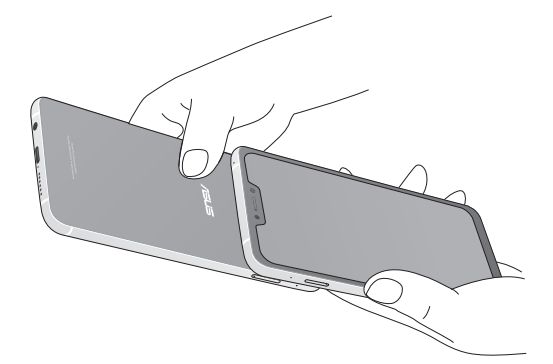

#### Az ASUS telefonhoz be- vagy kikapcsolása

#### Az eszköz bekapcsolása

Az eszköz bekapcsolásához nyomja meg és tartsa lenyomva a főkapcsoló gombot, amíg az eszköz el nem indul.

#### Az eszköz kikapcsolása

Az eszköz kikapcsolásához:

- 1. Ha a kijelző ki van kapcsolva, nyomja meg a főkapcsoló gombot, hogy bekapcsolja. Ha a kijelző le van zárva, oldja ki a kijelzőt.
- 2. Nyomja le és tartsa lenyomva a főkapcsoló gombot, majd a felszólításra érintse meg a **Kikapcsolás** és az **OK** gombot.

#### Alvó mód

Az eszköz alvó módba helyezéséhez nyomja meg egyszer a főkapcsoló gombot, amíg a kijelző ki nem kapcsol.

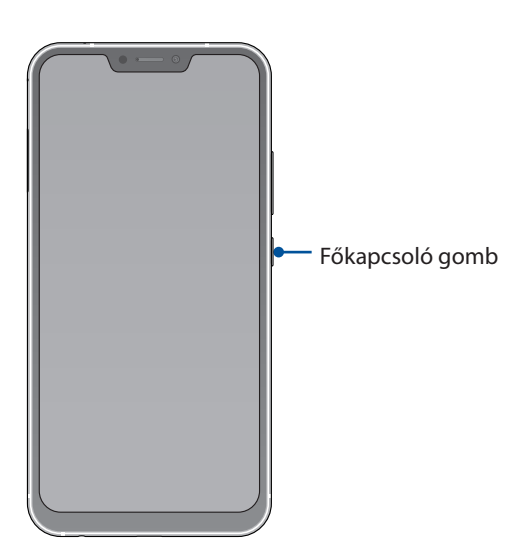

#### Használatba vétel

Amikor első alkalommal kapcsolja be az ASUS telefonhozet, a Telepítő varázsló végigvezeti Önt a telepítési folyamaton. Kövesse a képernyőn megjelenő utasításokat a kívánt nyelv kiválasztásához, a mobilhálózat, a Wi-Fi és a biztonsági funkciók beállításához, illetve a fiókok szinkronizálásához.

Használja Google- vagy ASUS-fiókját az eszköz telepítéséhez. Amennyiben még nem rendelkezik Google- vagy ASUS-fiókkal, hozzon létre egyet.

#### Google-fiók

Google-fiók használatával teljes mértékben kihasználhatja a következő Android OS szolgáltatásokat:

- Szervezze és tekintse meg információit, bárhol is tartózkodik.
- Automatikusan készítsen biztonsági másolatot az összes adatáról.
- Kényelmesen igénybe veheti a Google-szolgáltatásokat, bárhol is tartózkodik.

#### ASUS-fiók

ASUS-fiók segítségével a következőket veheti igénybe:

- Személyre szabott ASUS támogatás és garancia-kiterjesztési szolgáltatás igénybe vétele regisztrált termékekhez.
- 5 GB kapacitású, ingyenes, felhő alapú tárhely.
- A legújabb eszköz- és firmware-frissítések fogadása.

#### Tanácsok az akkumulátor hosszabb működési ideje érdekében

Az akkumulátor töltése létfontosságú az ASUS telefonhoz működése szempontjából. Íme, néhány tanács az akkumulátor hosszabb működési ideje érdekében, amelyek segítenek gazdálkodni az ASUS telefonhoz akkumulátorával.

- Zárja be a használaton kívüli alkalmazásokat, amelyek még futnak.
- Ha nem használja, nyomja meg a főkapcsoló gombot, hogy az eszközt alvó módba helyezze.
- Csökkentse a kijelző fényerejét.
- Tartsa a hangszóró hangerejét alacsony szinten.
- Tiltsa le a Wi-Fi funkciót.
- Tiltsa le a Bluetooth funkciót.
- Tiltsa le a kijelző automatikus elforgatása funkciót.
- Tiltsa le az összes automata szinkronizálás funkciót az eszközön.

# Az érintőképernyő használata

Használja ezeket a mozdulatokat az érintőképernyőn alkalmazások indításához, egyes beállítások eléréséhez és az ASUS telefonhoz készüléken történő navigáláshoz.

#### Alkalmazások indítása vagy elemek kiválasztása

Tegye a következők valamelyikét:

- Alkalmazás indításához egyszerűen érintse meg.
- Például a Fájlkezelő elemeinek kiválasztásához egyszerűen érintse meg.

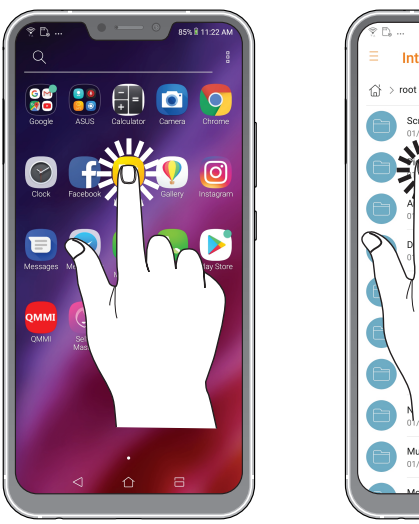

|                                  | 85% # 11:23 AM |
|----------------------------------|----------------|
| → Internal storage               |                |
| Screenshots<br>01/16/18 11:22 AM | 31 items       |
|                                  | 1 item         |
| 0 11:17 AM                       | 2 items        |
|                                  | 1 item         |
| [                                | 1 item         |
|                                  | 0 items        |
|                                  | 0 items        |
| 01/31/70 5:10 AM                 | 0 items        |
| Music<br>01/31/70 5:10 AM        | +              |
| Mavier                           |                |

#### Elemek áthelyezése vagy törlése

Tegye a következők valamelyikét:

- Alkalmazás vagy minialkalmazás áthelyezéséhez érintse meg és tartsa, majd húzza az új helyre.
- Alkalmazás vagy minialkalmazás Kezdőlapról való törléséhez érintse meg és tartsa, tartsa megérintve, majd érintse meg .

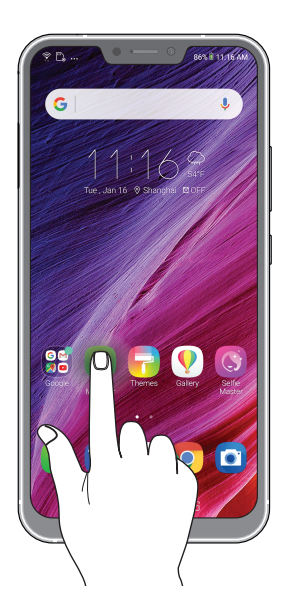

#### Oldalak vagy képernyők közötti lépkedés

Tegye a következők valamelyikét:

- Csúsztassa az ujját balra vagy jobbra az képernyők váltásához, vagy képgaléria lapozásához.
- Görgesse felfelé vagy lefelé az ujját weboldalak vagy elemlisták tallózásához.

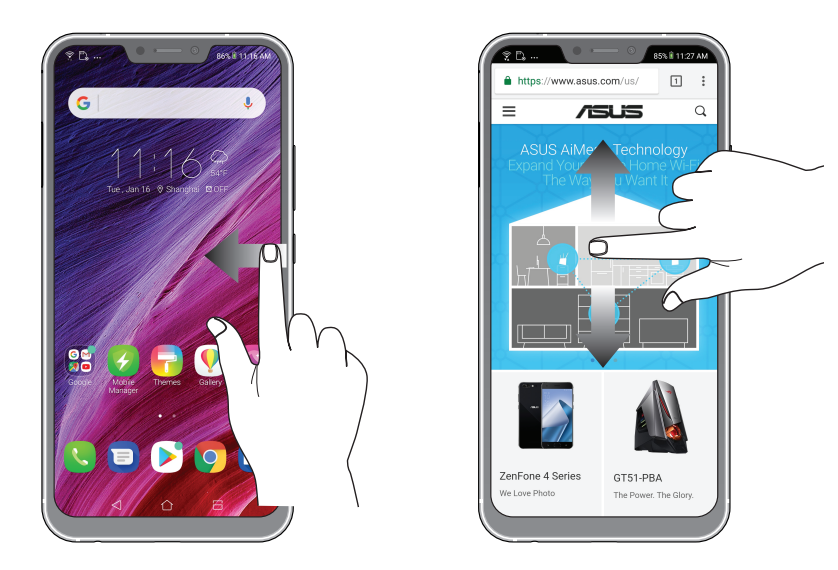

#### Nagyítás

Csúsztassa szét a két ujját az érintőpanelen a Gallery (Galéria) vagy Maps (Térképek) mappában lévő kép, illetve weboldal nagyításához.

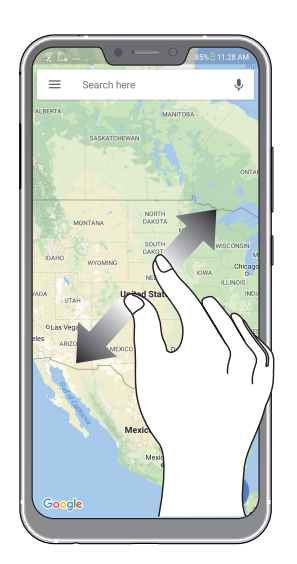

## **Kicsinyítés**

Húzza össze a két ujját az érintőpanelen a Gallery (Galéria) vagy Maps (Térképek) mappában lévő kép, illetve weboldal kicsinyítéséhez.

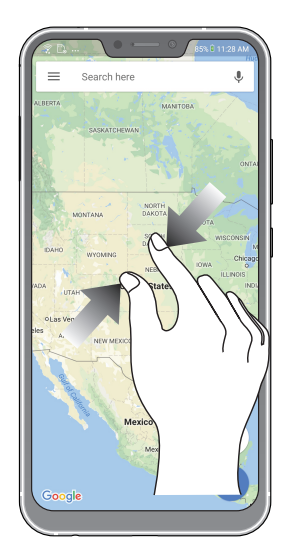

**MEGJEGYZÉS:** Előfordulhat, hogy nem tud nagyítani/kicsinyíteni egyes weboldalakat, mert ezeket kifejezetten úgy tervezhették, hogy illeszkedjenek mobileszköze kijelzőjéhez.

# Sehol se olyan jó, mint otthon

# 2

# A Zen Home jellemzői

#### Kezdőképernyő

A Kezdőképernyőn emlékeztetőket kaphat a fontos eseményekről, az alkalmazás- és rendszerfrissítésekről, valamint megnézheti az időjárás-előrejelzést és a valóban fontos személyektől kapott szöveges üzeneteket.

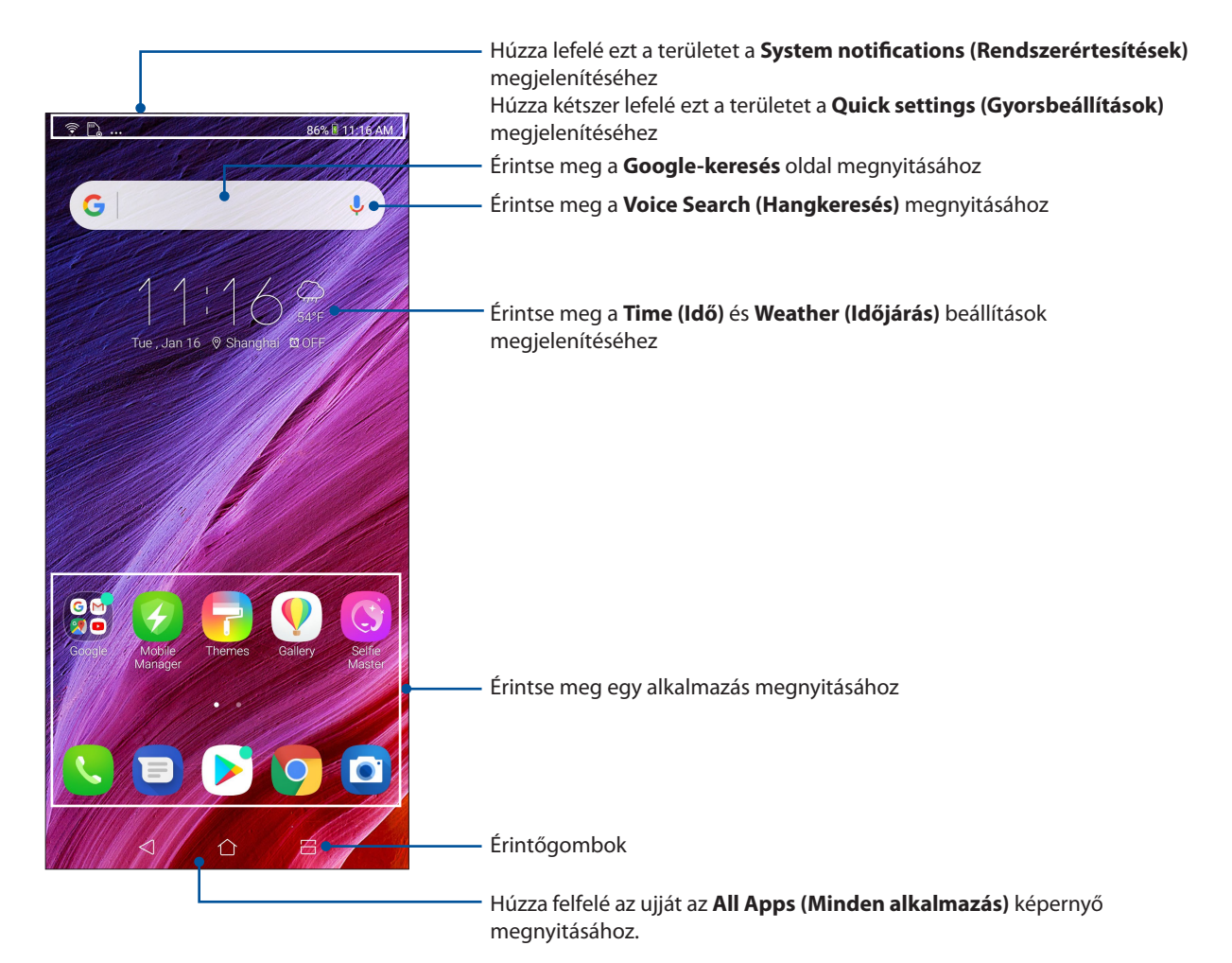

# Gyorsbeállítások

A Gyorsbeállítások Értesítési panel az ASUS telefonhoz egyes vezeték nélküli szolgáltatásainak és beállításainak egyérintéses elérését teszi lehetővé. Minden szolgáltatásnak külön gombja van.

A Gyorsbeállítások panel indításához két ujjal húzza le az ASUS telefonhoz kijelzőjének felső részét.

**MEGJEGYZÉS:** A kék ikon azt jelzi, hogy a funkció engedélyezve van, a szürke ikon pedig azt jelzi, hogy a funkció le van tiltva.

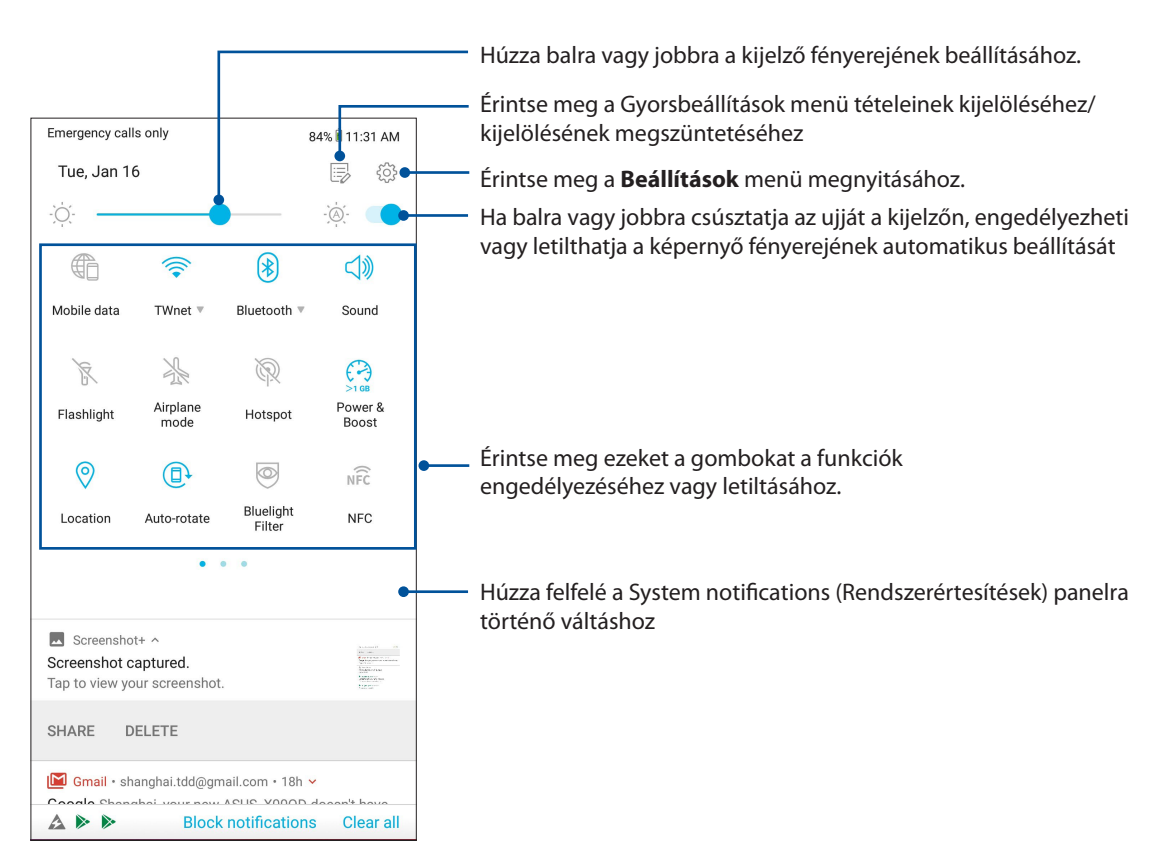

#### Funkciók hozzáadása

Ha funkciókat szeretne hozzáadni a Gyorsbeállítások panelen keresztül, tegye a következőket:

- 1. Indítsa el a Gyorsbeállítások menüt, majd érintse meg a(z)
- 2. Húzza felfelé az ujját a Drag to add tiles (Elhúzás mozaikok hozzáadásához) felett.
- 3. Ha a **Drag to add tiles (Elhúzás mozaikok hozzadásához)** részben megérint egy ikont, majd felfelé húzza, hozzáadhatja azt a Gyorsbeállítások panelhez.
- 4. A  $\leftarrow$  ikon megérintésével visszatérhet és megtekintheti az aktuális Gyorsbeállítások panelt.

#### Funkciók eltávolítása

Ha funkciókat szeretne eltávolítani a Gyorsbeállítások panelről, tegye a következőket:

- 1. Indítsa el a Gyorsbeállítások menüt, majd érintse meg a(z)
- 2. Ha megérint egy ikont a **Drag to add tiles (Elhúzás mozaikok hozzáadásához)** részben, majd elhúzza, azzal eltávolíthatja a Gyorsbeállítások panelről.
- 20 2 fejezet: Sehol se olyan jó, mint otthon

# Értesítések

Az értesítésekben megtekintheti az ASUS Phone készüléken elvégzett legutóbbi frissítéseket és rendszermódosításokat. A módosítások többsége az adatokkal és a rendszerrel kapcsolatos.

Az Értesítések panel elindításához húzza lefelé az ujját a képernyő tetejétől.

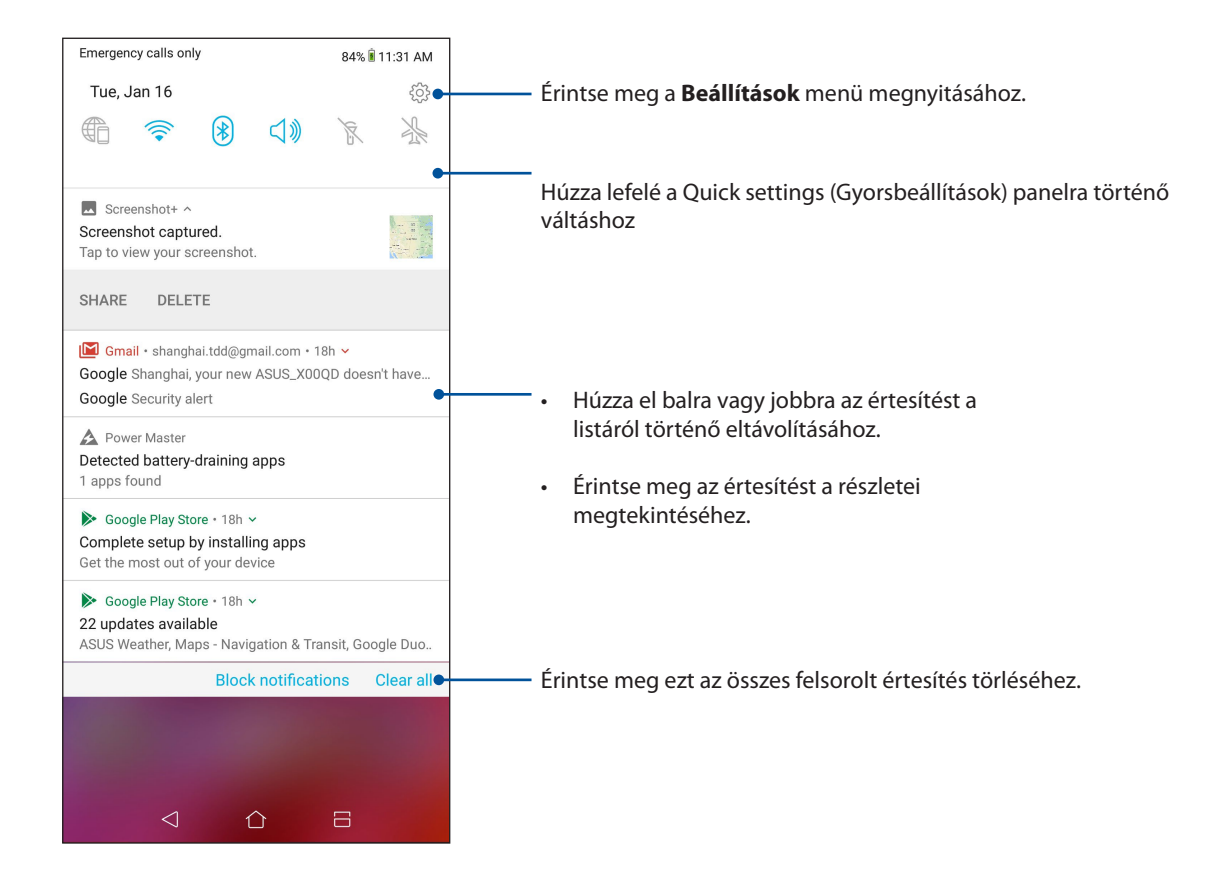

# A Kezdőlap testreszabása

Tegye személyreszabottá Kezdőképernyőjét. Válasszon ki egy stílusos elrendezést háttérképként, és állítson be widgeteket a fontos információk gyors áttekintéséhez. További oldalakat is hozzáadhat a Kedőlaphoz, hogy még több alkalmazást és minialkalmazást is elérhessen, illetve áttekinthessen.

A Manage Home (Kezdőlap kezelése) képernyő indításához, erintsen meg egy üres területet a kezdőlapon, és tartsa megérintve.

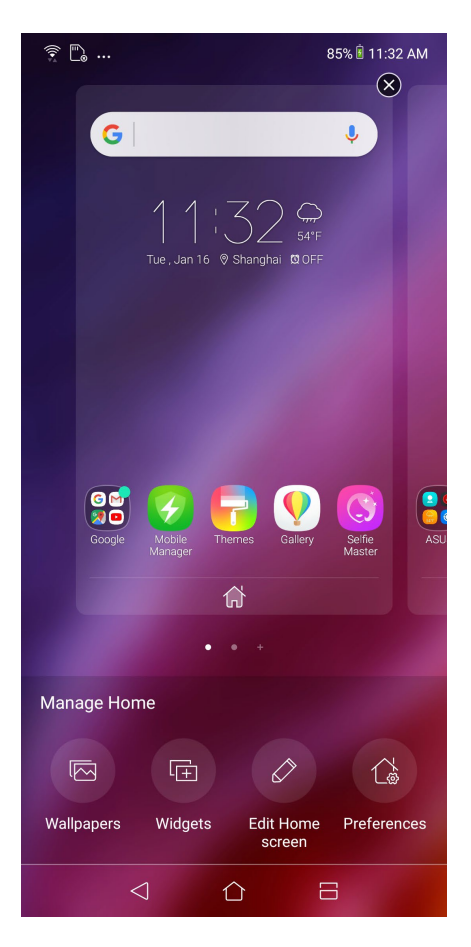

#### Widgetek

Kisméretű, dinamikus alkalmazásokat, úgynevezett widgeteket helyezhet a Kezdőlapra. A widgetek az időjárás-előrejelzés, naptáresemények, akkumulátorállapot és egyebek gyors áttekintését teszik lehetővé.

#### Widgetek hozzáadása

Wideget hozzáadásához:

- 1. Érintse meg és tartsa az ujját a Kezdőképernyő üres területén, majd válassza a **widgets** (**widgetek**) elemet.
- 2. A Widgetek képernyőn érintse meg és tartsa az ujját a Wideget, majd húzza a Kezdőképernyő üres területére.

#### widget eltávolításához:

A Kezdőképernyőn érintse meg és tartsa az ujját a widget, majd húzza a képernyő felső részén lévő **Eltávolítás** részre.

22 2 fejezet: Sehol se olyan jó, mint otthon

#### Háttérképek

Az alkalmazásai, ikonjai és egyéb Zen-elemei jól mutatnak egy tetszetős háttérképen. A háttérképhez áttetsző háttérszínt is adhat a jobb olvashatóság és élesség érdekében. Animált háttérkép használatával pedig életre kel a képernyő.

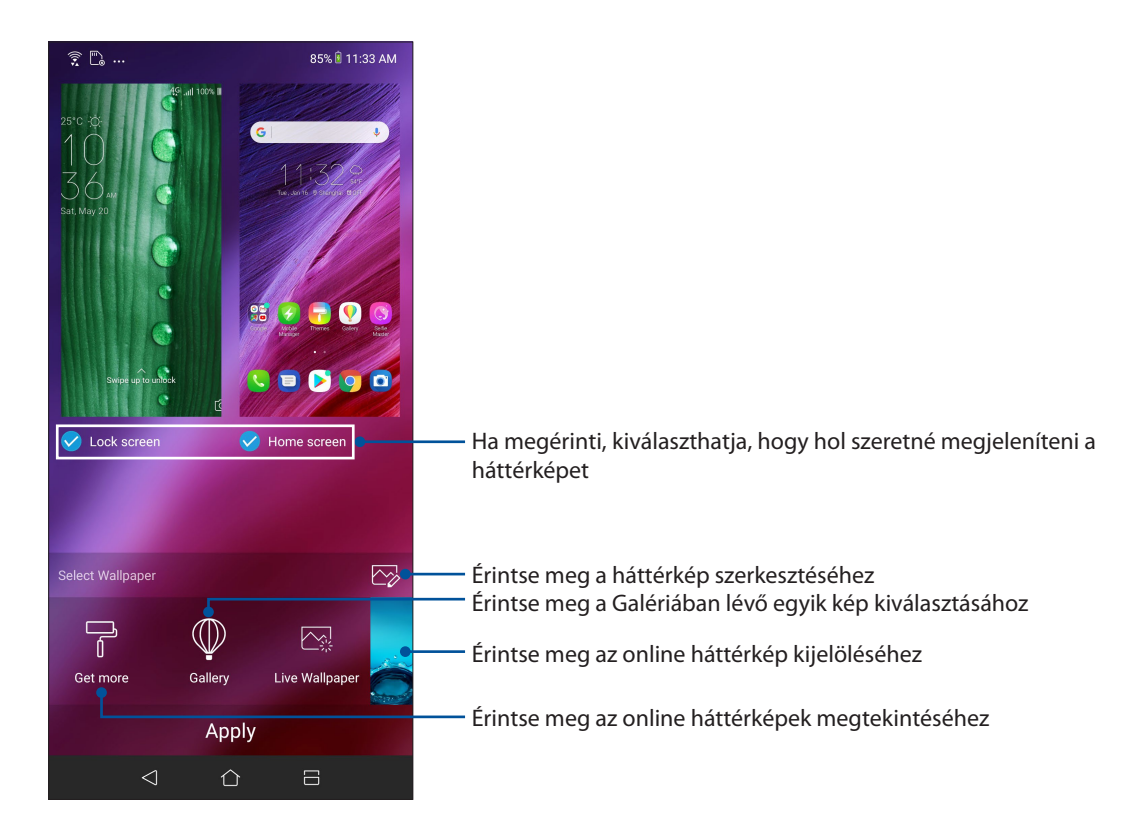

#### Háttérkép alkalmazása

Háttérkép alkalmazásához:

- 1. Érintse meg és tartsa az ujját a Kezdőlap képernyő üres területén, majd válassza a **Wallpapers** (Háttérképek) elemet.
- 2. Jelölje ki a háttérkép Home screen (Kezdőlap) és Lock screen (Zárolási).
- 3. Válasszon ki egy háttérképet, majd érintse meg az **Apply (Alkalmaz)** gombot.

#### Animált háttérkép alkalmazása

Animált háttérkép alkalmazásához:

- 1. Érintse meg és tartsa az ujját a Kezdőképernyő üres területén, majd válassza a **Háttérképek** elemet.
- 2. Érintse meg az Live Wallpaper (Élő háttérképet).
- 3. Válasszon egy animált háttérképet, majd érintse meg az **Set Wallpaper (Háttérkép beállítása).** elemet.

MEGJEGYZÉS: A háttérkép beállításait Beállítások > Wallpaper & Themes (Háttérkép és témák) > Change Wallpaper (Háttérkép módosítása)

#### A Kezdőlap szerkesztése

Kiterjesztheti a Kezdőlapot, görgetési effektust választhat, módosíthatja az ikont és betűkészletet, átállíthatja az ikon és betűkészlet méretét és színét, illetve sorba állíthatja az ikonokat a kijelző tetején vagy alján.

- 1. Érintse meg és tartsa az ujját a Kezdőlap képernyő üres területén, majd válassza a **A Kezdőlap** szerkesztése .
- 2. Érintse meg a szerkeszteni kívánt jellemzőt elemet a Kezdőlapon.

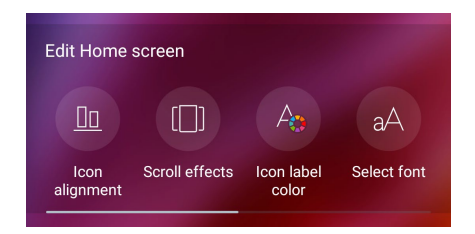

#### **Easy Mode**

Navigáljon hatákonyabban ASUS telefonhoz eszközén az Easy Mode segítségével, amely egy intuitív felület nagyméretű ikonokkal, gombokkal és nagyobb betűmérettel a jobb olvashatóság és felhasználói élmény érdekében. Az alapvető feladatokat, pl. hívásindítás, üzenetküldés és egyebek is gyorsabban elvégezheti az Easy Mode használatával.

#### Az Easy Mode engedélyezése

Az Easy Mode engedélyezéséhez:

- 1. Indítsa el a Beállítások képernyőt az alábbiak bármelyikének végrehajtásával:
  - Indítsa el a Gyorsbeállítások menüt, majd érintse meg a(z)
  - Húzza felfelé az ujját a kezdőképernyő alsó szélétől, majd érintse meg a Settings (Beállítások) elemet.
- 2. Érintse meg az Advanced (Speciális) opciót.
- 3. Húzza az Easy Mode elemet **ON (BE)** helyzetbe.

#### Parancsikonok hozzáadása

Az Easy Mode segítségével legfeljebb tizenkét (36) alkalmazási parancsikont adhat a Kezdőlaphoz.

- 1. Húzza el jobbra a Kezdőlapot, majd érintse meg a 🛨 elemet.
- 2. Az Összes alkalmazás képernyőn válassza ki az alkalmazást, amelyet fel kíván venni a listára.

#### Parancsikonok eltávolítása

Tegye a következőket:

- 1. Érintse meg a 🧳
- 2. Jelölje ki a listáról eltávolítani kívánt alkalmazás(oka)t, majd érintse meg a **Delete (Törlés)** elemet.

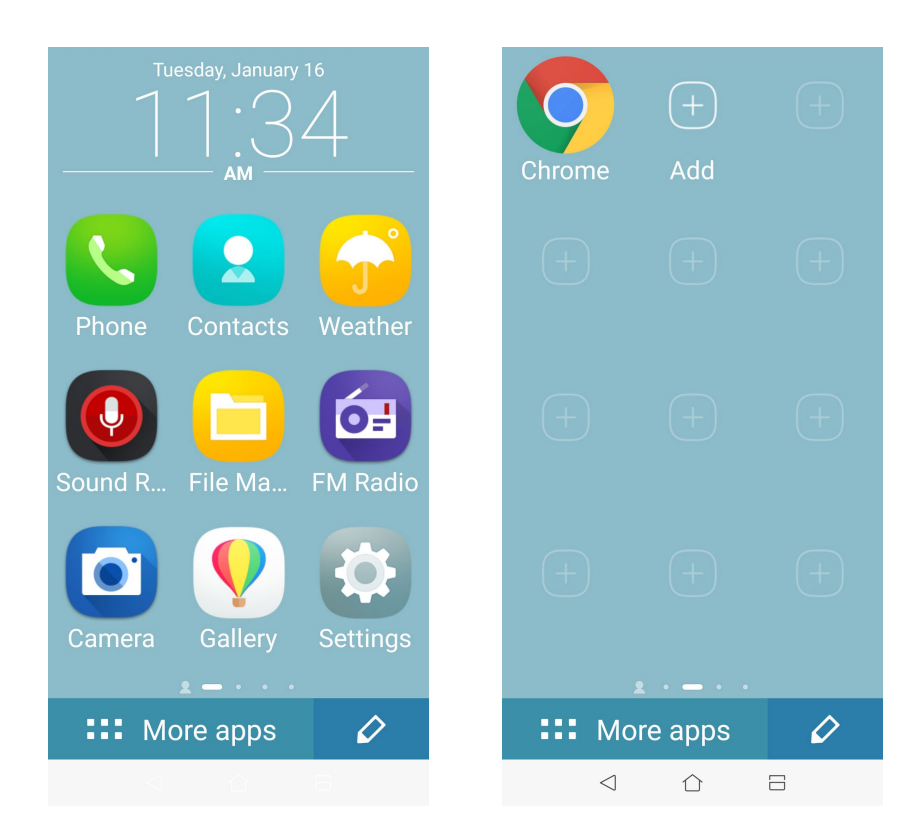

#### Partnerek hozzáadása

Az Easy Mode segítségével a leggyakrabban felkeresett partnereket hozzáadhatja a Kezdőlaphoz.

- 1. Húzza el balra a Kezdőlapot, majd érintse meg a 🖳 elemet.
- 2. A Contacts (Partnerek) képernyőn válassza ki a partnert, amelyet fel kíván venni a listára.

#### Partnerek eltávolítása

Tegye a következőket:

- 1. Húzza el balra a Kezdőlapot, majd érintse meg az **Edit contacts (Partnerek szerkesztése)** elemet.
- 2. Jelölje ki a listáról eltávolítani kívánt partner(eke)t, majd érintse meg a **Delete (Törlés)** elemet.

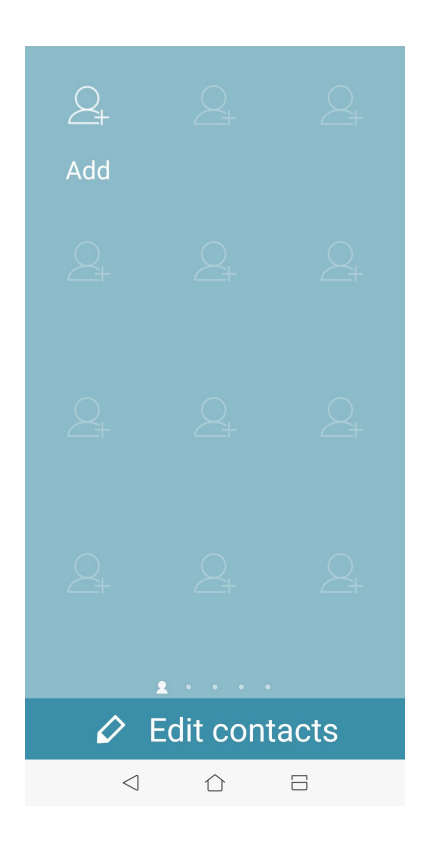

#### Az Easy mód letiltása

Az Easy mód letiltásához:

- 1. Húzza el fentről lefelé a képernyőt, majd érintse meg a 🔅 elemet.
- 2. Érintse meg az **Advanced (Speciális)** opciót.
- 3. Húzza el az Easy Mode (Egyszerű mód) kapcsolót OFF (KI) helyzetbe.

# Gyermek mód

A Gyermek mód egy szülői felügyeleti funkció, amely lehetővé teszi, hogy korlátozza a gyermekei telefonhasználatát, többek között korlátozhatja az alkalmazásokhoz való hozzáférést, használati idővel kapcsolatos korlátozásokat állíthat be, és blokkolhatja a beérkező hívásokat.

#### A Gyermek mód használata

A Gyermek mód használatához tegye a következőket:

- 1. Indítsa el a Settings (Beállítások) képernyőt az alábbi műveletek bármelyikével:
  - Indítsa el a Gyorsbeállítások menüt, majd érintse meg a
  - Húzza felfelé az ujját a kezdőképernyő alsó szélétől, majd érintse meg a Settings (Beállítások) elemet.
- 2. Érintse meg az Advanced (Speciális) > Kids Mode (Gyermek mód) opciót.
- 3. Hozzon létre egy PIN-kódot, válasszon ki egy biztonsági kérdést, és írja be a választ.
- 4. Válassza ki a Kids Mode (Gyermek mód) alatt megjeleníteni kívánt alkalmazásokat, majd érintse meg a **Next (Tovább)** elemet.

| 5 selected |             |  |  |
|------------|-------------|--|--|
| pay        | Android Pay |  |  |
| -<br>+ =   | Calculator  |  |  |
| 31         | Calendar    |  |  |
|            | Camera      |  |  |
| 9          | Chrome      |  |  |
|            | Clock       |  |  |
|            | Duo         |  |  |
| f          | Facebook    |  |  |
| <b>9</b>   | Gallery     |  |  |
|            | Next        |  |  |

5. Konfigurálja a beérkező hívások beállításait, majd érintse meg a Finish (Befejezés) elemet.

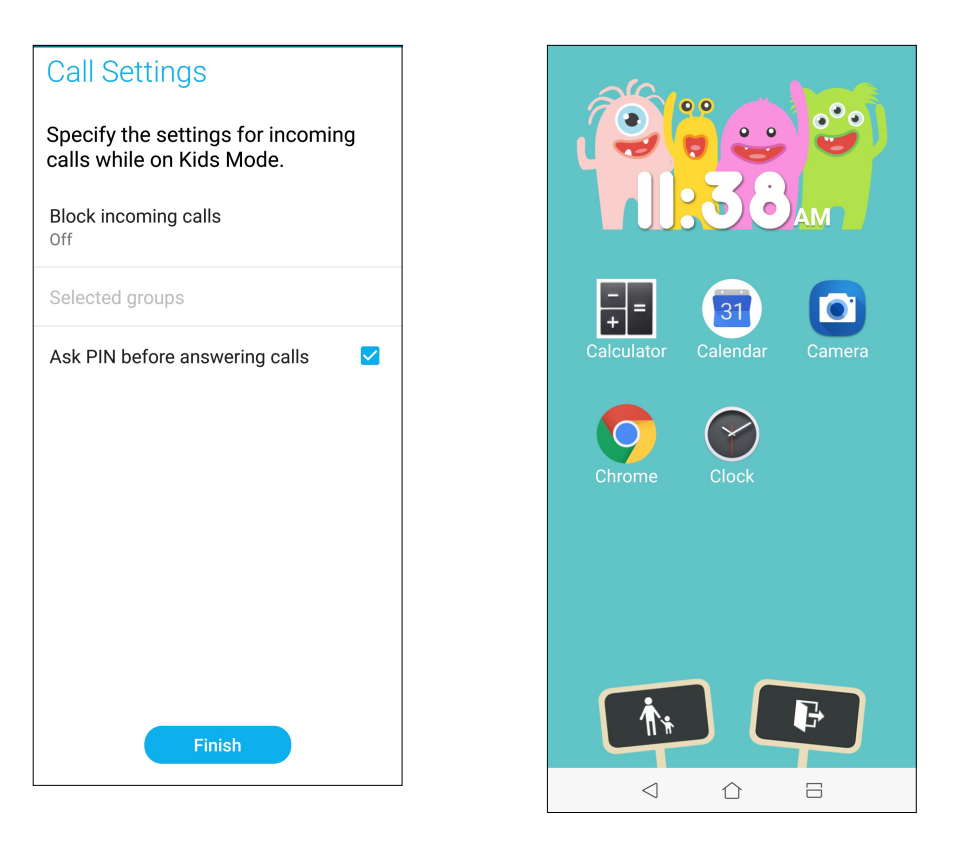

- 6. Érintse meg a 🚺 ikont, ha további beállításokat szeretne konfigurálni a Gyermek módhoz.
- 7. Érintse meg a 📭 ikont, ha ki szeretné kapcsolni a Gyermek módot.

# Dátum és idő beállítása

A Kedzőlapon megjelenített dátum és idő alapértelmezésképpen automatikusan szinkronizálódik, amikor az internethez kapcsolódik.

A dátum- és az időbeállítások megváltoztatásához:

- 1. Indítsa el a Beállítások képernyőt az alábbiak bármelyikének végrehajtásával:
  - Indítsa el a Gyorsbeállítások menüt, majd érintse meg a(z) 😒 elemet.
  - Húzza felfelé az ujját a kezdőképernyő alsó szélétől, majd érintse meg a **Settings** (**Beállítások**) elemet.
- Görgessen lefelé a Settings (Beállítások) képernyőre, majd válassza ki a System (Rendszer) > Date & time (Dátum és idő) elemet.
- 3. Húzza el az Automatic date & time (Auto. dátum és idő) és Automatic time zone (Auto. időzóna) elemeket OFF (KI) helyzetbe.
- 4. Állítsa be a dátumot és időt.
- 5. Válassza ki az időzónát.
- 6. Igény szerint használhat 24 órás formátumot.

#### MEGJEGYZÉS: Lásd még: Óra.

#### Csengőhang és értesítési hangok beállítása

Beállíthatja a telefon csengőhangját, illetve a szöveges üzenetek, e-mailek és események értesítési hangjait. A tárcsázó billentyűzet érintési hangjait, az érintési hangokat, a képernyő lezárási hangját engedélyezheti, illetve letilthatja, valamint beállíthatja, hogy az ASUS Phone érintésre rezegjen-e.

Hangbeállítások elvégzése:

- 1. Indítsa el a Beállítások képernyőt az alábbiak bármelyikének végrehajtásával:
  - Indítsa el a Gyorsbeállítások menüt, majd érintse meg a(z)
  - Húzza felfelé az ujját a kezdőképernyő alsó szélétől, majd érintse meg a Settings (Beállítások) elemet.
- 2. Válassza ki a **Sound & Vibration (Hang és rezgés)** lehetőséget, majd adja meg a kívánt hangbeállításokat.

# Zárolt képernyő

A zárolt képernyő alapértelmezettként jelenik meg, miután bekapcsolja eszközét és amikor az felébred alvó módból. A zárolt képernyőről kiindulva, az érintőképernyő panelját elhúzva beléphet az eszköz Android<sup>®</sup> rendszerébe.

Az eszköz zárolt képernyője testre is szabható a mobiladatok és alkalmazások hozzáférésének szabályozásához.

## A zárolt képernyő személyre szabása

Amennyiben módosítani kívánja a zárolt képernyő beállítását az alapértelmezett **Swipe (Elhúzás)** lehetőségről, lásd a következő lépéseket:

- 1. Indítsa el a Gyorsbeállítások menüt, majd érintse meg a(z)  $\frac{\xi_{0}}{\xi_{0}}$  elemet.
- 2. Válassza ki a Security & lock screen (Biztonsági és zárolási képernyő) elemet.

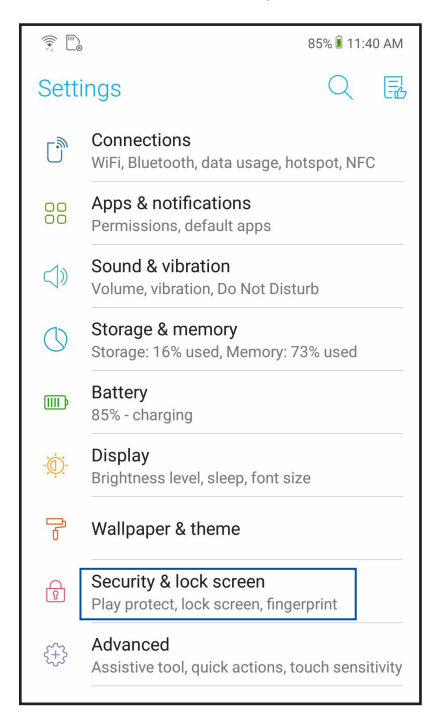

3. A következő képernyőn érintse meg a Lock screen (zárolási képernyő).

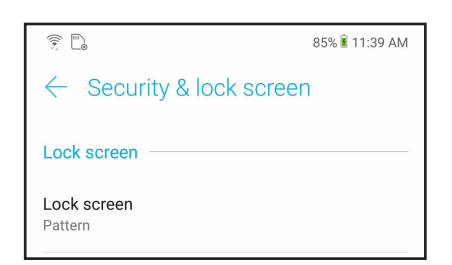

4. Érintse meg a használni kívánt képernyőzár lehetőséget.

MEGJEGYZÉS: További részletek, lásd: Az ASUS telefonhoz biztonságba helyezése.

# Ujjlenyomat-érzékelő

Az ujjlenyomat-érzékelő megakadályozza, hogy illetéktelenek használják ASUS telefonját. Ujjlenyomata segítségével kioldhatja eszközét, hozzáférhet a telefonkönyvhöz és adatokhoz. Az ujjlenyomat-azonosító beállításakor be kell állítania a kijelzőzárolás módját is az eszköz indításához.

#### Az ASUS phone üzembe helyezése

Az ujjlenyomat-azonosító beállításához, amikor első ízben használja az ASUS Phone készüléket:

- 1. Ellenőrizze, hogy az ujjelnyomat-azonosító modul és az ujja tiszta és száraz.
- Az Üdvözlő oldalon kövesse a kijelzőn megjelenő utasításokat a Protect your phone (Készüléke védelmében) oldalra történő ugráshoz, majd jelölje be a Set up fingerprint (Ujjlenyomat beállítása) elem jelölőnégyzetét.
- 3. Kattintson a **NEXT (Következő)** elemre a kijelzőzárolás módjának kiválasztásához, majd kövesse az utasításokat, hogy a **Locate finger print scanner (Ujjlenyomat-olvasó helye)** oldalra lépjen, majd kattintson a **NEXT (Következő)** elemre.
- 4. Keresse meg az ujjlenyomat-olvasót az eszköz hátlapján, tegye rá az ujját, tegye rá az ujját, majd nyomja rá a leolvasóra az ujja különböző területeit, amíg a készülék rögzíti az ujjlenyomatát.

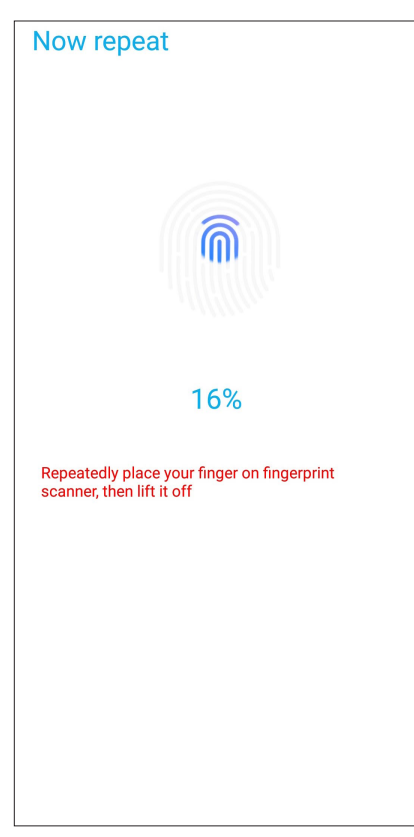

5. Kattintson a Continue (Folytatás) gombra a beállítás elvégzéséhez.

#### Ujjlenyomat-azonosító létrehozása a Settings (Beállítások) képernyőn

Ujjlenyomat-azonosító létrehozásásához a Settings (Beállítások) képernyőn:

- 1. Ellenőrizze, hogy az ujjelnyomat-olvasó és az ujja tiszta és száraz.
- 2. Indítsa el a Settings (Beállítások) képernyőt az alábbiak bármelyikének végrehajtásával:
  - Indítsa el a Gyorsbeállítások menüt, majd érintse meg a
  - Húzza felfelé az ujját a kezdőképernyő alsó szélétől, majd érintse meg a Settings (Beállítások) elemet.
- 3. Görgessen lefelé a Settings (Beállítások) képernyőre, és válassza ki a **Security & lock screen** (Biztonsági és zárolási képernyő) > Fingerprint (Ujjlenyomat) elemet.

| ← Security & lock screen                                 |  |  |
|----------------------------------------------------------|--|--|
| Lock screen                                              |  |  |
| Lock screen<br>Pattern                                   |  |  |
| Lock screen preferences<br>Show all notification content |  |  |
| Fingerprint                                              |  |  |
| Face recognition<br>1 face registered                    |  |  |

4. Oldja fel a telefonját, ha a készülék le van zárva. Ellenkező esetben kövesse az utasításokat a biztonsági mentéskor látható képernyő lezárási módszerének beállításához.

MEGJEGYZÉS: A részleteket lásd Az ASUS Phone készülék biztonságba helyezése.

5. Érintse meg az Add fingerprint (Ujjlenyomat hozzáadása) oldalt.

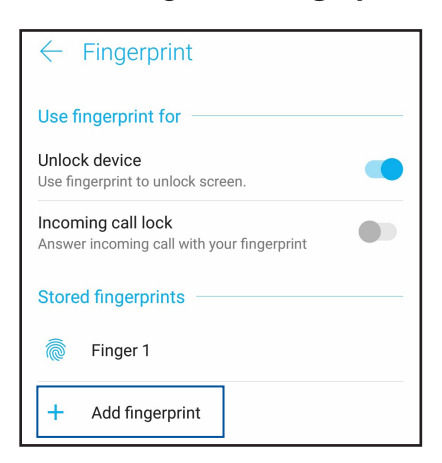

- 6. Többször helyezze el ujját az ujjlenyomat-olvasón, majd emelje fel onnan, amíg megtörténik ujjlenyomatának rögzítése.
- 7. Kattintson a **DONE (KÉSZ)** a beállítás elvégzéséhez.

# **Kioldás arccal**

Az arccal történő kioldás megakadályozza, hogy mások az Ön engedélye nélkül használják ASUS telefonját. Ha bekapcsolja az ASUS Phone kijelzőjét, és ránéz a kijelzőre, azzal egyetlen másodperc alatt kioldhatja az eszközt, és megnyithatja a telefon kezdőképernyőjét. Az arccal történő kioldás beállításakor a képernyőzárolási módszert is be kell állítania az eszköz elindításához.

## Az arccal történő kioldás beállítása a Settings (Beállítások) használatával

Ha az arccal történő kioldást a **Settings (Beállítások)** használatával szeretné beállítani, tegye a következőket:

- 1. Indítsa el a Settings (Beállítások) képernyőt az alábbiak bármelyikének végrehajtásával:
  - Indítsa el a Gyorsbeállítások menüt, majd érintse meg a  $\stackrel{\langle \widehat{\mathbb{Q}} \rangle}{\longrightarrow}$  elemet.
  - Húzza felfelé az ujját a kezdőképernyő alsó szélétől, majd érintse meg a Settings (Beállítások) elemet.
- Görgessen lefelé a Settings (Beállítások) képernyőn, és jelölje ki a Security & lock screen (Biztonsági és zárolási képernyő) > Face recognition (Arcfelismerés) lehetőséget.

| Sett             | ings 🔍 🖪                                                         | ← Security & lock screen                                     |
|------------------|------------------------------------------------------------------|--------------------------------------------------------------|
| Ľ,               | Connections<br>WiFi, Bluetooth, data usage, hotspot, NFC         | Lock screen                                                  |
| 88               | Apps & notifications<br>Permissions, default apps                | Lock screen<br>Pattern                                       |
| ¢»               | Sound & vibration<br>Volume, vibration, Do Not Disturb           | Lock screen preferences<br>Show all notification content     |
| $\bigcirc$       | Storage & memory<br>Storage: 16% used, Memory: 73% used          | Fingerprint                                                  |
| (IIII)           | Battery<br>85% - charging                                        | Face recognition 1 face registered                           |
| -Ò               | Display<br>Brightness level, sleep, font size                    | Smart Lock                                                   |
| 7                | Wallpaper & theme                                                | Weather animation<br>Enable Weather animation on lock screen |
| ß                | Security & lock screen<br>Play protect, lock screen, fingerprint | Quick access<br>Launch apps on lock screen                   |
| { <del>}</del> } | Advanced<br>Assistive tool, quick actions, touch sensitivity     | Privacy                                                      |
| 8                | Accounts                                                         | Location<br>ON / High accuracy                               |
| m                | Accessibility<br>Screen reader, display, interaction controls    | Show passwords<br>Display characters briefly as you type     |
| G                | Google                                                           | Security status                                              |

- 3. Érintse meg a CONTINUE (FOLYTATÁS) gombot.
- 4. Kövese az utasításokat a biztonsági mentéskor látható képernyő lezárási módszerének beállításához.

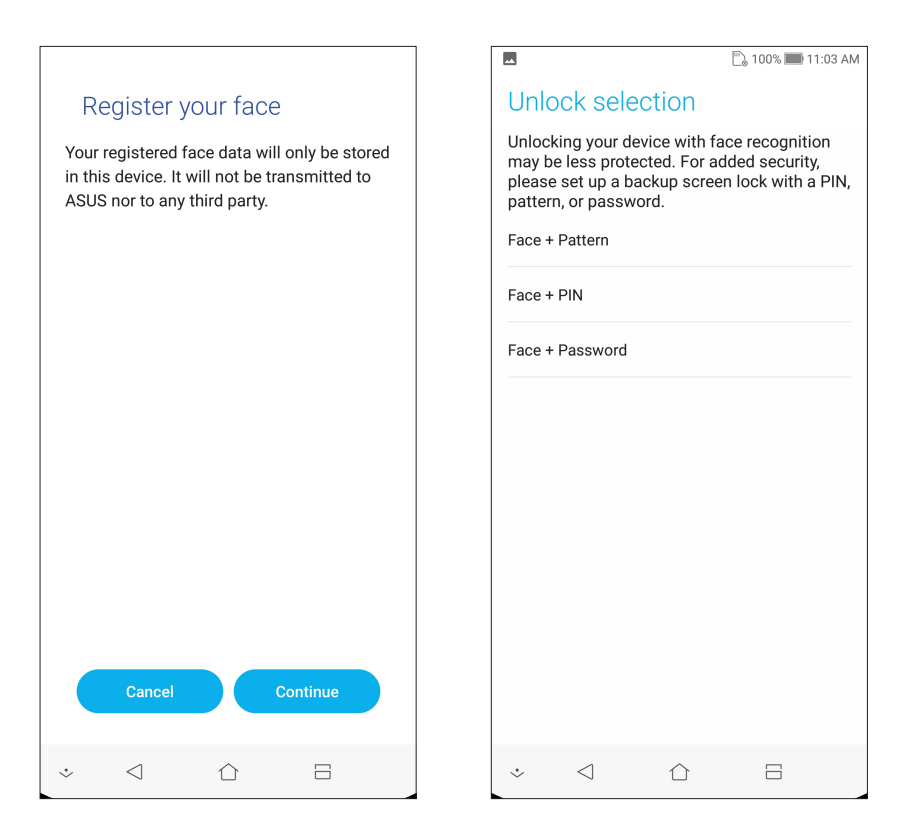

5. Válassza ki, hogyan szeretné megjeleníteni az értesítéseket a zárolt képernyőn, majd érintse meg a **DONE (KÉSZ)** gombot.

|                                                                    |                                       |             | 🗋 100% 📰 11:04 AM |
|--------------------------------------------------------------------|---------------------------------------|-------------|-------------------|
| Notifications                                                      |                                       |             |                   |
| When your device is locked, how do you want notifications to show? |                                       |             |                   |
| ٢                                                                  | Show all notification content         |             |                   |
| 0                                                                  | Hide sensitive notification content   |             |                   |
| 0                                                                  | Don't show notifications at all       |             |                   |
| 0                                                                  | Detect face to show all notifications |             |                   |
|                                                                    |                                       |             |                   |
|                                                                    |                                       |             |                   |
|                                                                    |                                       |             |                   |
|                                                                    |                                       |             |                   |
|                                                                    |                                       |             |                   |
|                                                                    |                                       |             |                   |
|                                                                    |                                       |             | Done              |
| ÷                                                                  | $\triangleleft$                       | $\triangle$ | 8                 |

6. Érintse meg a **NEXT (TOVÁBB)** gombot, és kövesse az utasításokat az arca regisztrálásához.

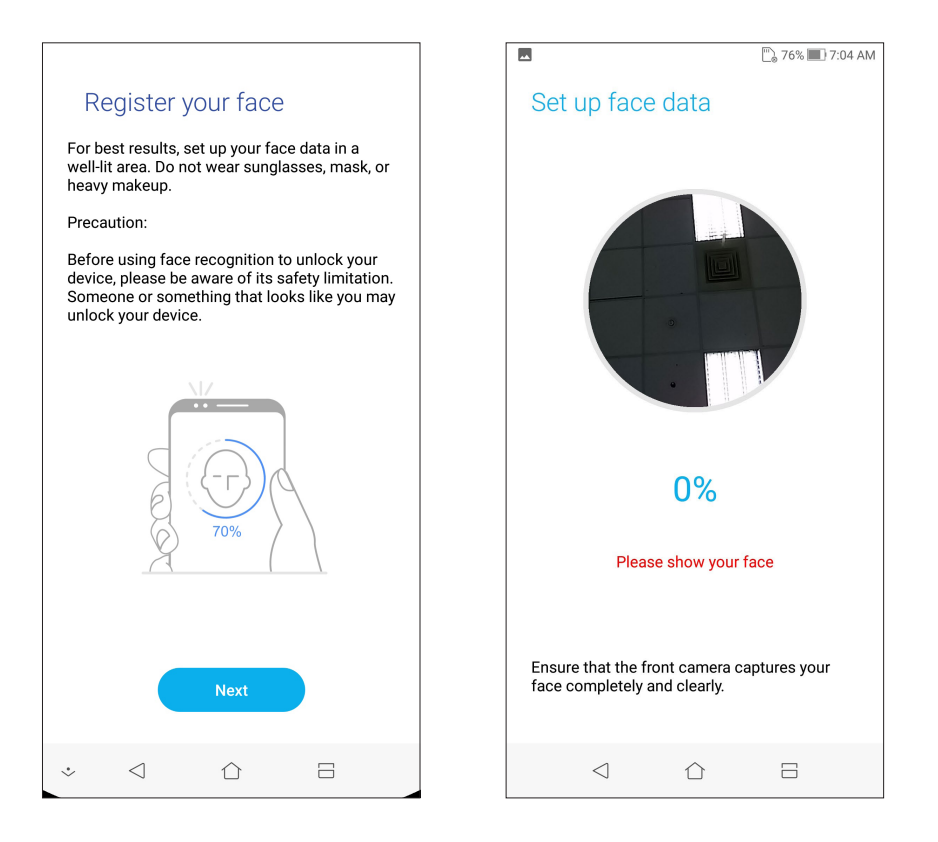

7. Ha végzett, érintse meg a **DONE (KÉSZ)** gombot.

#### **MEGJEGYZÉSEK:**

- Az arccal történő kioldás közben ügyeljen arra, hogy a szája, az orra és a nyitott szemei láthatók legyenek.
- Napszemüveg viselése vagy gyenge fényviszonyok esetén az arccal történő kioldás sikertelen lesz.

# Work hard, play harder

# Chrome

A Chrome for Android lehetővé teszi ugyanazt a gyors, biztonságos és stabil webböngészést, mint a Chrome asztali verziója esetében. Jelentkezzen be Google-fiókjába, hogy a lapfüleket, könyvjelzőket és böngészési előzményeket az összes eszközén szinkronizálhassa. Ha nem rendelkezik **Google-fiókkal**, regisztráljon egyet.

MEGJEGYZÉS: A Google-fiók létrehozásának részleteit lásd Gmail.

**FONTOS!** Mielőtt szörfölni kezdene a neten vagy más tevékenységet végezne, győződjön meg arról, hogy az ASUS Phone csatlakozik Wi-Fi vagy mobilhálózathoz. A részleteket lásd: <u>Kapcsolatban</u> <u>maradni</u>.

# A Chrome indítása

A Kezdőlapon tegye az alábbiak bármelyikét a Chrome indításához:

- Érintse meg a Chrome elemet.
- Húzza felfelé az ujját a kezdőképernyő alsó szélétől, majd érintse meg a Google > Chrome elemet.

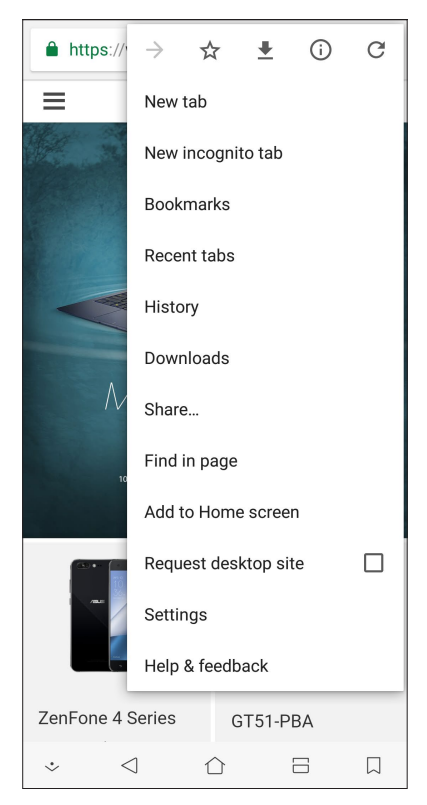
## Oldal megosztása

Megoszthatja az Ön számára érdekes oldalakat másokkal ASUS telefonhoz készülékéről e-mail fiókon, felhő-tárhelyen, Bluetooth-kapcsolaton és egyéb ASUS telefonhoz alkalmazásokon keresztül.

- 1. Indítsa el a böngészőprogramot.
- 2. Egy weboldalon érintse meg a > Share ... (megosztása ...) elemet.
- 3. Érintse meg az oldal megosztására használni kívánt fiókot vagy alkalmazást.

## Oldalak megjelölése könyvjelzővel

Jelölje meg kedvenc oldalait vagy weblapjait könyvjelzővel, hogy később újra böngészhessen rajtuk.

Oldal könyvjelzővel való megjelöléséhez:

Az oldalon tartózkodva érintse meg a > 🏠 . Kedvenc oldalainak megtekintéséhez érintse meg a > **Bookmarks (Könyvjelzők)** elemet, majd jelölje ki a megtekinteni vagy elérni kívánt oldalt.

## A böngészési előzmények törlése

A Chrome böngésző btöltésének gyorsítása érdekében törölje az ASUS Phone készüléken ideiglenesen tárolt böngészési adatokat. A böngészési adatok magukban foglalják a böngészési előzményket, a gyorsítótárat, sütiket/weboldal-adatokat, mentett jelszavakat és automatikus kitöltési adatokat.

- 1. Indítsa el a böngészőpeogramot.
- 2. Érintse meg a > Settings (Beállítások) > Privacy (Magánszféra) > Clear browsing data (Böngészési adatok törlése) elemet.
- 3. Jelölje ki a törölni kívánt böngészési adatokat.
- 4. Ha végzett, kattintson a CLEAR (Törlése) elemre.

## Gmail

Használja a Gmail alkalmazást Google-fiók beállításához, hogy Google-lal kapcsolatos szolgáltatásokat és alkalmazásokat használhasson, illetve e-maileket fogadhasson, küldhessen és tallózhasson közvetlenül ASUS Phone készülékén. A Gmail-en keresztül egyéb e-mail-fiókot is beállíthat, pl. a Yahoo, illetve a munkahelyi e-mail-fiókját.

**FONTOS!** ASUS telefonhoz készülékének Wi-Fi vagy mobilhálózathoz kell csatlakoznia e-mail fiók hozzáadásához, illetve üzenetek küldéséhez és fogadásához a hozzáadott fiókok használatával. A részleteket lásd: **Kapcsolatban maradni.** 

Google-fiók beállításához:

- 1. A Kezdőlapon tegye az alábbiak bármelyikét a Gmail indításához:
- Érintse meg a **Google > Gmail** elemet.
- Húzza felfelé az ujját a kezdőképernyő alsó szélétől, majd érintse meg a Google > Gmail elemet.
- 2. Érintse meg az Add an email address (E-mail cím hozzáadása) elemet.
- 3. Jelölje ki a **Google** elemet.
- Adja meg e-mail címet. Új Google-fiók létrehozásához érintse meg az More options (További opciók) > create a new account (Vagy új fiók létrehozása) elemet.
- 5. Kövesse a soron következő lépéseket Google-fiókjába történő bejelentkezéshez.

**MEGJEGYZÉS:** Ha munkahelyi fiókot kíván beállítani ASUS telefonhoz készülékén, érdeklődjön a hálózati rendszergazdánál az e-mail beállításokkal kapcsolatban.

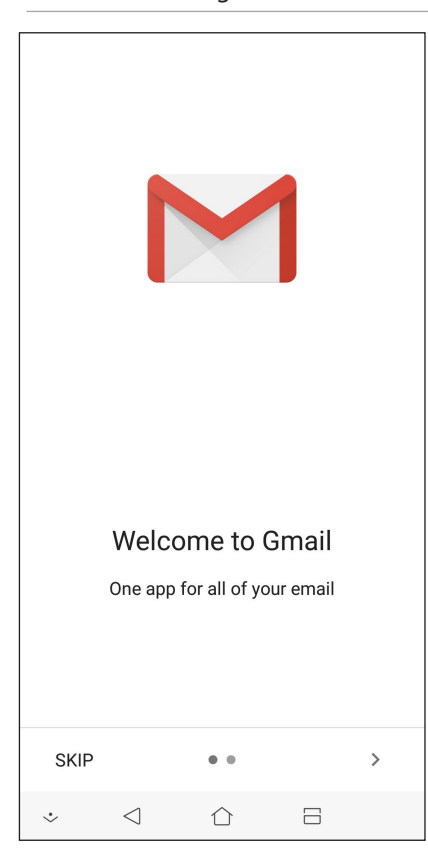

38 3 fejezet: Work hard, play harder

## **Google Calendar**

Szervezze meg életét és tartsa nyilván az összes fontos eseményt és emlékeztetőt. Az Ön által létrehozott vagy szerkesztett események automatikusan szinkronizálódnak mindazokkal a Google Calendar verziókkal, amelyekre bejelentkezett.

### Események létrehozása

Esemény létrehozásához:

- 1. A Kezdőlapon érintse meg a Google > Calendar (Naptár) elemet.
- 2. Érintse meg a 🕂 , majd az Event (Esemény) elemet.
- 3. Adja meg az esemény nevét, majd válassza ki az esemény dátumát és időpontját. Az eseményt egész naposként vagy ismétlődőként állíthatja be.
  - Egész napos esemény: Az All day (Egész napos) mezőben húzza el jobbra a csúszkát.
  - Ismétlődő esemény: Érintse meg a **More options (További lehetőségek)** > C, elemet, majd adja meg, milyen gyakran szeretné, hogy ismétlődjön az esemény.
- 4. Az időzóna beállításához érintse meg a **More options (További lehetőségek)** > (C), elemet, majd adja meg az országot, amelynek az időzónáját meg kívánja jeleníteni.
- 5. Az Add location (Helyzszín hozzáadása) mezőben adja meg az esemény helyszínét.
- 6. Érintse meg a 📮 , elemet, majd kiválaszthatja, illetve beállíthatja, hogy mely időpontban vagy napon szeretne értesítőt vagy emlékeztetőt kapni az eseményről.
- 7. Az **Invite people (Személyek meghívása)** mezőben adja meg az esemény vendégeinek e-mail címét.
- 8. Megjegyzést vagy mellékletet is hozzáfűzhet az Add note (Jegyzet hozzáadása) vagy Add attachment (Melléklet hozzáadása) mezőben.
- 9. Ha végzett, érintse meg a SAVE (Mentés) elemet.

#### Események szerkesztése vagy eltávolítása

Esemény szerkesztéséhez vagy eltávolításához:

- 1. A Kezdőlapon érintse meg a Google > Calendar (Naptár) elemet.
- 2. Érintse meg a törlendő vagy szerkesztendő eseményt.
- Az esemény szerkesztéséhez érintse meg a elemet, majd végezze el a szükséges módosításokat. Az esemény eltávolításához érintse meg a > Delete (Törlés) elemet, majd az Delete (Törlés) gombot a törlés megerősítéséhez.

## Emlékeztető létrehozása

Emlékeztető létrehozásához:

- 1. From the Home screen, **Google** > **Calendar**.
- 2. Érintse meg a + elemet, majd a **Reminder (Emlékeztető)** elemet.
- 3. Adjon nevet az emlékeztetőnek, majd érintse meg a DONE (Kész) elemet.
- 4. Állítsa be az emlékeztető dátumát és a időpontját. Az emlékeztetőt egész napos vagy ismétlődő jellegűre állíthatja.
  - Egész napos emlékeztető: Az All day (Egész napos) mezőben húzza el jobbra a csúszkát.
  - Ismétlődő emlékeztető: Érintse meg a C elemet, majd válassza ki, milyen gyakran szeretné, hogy ismétlődjön az emlékeztető.
- 5. Ha végzett, érintse meg a SAVE (Mentés) elemet.

## Emlékeztetők szerkesztése vagy eltávolítása

Emlékeztető szerkesztéséhez vagy eltávolításához:

- 1. Érintse meg a Google > Calendar (Naptár) elemet.
- 2. Érintse meg a törlendő vagy szerkesztendő emlékeztetőt.
- 3. Az emlékeztető szerkesztéséhez érintse meg a elemet, majd végezze el a szükséges módosításokat. Az emlékeztető eltávolításához érintse meg a > Delete (Törlés) elemet, majd az DELETE gombot a törlés megerősítéséhez.

## Fájlkezelő

A Fájlkezelő használatával könnyedén megtalálhatja és rendezheti az ASUS telefonhoz belső tárolóeszközén, illetve a csatlakoztatott külső tárolóeszközökön található adatait.

A File Manager, húzza felfelé az ujját a kezdőképernyő alsó szélétől, majd érintse meg a **File Manager (Fájlkezelő)** elemet.

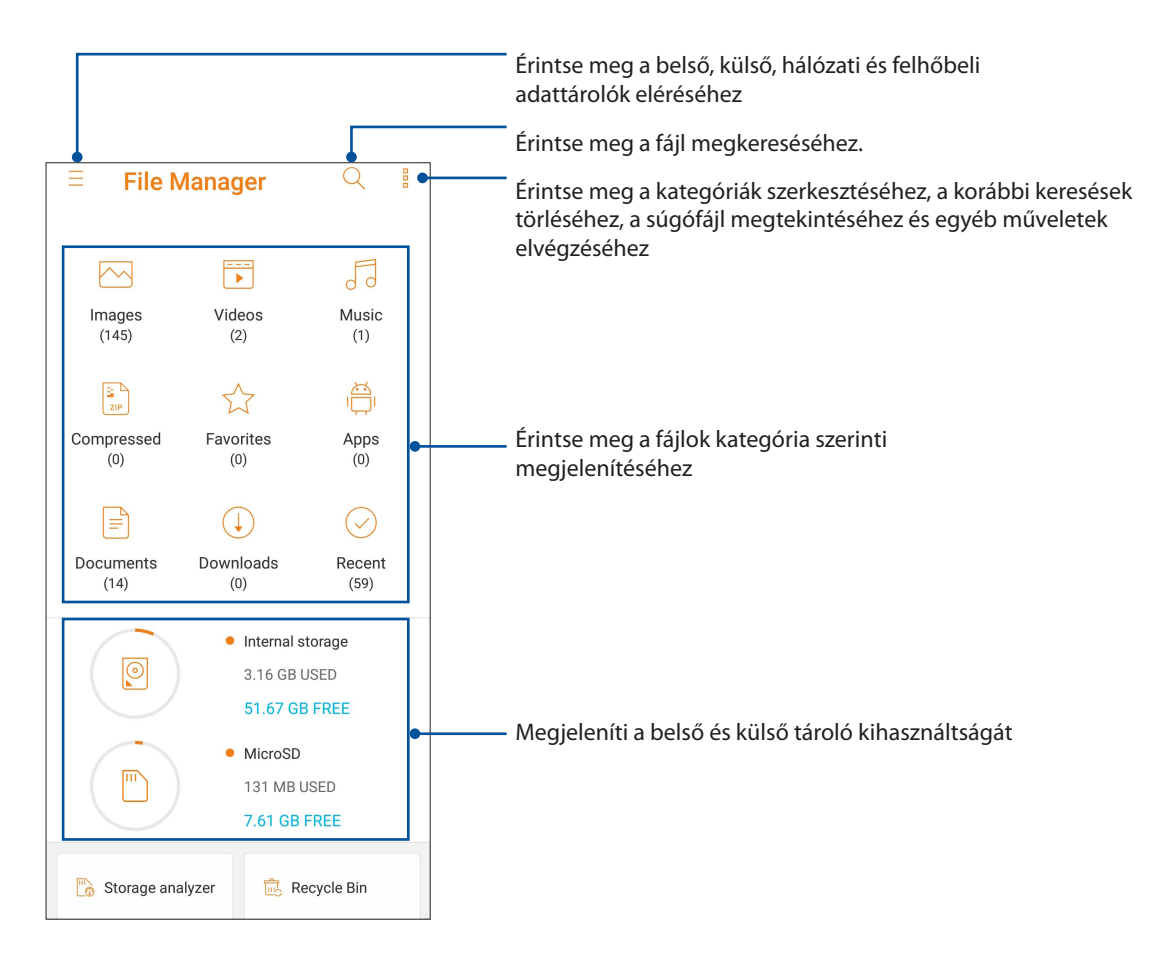

**FONTOS!** Mielőtt hozzáférne a hálózaton vagy a felhőben mentett fájlokhoz, győződjön meg arról, hogy a Wi-Fi vagy mobilhálózat engedélyezett ASUS Phone készülékén. A részleteket lásd: <u>Kapcsolatban maradni</u>.

## A Felhő

Készítsen biztonsági másolatot adatairól, szinkronizáljon fájlokat különféle eszközök között, és ossza meg fájljait biztonságosan és titkosan egy Felhőtárhely-fiókon keresztül, pl. ASUS WebStorage, Drive, OneDrive, vagy Dropbox.

## ASUS WebStorage

Regisztráljon vagy jelentkezzen be ASUS WebStorage-fiókjába és ingyenes felhő-tárhelyet kaphat. Automatikusan feltöltheti az újonnan rögzített fotókat az azonnali megosztáshoz, szinkronizálhat fájlokat különféle eszközök között, illetve fájlokat oszthat meg ASUS WebStorage-fiókján keresztül.

**FONTOS!** Győződjön meg arról, hogy a Wi-Fi vagy mobilhálózat (egyes típusokon) engedélyezett ASUS telefonhoz készülékén. A részleteket lásd: <u>Kapcsolatban maradni</u>.

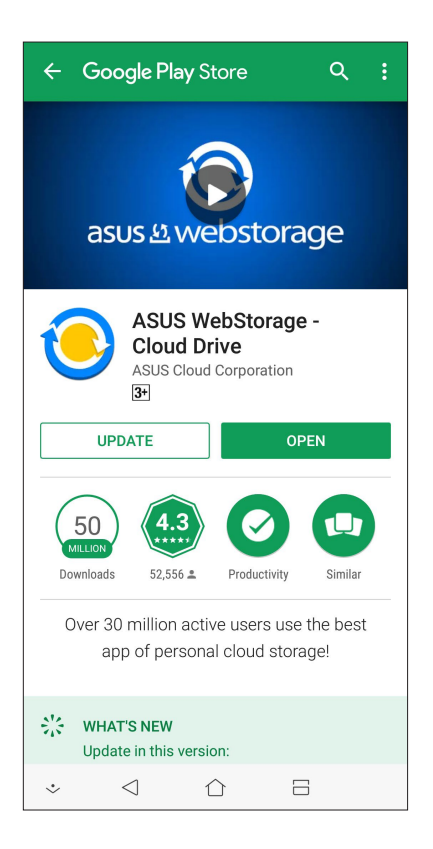

## Kapcsolatban lenni

# 4

## Telefonálás stílusosan

#### Kettős SIM szolgáltatás

Az ASUS Phone kettős SIM szolgáltatása lehetővé teszi a behelyezett Nano SIM-kártyák beállításainak kezelését. Ez a szolgáltatás lehetővé teszi a Nano SIM-kártyák engedélyezését/ letiltását, a SIM-ek elnevezését, illetve valamelyik beállítását mint elsődleges szolgáltatói hálózat.

| SIM (1)                                                | SIM (2)            |
|--------------------------------------------------------|--------------------|
| SIM 1<br>Available                                     | SIM 2<br>Available |
| SIM card information —                                 |                    |
| SIM 1 name: SIM 1<br>CMCC (CHINA MOBILE)<br>Add number |                    |
| SIM 2 name: SIM 2<br>CMCC<br>Add number                |                    |
| Preferred SIM card                                     |                    |
| Voice call<br>Always ask                               |                    |
| SMS messages<br>SIM 2 (Available)                      |                    |
| Data service network                                   |                    |

## A Nano SIM-kártyák átnevezése

Módosítsa a ASUS Phone készülékbe helyezett Nano SIM-kártyák nevét, hogy könnyebben azonosíthassa azokat.

A Nano SIM-kártyák nevének módosításához érintse meg a SIM1 név: SIM1 vagy SIM2 név: SIM2 elemet, majd billentyűzze be a Nano SIM-kártyák nevét.

**MEGJEGYZÉS:** Ha a SIM-kártyák eltérő mobilszolgáltatóhoz tartoznak, javasoljuk, hogy e szolgáltatók nevét használja a SIM-kártyák elnevezéséhez. Ha mindkét SIM-kártya ugyanahhoz a mobilszolgáltatóhoz tartozik, javasoljuk, hogy a mobilszámokat használja a SIM-kártyák elnevezéséhez.

#### Előnyben részesített SIM-kártya kijelölése

Állítsa be az egyik SIM-kártyát elsődleges SIM-kártyaként a hanghívásokhoz, SMS-üzenetekhez és adatszolgáltatásokhoz.

#### SIM-kártya beszédhíváshoz

Amikor hívást kezdeményez, az ASUS Phone automatikusan az elsődleges SIM-kártyát használja a hívás kapcsolásához.

Ahhoz, hogy egy SIM-kártyát beszédhívásokhoz jelölhessen ki, érintse meg a **Voice call** (**Beszédhívás)** elemet, majd a SIM-kártyát, amelyet használni kíván.

| ~           | Voice call        |
|-------------|-------------------|
| s           | SIM 1 (Available) |
| S           | SIM 2 (Available) |
| A           | Always ask        |
| S<br>C<br>+ | Cancel            |

FONTOS! Ezt a szolgáltatást akkor használhatja, ha a partnerlistáról kíván hívást indítani.

#### SIM-kártya SMS-üzenetekhez

Ha hozzá szeretné rendelni az egyik SIM-kártyát az SMS-üzenetekhez, érintse meg az **SMS** messages (SMS-üzenetek) opciót, majd válassza ki a SIM1 vagy a SIM2 lehetőséget.

| A                    | SMS messages |                   |  |
|----------------------|--------------|-------------------|--|
|                      | ۲            | SIM 1 (Available) |  |
| A                    | $\bigcirc$   | SIM 2 (Available) |  |
| S                    |              | Cancel            |  |
| Data service network |              |                   |  |

#### SIM-kártya adatszolgáltatáshoz

TAhhoz, hogy egy SIM-kártyát adatszolgáltatáshoz jelölhessen ki, érintse meg a **Data service network (Adathálózat)** elemet, majd válasszon a **SIM1** vagy **SIM2** lehetőségek közül.

| U<br>A | Dat        | ta service network | ٦ |
|--------|------------|--------------------|---|
| P      |            | SIM 1 (Available)  |   |
| V      | $\bigcirc$ | SIM 2 (Available)  |   |
| - S    |            | Cancel             |   |
| SIN    | 11 (IIn    | available)         |   |

## Hívások indítása

Az ASUS telefonhoz többféle módot kínál hívás indításához. Ismerősök hívása partnerlistáról, intelligens tárcsázás a hívás gyors indításához, illetve gyorshívó szám megadása a gyakran hívott partnerek hívásához.

**MEGJEGYZÉS:** A partnereket a Contacts (Partnerek) alkalmazásban rendezheti. Részletek: **Partnerek** kezelése.

#### A Phone (Telefon) alkalmazás indítása

A Kezdőlapon tegye az alábbiak bármelyikét a Phone (Telefon) alkalmazás indításához:

- Érintse meg a(z) Selemet.
- Húzza felfelé az ujját a kezdőképernyő alsó szélétől, majd érintse meg a Phone (Telefon) elemet.

#### Telefonszám tárcsázása

Használja a Phone (Telefon) alkalmazást telefonszám közvetlen tárcsázásához.

- 1. A Kezdőlapon érintse meg az Phone (Telefon) elemet, majd érintse meg a számbillentyűket.
- 2. Válassza a SIM1 vagy SIM2 hívógombot a szám hívásához.

**MEGJEGYZÉS:** A hívógombok címkéi eltérhetnek a Nano SIM-kártyákon vég zett beállítások függvényében. A részleteket illetően lásd: <u>Kettős SIM szolgáltatás</u>.

#### Telefonmellékszám tárcsázása

Ha telefonmellékszámot kell tárcsáznia, a hangutasítások mellőzése érdekében a következő lépések bármelyikét megteheti.

#### Telefonmellékszám megerősítő üzenete

Megerősítő üzenetet illeszthet be mellékszám tárcsázására vonatkozóan, miután tárcsázta az elsődleges számot.

- 1. A Phone (Telefon) alkalmazásban adja meg az elsődleges számot.
- 2. Megerősítő parancssor beillesztéséhez érintse meg és tartsa a # gombot, amíg megjelenik egy pontosvessző (;).
- 3. Válassza a **SIM1** vagy **SIM2** hívógombot a híváshoz.
- 4. Kérésre, a mellékszám megerősítéséhez érintse meg a **OK** elemet.
- 5. Érintse meg a elemet a hívás befejezéséhez.

#### Telefonmellékszám automatikus tárcsázása

Az elsődleges szám tárcsázása után rövid vagy hosszú szünetet illeszthet, ami után automatikusan megtörténik a mellékszám tárcsázása.

- 1. A Phone (Telefon) alkalmazásban adja meg az elsődleges számot.
- 2. Szünet beillesztéséhez érintse meg és tartsa a \* gombot, amíg megjelenik egy vessző (,).
- 3. Adja meg a mellékszámot.
- 4. Válassza a SIM1 vagy SIM2 hívógombot a hívás indításához.
- 5. Érintse meg a(z) gombot a hívás befejezéséhez.

#### Partnerek intelligens tárcsázása

A telefonszám első számjegyeinek vagy a partner nevének első néhány betűjének megadása után a Smart Dial (Intelligens tárcsázás) végigszűri a partnerlistát, illetve hívásnaplókat, és megadja a lehetséges találatokat. Ellenőrizheti, hogy az elérni kívánt partner szerepel-e az esetleges találatok listáján, majd ezt követően gyorsan indíthatja a hívást.

- 1. Indítsa el a Phone (Telefon) alkalmazást, majd adja meg a partner nevét vagy telefonszámát.
- 2. Az esetleges találatok listáján érintse meg a hívandó partner nevét. Ha a partner nem szerepel a listán, adja meg a partner teljes telefonszámát vagy nevét.
- 3. Válassza a SIM1 vagy SIM2 hívógombot a híváshoz.

**MEGJEGYZÉS:** A hívógombok címkéi eltérhetnek a Nano SIM-kártyákon végzett beállítások függvényében. A részleteket illetően lásd még: <u>Kettős SIM szolgáltatás</u>.

#### Hívás a Partnerek alkalmazásból

Használja a Partnerek alkalmazást hívás indításához a partnerlistáról.

- 1. Indítsa el a Partnerek alkalmazást.
- 2. Érintse meg a partner nevét, majd a telefonszámot, amelyet tárcsázni kíván.
- 3. Ha két SIM-kártya van behelyezve, érintse meg azt a SIM-kártyát, amelyről a hívást indítani kívánja.
- 4. Érintse meg a(z) emplot a hívás befejezéséhez.

**MEGJEGYZÉS:** Az összes partner megtekintéséhez az összes partnerfiókból érintse meg a **Contacts to display (megjelenítendő partnerek)** lenyíló listát, majd jelölje meg az minden fiók elem jelölőnégyzetét.

## A kedvenc partnerek hívása

Ha partnert vesz fel a Kedvencek listára, gyorsan felhívhatja a partnert a Phone (Telefon) alkalmazásból.

- 1. Indítsa el a Partnerek vagy Telefon alkalmazást.
- 2. Érintse meg **Groups (Csoportok)** > **Favorites (Kedvencek)** elemet a Kedvencek lista megjelenítéséhez, majd érintse meg a hívandó kedvenc partnert.
- 3. Érintse meg a(z) gombot a hívás befejezéséhez.

## Hívások fogadása

Az ASUS telefonhoz érintőképernyője bejövő híváskor világít. A bejövő híváskor megjelenő jelzés szintén eltér az ASUS telefonhoz állapotától függően.

#### Hívások fogadása

Kétféleképpen fogadhat hívást az ASUS telefonhoz állapotától függően:

- Ha az eszköz aktív, érintse meg az Answer (Fogadás) gombot, illetve hívás elutasításához a Dismiss (Bezárás) gombot.
- Ha az eszköz le van zárva, húzza a(z) elemet a(z) elemet a (z) elemre a hívás fogadásához, vagy a(z)
  elemre az elutasításához.

#### A hívásnaplók kezelése

A hívásnaplókból visszahívhatja a nem fogadott hívásokat, mentheti a számokat partnerlistájába, blokkolhat egyes hívókat, illetve újratárcsázhatja a nemrég hívott számot vagy partnert.

#### Hívások mentése a partnerek közé

A hívásnaplóban szereplő hívást felveheti a partnerlistára.

- 1. A Phone (Telefon) alkalmazásban érintse meg a(z) **Recents (Legutóbbiak)** elemet, hogy megjelenítse a hívásnaplókat.
- 2. Érintse > meg a kijelzőt a partnerlistához hozzáadni kívánt telefonszám mellett.
- 3. Érintse meg a  $\underline{Q}_{+}$  elemet a telefonszám mellett.
- 4. Érintse meg a **Create new contact (Új partner létrehozása)** elemet, ha új bejegyzést szeretne hozzáadni a partnerlistához.

Érintse meg az **Add to an existing contact (Hozzáadás meglévő partnerhez)** lehetőséget, jelöljön ki egy partnert, válassza ki, hogy felül szeretné-e írni a partner számát az új számmal, vagy új bejegyzést szeretne-e hozzáadni, majd érintse meg a 🗸 ikont.

## A legutóbbi szám újratárcsázása

A legutóbbi szám újratárcsázásához:

- 1. A Phone (Telefon) alkalmazásban érintse meg a(z) **Recents (Legutóbbiak)** elemet, hogy megjelenítse a hívásnaplókat.
- 2. Érintse meg a Call (Hívás) elemet a legutóbb hívott szám megjelenítéséhez, majd érintse meg a Call (Hívás) elemet újra a szám újrahívásához.
- 3. Érintse meg a(z) gombot a hívás befejezéséhez.

#### További híváslehetőségek

Aktív hívás mellett érintse majd a hívás közben lehetséges hívásopciók bármelyikét.

| <u>Q</u> , |  |
|------------|--|
| Mute       |  |

#### Mikrofon

Be- vagy kikapcsolja a mikrofont aktív hívásnál. Ha a mikrofon ki van kapcsolva vagy némítva van, Ön hallhatja a hívó személyt, de a hívó fél nem hallhatja Önt.

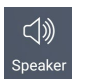

#### Kihangosítás

Be- vagy kikapcsolja a kihangosítást.

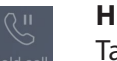

#### Hívás tartva

Tartja az aktív hívást.

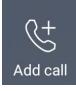

#### Konferenciahívás

Ha konferenciahívás szolgáltatásra van előfizetése mobilszolgáltatójánál, ez az ikon lehetővé teszi, hogy partnert vagy partnereket adjon hozzá aktív hívás mellett.

#### **MEGJEGYZÉSEK:**

- A konferenciahívás résztvevőinek száma a konferenciahívás-előfizetésétől függ. A szolgáltatással kapcsolatban forduljon a mobilszolgáltatójához.
- A konferenciahívás részleteit lásd: Egynél több hívás kezelése.

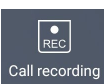

#### Rögzítés

Rogzíti az aktív hívást.

**FONTOS!** Aktív hívás rögzítése előtt a helyi törvények többsége előírja, hogy a másik féltől vagy felektől ehhez engedélyt kell kérnie.

MEGJEGYZÉS: További információkért tekintse meg a Hívások rögzítése című részt.

## Egynél több hívás kezelése

ASUS telefonhoz készüléke praktikus módon lehetővé teszi, hogy egyszerre két hívást indítson vagy fogadjon.

#### Másik hívás fogadása

Ha ASUS telefonhoz készülékén beszélget, akkor hangjelzés jelzi, ha újabb hívás fut be. Érintse meg az **Answer (Fogadás)** elemet az érintőképernyőn az aktív hívás közbeni bejövő hívás fogadásához.

#### Hívások rögzítése

Az ASUS telefonhoz lehetővé teszi a beszélgetés rögzítését a jövőbeni hivatkozáshoz vagy tájékoztatáshoz.

- 1. Hívjon fel egy partnert vagy tárcsázzon egy számot.
- 2. Érintse meg a(z) gombot a hívás rögzítéséhez.

FONTOS! A hívás rögzítése előtt ne felejtsen el engedélyt kérni a másik féltől vagy felektől.

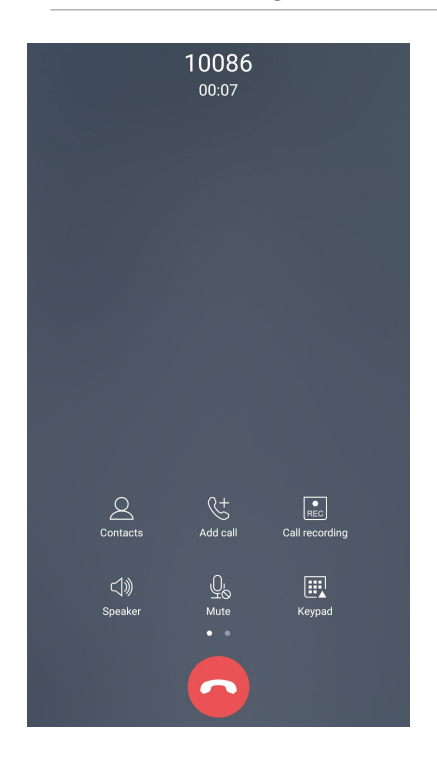

- 3. A rögzítés megállításához érintse meg a(z) gombot. Ez az rendszersávon.
- 4. Húzza le a képernyő bal felső sarkát, majd érintse meg a **Call recording saved (Rögzített hívás)** értesítést a rögzített hívás megtekintéséhez.

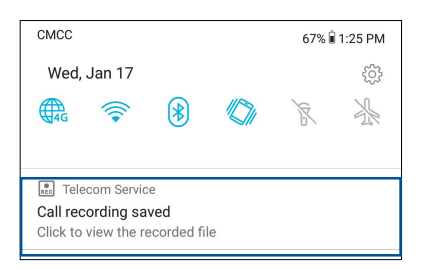

49 4 fejezet: Kapcsolatban lenni

## Kapcsolatok kezelése

Rendszerezze partnereit és tartsa velük egyszerűen a kapcsolatot hívásokon, SMS-üzeneteken, e-maileken és közösségi oldalakon keresztül. Csoportosítsa partnereit Kedvencekként, hogy gyorsan kapcsolatba léphessen velük, illetve VIP-ként, hogy értesítéseket kaphasson a közelgő eseményekről, nem fogadott hívásokról, vagy nem olvasott üzenetekről.

Szinkronizálhatja partnereit e-mail- vagy közösségi oldalbeli fiókjaival, társíthatja a partnerek információit az egy helyen történő egyszerű eléréshez, illetve kiszűrheti azon partnereit, akikkel kapcsolatban kíván maradni.

A Contacts (Partnerek), húzza felfelé az ujját a kezdőképernyő alsó szélétől, majd érintse meg a **ASUS** > **Contacts (Partnerek)** elemet.

#### Partnerbeállítások

Válassza ki a Partnerbeállítások közül, hogyan kívánja megjeleníteni a partnereket. Az ilyen megjelenítési lehetőségek között szerepel a csak telefonnal rendelkező partnerek megjelenítése, a lista rendezése utónév/vezetéknév szerint, illetve a partnernevek megtekintése utónév/vezetéknév sorrendben. A Partnerbeállítások elvégzéséhez érintse meg a **o o o > Settings (Beállítások)** elemet a Partnerek alkalmazásban.

#### Profil beállítása

ASUS telefonhoz készülékét igazán személyessé teheti saját profilinformációk beállításával.

1. Indítsa el a Partnerek alkalmazást, majd érintse meg a **Set up my profile (Saját profil beállítása)** vagy **ME** elemet.

**MEGJEGYZÉS:** ME jelenik meg, ha beállította Google-fiókját ASUS telefonhoz eszközén.

- 2. Töltse ki adatait, pl. mobil- vagy otthoni számát. További információ hozzáadásához érintse meg az **Add another field (Másik mező hozzáadása)** elemet.
- 3. Ha kitöltötte a szükséges információkat, érintse meg a 🗸 elemet.

## Partnerek hozzáadása

Adjon partnereket eszközéhez, pl. üzleti, Google- vagy egyéb e-mail fiókokat, majd töltse ki a fontosabb partnerinformációkat, mint pl. értesítési számok, e-mail címek, különleges események VIP-személyek esetében stb.

- 1. Indítsa el a Partnerek alkalmazást, majd érintse meg a(z) 🕇 elemet.
- 2. Jelölje ki a Device (Eszköz) elemet.

#### **MEGJEGYZÉSEK:**

- Partnert SIM-kártyájára vagy e-mail fiókba is tud menteni.
- Ha nem rendelkezik e-mail fiókkal, érintse meg az Új fiók hozzáadása elemet, majd hozzon létre egyet.
- 3. Töltse ki a szükséges adatokat, mint pl. mobil- vagy otthoni szám, e-mail cím, vagy csoport, ahova a partnert helyezni kívánja.
- 4. Ha az információ kitöltése után további elérhetőséget vagy e-mail címet kíván hozzáadni, érintse meg a **Add new (Új hozzáadása)** elemet.
- 5. További elérhetőségi információ hozzáadásához érintse meg az **Add another field (Másik mező** hozzáadása) elemet.
- 6. Ha kitöltötte a szükséges információkat, érintse meg a 🗸 elemet.

#### Mellékszám hozzáadása partnerszámhoz

Egy partner mellékszámát hozzáadhatja, hogy hívás közben mellőzhesse a hangutasításokat.

- 1. A partner információs képernyőjén adja meg a partner elsődleges számát és mellékét az alábbi két módszer egyikének alkalmazásával:
  - Illesszen veszőt (,) az elsődleges szám után, majd adja meg a partner mellékszámát. Rövid szünet után történik meg a mellékszám automatikus tárcsázása. A szünet meghosszabbításához érintse meg a **Pause (Szünet)** elemet további vessző beillesztéséhez.
  - Illesszen pontosveszőt (;) az elsődleges szám után, majd adja meg a partner mellékszámát. A partner számának tárcsázásakor meg kell erősítenie a mellékszámot. Érintse meg a Yes (Igen) gombot a megerősítő üzenetben.
- 2. Ha kitöltötte a szükséges információkat, érintse meg a 🗸 elemet.

#### Partner profiljának testreszabása

Szerkessze meg a partner információit, adjon hozzá fotót, állítson be csengőhangot, vagy készítsen fényképet a partner profilképéhez.

- 1. Indítsa el a Partnerek alkalmazást, majd válassza ki azt a partnert, akinek a profilját szerkeszteni vagy testreszabni akarja.
- 2. Végezze el a módosításokat a partner profiloldalán.

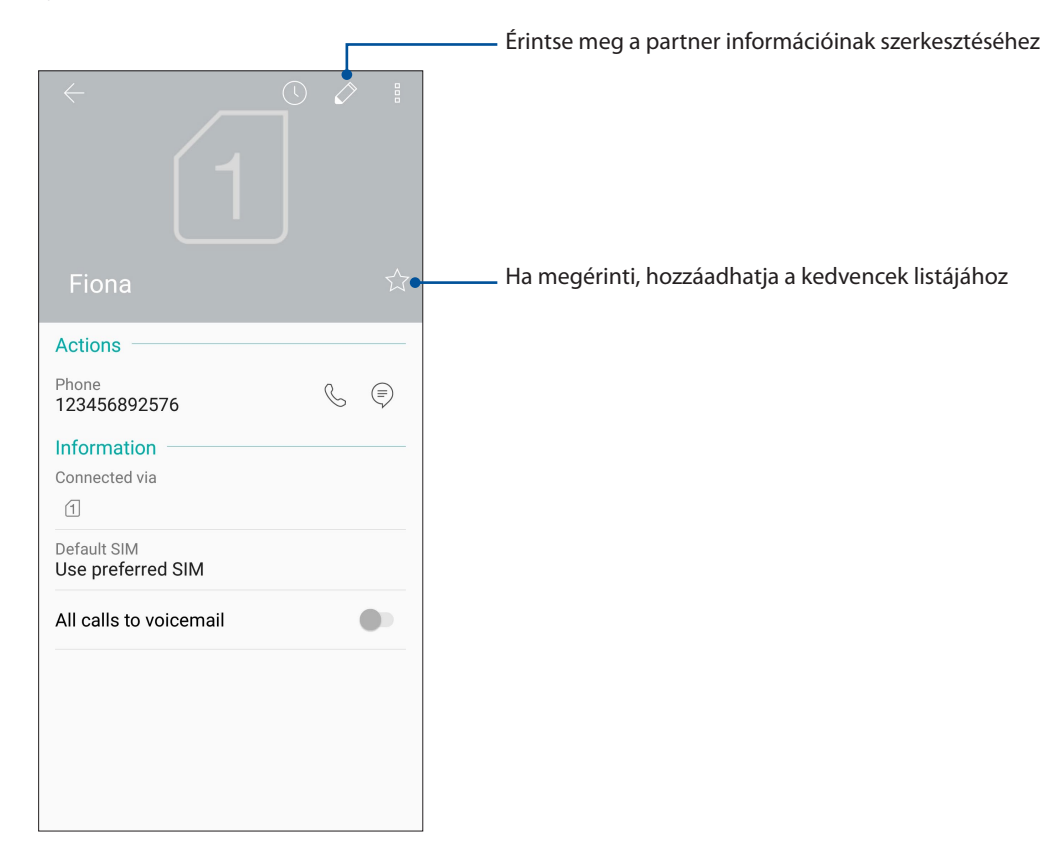

#### Marking your favorite contacts

Állítsa be gyakran hívott partnereit kedvencként, hogy gyorsan tudja őket hívni a Phone (Telefon) alkalmazásból.

- 1. Húzza felfelé az ujját a kezdőképernyő alsó szélétől, majd érintse meg a **ASUS> Contacts** (**Partnerek**) elemet.
- 2. Válassza ki azt a partnert, akit kedvencként kíván megjelölni.
- 3. Érintse meg a 😭 elemet. Megtörténik a partner hozzáadása a Kedvenclistához a Phone (Telefon) alkalmazásban.

#### **MEGJEGYZÉS:**

- A Kedvencek lista megtekintéséhez érintse meg a(z) elemet a Kezdőlapon, majd érintse meg a(z) Groups (Csoportok) > Favorites (Kedvencek) elemet.
- További információkért forduljon a <u>Kedvenc partnerek hívása</u> című részhez.

## A tiltólista kezelése

#### Partnerek vagy telefonszámok blokkolása

A nem kívánt hívások vagy üzenetek fogadásának elkerülése érdekében Létrehozhatja a blokkolt partnerek vagy telefonszámok listáját. A blokkolt hívások és üzenetek a Block List (Tiltólista) archívumba kerülnek.

1. Húzza felfelé az ujját a kezdőképernyő alsó szélétől, érintse meg az ASUS > Contacts

(Partnerek) lehetőséget, majd érintse meg a >Settings (Beállítások) > Call blocking & block list (Hívásblokkolás és blokkoltak listája) > Block list (Blokkoltak listája) elemet.

- 2. Érintse meg a(z) 🕂 elemet, majd végezze el az alábbiak bármelyikét:
  - Partner tiltásához érintse meg a **Choose from contacts (Választás a partnerek közül)** elemet, majd válassza ki a blokkolni kívánt partnert a partnerlistáról.
  - Szám tiltásához a hívásnapló elemei közül, érintse meg a Choose from recent call logs (Választás a hívásnaplóból) elemet, majd válassza ki a tiltani kívánt partnert a partnerlistáról.
  - Szám tiltásához érintse meg az **Enter a number (Szám megadása)** elemet, majd írja be a blokkolni kívánt telefonszámot.
  - SIP-szám tiltásához érintse meg az Enter a SIP number (SIP-szám megadása) elemet, majd írja be a blokkolni kívánt telefonszámot.
- 3. Ha befejezte, érintse meg az 🗸 gombot.

#### Partnerek vagy számok blokkolásának feloldása

A blokkolt partnert vagy számot eltávolíthatja a listáról, és ismét hívást vagy üzenetet fogadhat attól a partnertől vagy telefonszámról.

1. Húzza felfelé az ujját a kezdőképernyő alsó szélétől, érintse meg az **ASUS** > **Contacts** 

(Partnerek) lehetőséget, majd érintse meg a >Settings (Beállítások) > Call blocking & block list (Hívásblokkolás és blokkoltak listája) > Block list (Blokkoltak listája) elemet.

2. Érintse meg a feloldani kívánt partnert vagy számot, majd érintse meg a **Remove from block list (Eltávolítás a tiltólistáról)** lehetőséget.

## Közösségi hálózatépítés a partnerekkel

A partnerek közösségi hálózati fiókjainak integrálása egyszerűbbé teszi a profiljaik, híreik és közösségi hírfolyamaik megtekintését. Valós időben naprakész információt kaphat partnereinek tevékenységéről.

**FONTOS!** A partnerek közösségi hálózati fiókjainak integrálása előtt be kell jelentkeznie saját közösségi hálózati fiókjába és szinkronizálnia kell a beállításait.

#### Közösségi hálózati fiókjának szinkronizálása

Szinkronizálja közösségi hálózati fiókját, hogy hozzáadhassa partnereinek közösségi hálózati fiókjait ASUS telefonhoz készülékéhez.

- 1. Indítsa el a Beállítások képernyőt az alábbiak bármelyikének végrehajtásával:
  - Indítsa el a Gyorsbeállítások menüt, majd érintse meg a(z)  $\frac{1}{2}$  elemet.
  - Húzza felfelé az ujját a kezdőképernyő alsó szélétől, majd érintse meg a Settings (Beállítások) elemet.
- 2. A Beállítások képernyőn érintse meg közösségi hálózati fiókját az Fiókok rész alatt.
- 3. Jelölje meg a **Automatically sync data (Adatok automatikus szinkronizálása)** jelölőnégyzetet partnerei közösségi hálózati fiókjainak szinkronizálásához.
- 4. Indítsa el a Contacts (Partnerek) alkalmazást a partnerlista megtekintéséhez. Érintse meg a partnert. Ezután megtekintheti, hogy az adott partner melyik közösségi oldalról származik.

## Üzenet küldése és egyebek

## Google Messenger

A Google Messenger egy intuitív, elbűvölő alkalmazás, amely SMS/MMS-üzenetek, valamint csoportos szöveges üzenetek, fotók vagy hangüzenetek küldését/fogadását teszi lehetővé. Az üzenetekhez hangulatjleket vagy matricákat csatolhat, megoszthatja tartózkodási helyét, archiválhatja üzeneteit, és egyszerűen letilthatja az SMS-küldőket. Fényképeket és videókat is készíthet a fájlok egyszerű megosztásához.

#### Üzenetek küldése

- 1. A kezdőlapon érintse meg a következőt **Google** > **Messenger**.
- 2. Érintse meg a 🕂, majd válassza ki azon partner nevét, akinek üzenetet kíván küldeni.
- 3. Írja meg az üzenetet az üzenetmezőben.
- 4. Ha végzett, válassza ki, hogy melyik SIM-kártyáról szeretné elküldeni az üzenetet.

#### Üzenetek megválaszolása

- 1. Érintse meg üzenet-értesítését a Kezdőlapon vagy Zárolt képernyőn.
- 2. Írja meg az üzenetet az üzenetmezőben.
- 3. Ha végzett, válassza ki, hogy mely SIM-fiókról kívánja küldeni a válaszüzenetet.

## Móka és szórakozás

# 5

## Headset használata

Szabadon végezheti teendőit hívás közben vagy kedvenc zenéjét hallgathatja headset használatával.

## Audió aljzat csatlakoztatása

Csatlakoztassa a 3,5 mm-es headset jack-dugót az eszköz audió aljzatához.

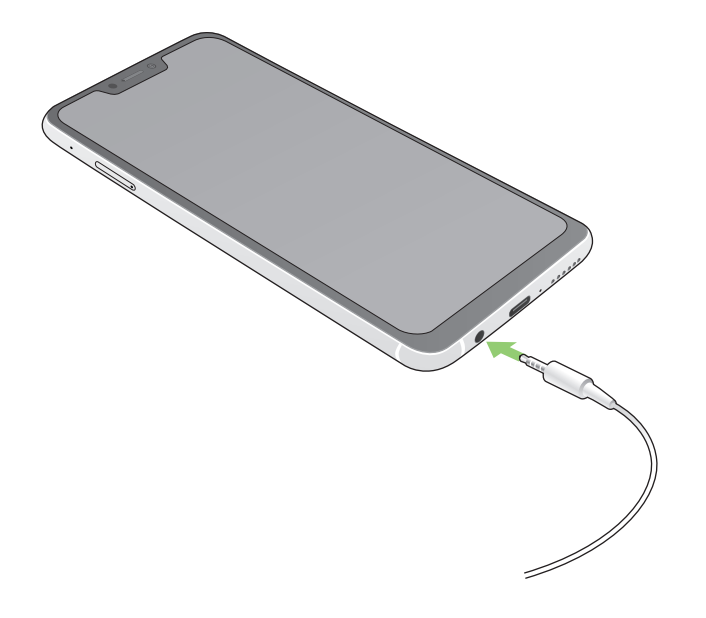

#### FIGYELEM!

- Ne helyezzen egyéb tárgyakat az audió jack-aljzatba.
- Ne csatlakoztasson elektromos kimenettel rendelkező kábelt az audió jack-aljzatához.
- A nagy hangerőn, hosszú ideig történő zenehallgatás halláskárosodást okozhat.

#### **MEGJEGYZÉS:**

- Javasoljuk, hogy kizárólag kompatibilis headseteket használjon ezzel az eszközzel.
- Az audió jack zenehallgatás közbeni kihúzása automatikusan szünetelteti az éppen lejátszott zenét.
- Az audió jack videó nézése közbeni kihúzása automatikusan szünetelteti a videolejátszást.

## **Google Play Music**

A Google Play Music segítségével letöltheti kedvenc zenéinek adatfolyamát, lejátszási listákat hozhat létre, illetve rádiót hallgathat. Ezenkívül ingyenesen tárolhat akár 50 000 zenei fájlt a felhőben. Előfizethet ezenkívül a Google Play Music szolgáltatásra milliónyi zenei fájl korlátlan és hirdetésmentes elérése érdekében, amelyket aztán saját zenetárához adhat.

#### A Google Play Music beállítása

Jelentkezzen be Google- vagy Gmail-fiókjába a Google Play Music használatához. Amint bejelentkezett a fiókjába, az ASUS Phone készüléken lévő összes zenei fájl, a feltöltöttekkel és a Google Play oldalról vásároltakkal együtt, a saját zenetárába kerül.

A Google Play Music beállításához:

- 1. A Kezdőlapon érintse meg a **Google > Play Music** elemet.
- 2. Érintse meg a —, majd a Settings (Beállítások) > Tap to choose account (Érintse meg a fiók kiválasztásához) elemet.
- 3. Adja meg fiókját, majd érintse meg az ADD ACCOUNT (Fiók hozzáadása) elemet.
- 4. Kövesse a soron következő lépéseket a fiókjába történő bejelentkezéshez.

#### **MEGJEGYZÉS:**

- A Google Play Music-előfizetés csak egyes országokban vagy térségekben érhető el.
- A Google Play Music használatának részleteit lásd: https://support.google.com

# Megismételhetetlen pillanatok

# 6

## Pillanatok rögzítése

## A Kamera alkalmazás indítása

Képeket és videókat rögzíthet az ASUS telefonhoz Kamera alkalmazásával. A Kamera alkalmazás megnyitását illetően kövesse az alábbi lépéseket.

#### A kezdőlapról

Érintse meg a 🚺 elemet.

## A hangerő gomb használata

Amikor az ASUS telefonhoz alvó módban van, duplán kattintson a hangerő gombra, hogy felébressze és azonnal elindítsa a Kamera alkalmazást.

**MEGJEGYZÉS:** Mielőtt a hangerő gombot használná a Kamera alkalmazás indításához, engedélyezze ezt a funkciót a **Beállítások > Advanced (Speciális)**, majd húzza az **Instant kamera** kapcsolót **BE** helyzetbe.

### Kamera kezdőlap

Az ASUS telefonhoz készülék kamerája automatikus jelenetészleléssel és automata képstabilizátorral rendelkezik. Videóstabilizálás funkcióval is rendelkezik, amely segít megszüntetni a rázkódást videó rögzítése közben.

Tap the icons to start using your camera and explore the image and video features of your ASUS telefonhoz.

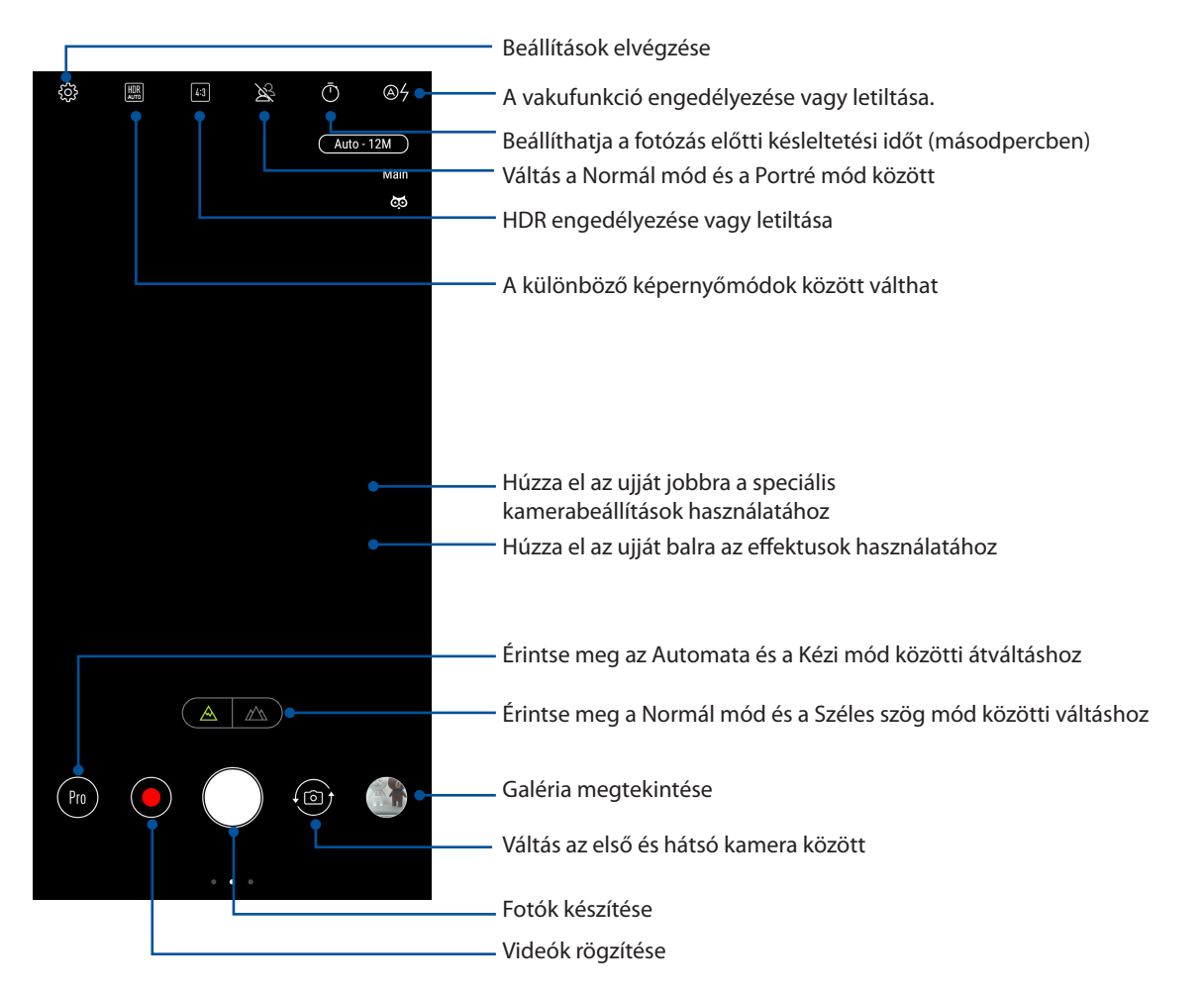

## Képek helye

A helyszíncímkézési funkció bekapcsolásához végezze el az alábbi lépéseket:

- Kapcsolja be a helymeghatározást a Settings (Beállítások) > Security & lock screen (Biztonsági és zárolási képernyő) > Location (Hely) > App-level permissions (Alkalmazásszintű engedélyek)
- 2. Győződjön meg arról, hogy a tartózkodási helyét megosztotta a Google Térképpel.
- 3. A Camera (Kamera) alkalmazás főképernyőjén érintse meg a services (Helymeghatározó szolgáltatások) funkciót, mielőtt elkészítené a fotót.

## Speciális kamerafunkciók

Felfedezheti a kép- és videórögzítés új módszereit és különleges pillanatokat rögzíthet az ASUS telefonhoz speciális kamerafunkcióival.

**FONTOS!** Alkalmazza a beállításokat, mielőtt képeket készítene. A rendelkezésre álló szolgáltatások típusonként eltérhetnek.

#### Szépség

Próbálja ki az ASUS Phone Beauty (Szépség) funkcióját, amikor a családtagjairól és barátairól készít képeket. Ha engedélyezve van ez a funkció, élő szépségjavítást végezhet a fotón szereplő személy arcán, mielőtt lenyomná a zárkioldó gombot.

#### Beautification (Szépségkorrekciós) fotók rögzítése

- 1. A Camera (Kamera) alkalmazás főképernyőjén húzza el az ujját jobbra, majd érintse meg a **Beauty (Szépség)** elemet.
- 2. Érintse meg a fotóra alkalmazni kívánt Beautification (Szépítési) beállítások módosításához.
- 3. Érintse meg a 🦲 ikont a fotó elkészítéséhez.

**MEGJEGYZÉS:** Húzza el a **(**) ikont a képernyő közepe felé a visszaszámlálási időzítő beállításához.

#### Szépítés alkalmazása a fotókon

- 1. Érintse meg a bélyegképet a kívánt fotó kiválasztásához.
- Érintse meg a fotót, érintse meg a Edit (Szerkesztés) > ikont a kívánt Beautification (Szépítés) funkció kiválasztásához, majd érintse meg a Save (Mentés) ikont a fotó mentéséhez.

#### GIF-animáció

GIF (Graphics Interchange Format) formátumú képeket készíthet közvetlenül az ASUS telefonhoz kamerájából a GIF-animáció funkció alkalmazásával.

#### GIF-animáció fotók rögzítése

- 1. A Camera (Kamera) alkalmazás főképernyőjén húzza el az ujját jobbra, majd érintse meg a **GIF Animation (GIF-animáció)** elemet.
- 2. A zárkioldó gomb hosszú megnyomásával elkezdheti elkészíteni a sorozatképet a GIFanimációhoz.
- 3. Végezze el a kívánt beállításokat a GIF animáció vezérlőin.
- 4. Érintse meg a(z) 🗸 elemet, ha végzett.

#### Panoráma

A Panorama funkció segítségével különböző szögekből rögzíthet képeket. A funkció automatikusan elvégzi a nagy látószögben rögzített képek összefűzését.

#### Panorámaképek rögzítése

- 1. A Camera (Kamera) alkalmazás főképernyőjén húzza el az ujját jobbra, majd érintse meg a **Panorama (Panoráma)** elemet.
- 2. Érintse meg a zárkioldó gombot, majd pásztázzon az ASUS Phone készülékkel vízszintesen (balra vagy jobbra) vagy függőlegesen (felfelé vagy lefelé) a látvány megörökítéséhez.

**MEGJEGYZÉS**: Miközben az ASUS telefonhoztel pásztázik, megjelenik a miniatűrképek idővonala a képernyő alsó részén, ahogy rögzíti a témát.

3. Érintse meg a(z)  $\bigotimes$  elemet, ha végzett.

#### Lassítás

A videolassítási funkció lehetővé teszi, hogy lassított formában lejátszható videókat készítsen.

Lassított videofelvételek készítése

- 1. A Camera (Kamera) alkalmazás kezdőlapján csúsztassa jobbra az ujját, majd érintse meg a **Slow motion (Lassítás)** lehetőséget.
- 2. Érintse meg 💽 a zárkioldó gombot a lassított videók rögzítésének elindításához.

#### Gyorsított felvétel

Az ASUS telefonhoz gyorsított felvétel funkciója lehetővé teszi, hogy állóképeket rögzítsen az automatikus lassított felvételhez. Az események gyorsítva jelennek meg, holott csak igen nagy időközökkel rögzítették azokat.

#### Lassított videófelvételek rögzítése

- 1. A Camera (Kamera) alkalmazás főképernyőjén húzza el az ujját jobbra, majd érintse meg a **Time lapse (Gyorsított felvétel)** elemet.
- 2. Érintse meg a 🛄 elemet, majd válassza ki a gyorsítás intervallumát.
- 3. Érintse meg a zárkioldó gombot a gyorsított felvételek rögzítésének elindításához.

## A Galéria használata

A Gallery alkalmazás képek, illetve videók lejátszását teszi lehetővé az ASUS telefonhoz készüléken. Ez az alkalmazás lehetővé teszi továbbá az ASUS telefonhoz készüléken tárolt kép- és videofájlok szerkesztését, megosztását és törlését. A Gallery alkalmazásban a képeket diavetítés formában megjelenítheti, illetve a kívánt képeket és videókat egyesével is kiválaszthatja azok megérintésével.

A Galéria húzza felfelé az ujját a kezdőképernyő alsó szélétől, majd érintse meg a Galéria elemet.

## A fotó helyének megtekintése

Engedélyezze a tartózkodási hely elérését ASUS telefonhoz készülékén, majd töltse le a helyszínadatokat fotóira. A fotók helyszínadatai magukban foglalják a fotók készítésének helyét, illetve a helyszín térképét a Google Map vagy Baidu (csak Kína) jóvoltából.

Egy fotó részleteinek megtekintéséhez:

- Kapcsolja be a helymeghatározást a Settings (Beállítások) > Security & lock screen (Biztonsági és zárolási képernyő) > Location (Hely) > App-level permissions (Alkalmazásszintű engedélyek)
- 2. Győződjön meg arról, hogy megosztotta tartózkodási helyét a Google Map vagy Baidu szolgáltatással.
- 3. Indítsa el a Galéria alkalmazást, majd válassza ki azt a fotót, amelynek részleteit meg kívánja tekinteni.
- 4. Érintse meg a fotót, majd a(z) Details (Részletek) elemet.

## Fájlok megosztása a galériából

- 1. A Galéria képernyőn érintse meg a megosztani kívánt fájlokat tartalmazó mappát.
- 2. A mappa megnyitása után érintse meg a(z) -> **Select (Kijelölés)** elemet a fájlválasztás aktiválásához.
- 3. Érintse meg a megosztani kívánt fájlokat. A kijelölt kép fölött megjelenik egy pipajel.
- 4. Érintse meg a(z) delemet, majd válasszon a képmegosztási célok listájáról.

## Fájlok törlése a galériából

- 1. A Galéria képernyőn érintse meg a törölni kívánt fájlokat tartalmazó mappát.
- 2. A mappa megnyitása után érintse meg a(z) Select (Kijelölés) elemet a fájlválasztás aktiválásához.
- 3. Érintse meg a törölni kívánt fájlokat. A kijelölt kép fölött megjelenik egy pipajel.
- 4. Érintse meg a(z)  $\overline{\mathbb{D}}$  elemet.

## Kép szerkesztése

A Galéria saját képszerkesztő eszközökkel is rendelkezik, amelyeket az ASUS telefonhozen mentett képek javítására lehet használni.

- 1. A Galéria képernyőn érintse meg a fájlokat tartalmazó mappát.
- 2. A mappa megnyitása után érintse meg a szerkeszteni kívánt képet.
- 3. Miután megnyílik a kép, érintse meg újra a funkciók megjelenítéséhez.
- 4. Érintse meg a(z) Edit (Szerkesztés) elemet a képszerkesztő eszköztár megnyitásához.
- 5. Érintse meg valamelyik ikont a képszerkesztő eszköztárban, hogy alkalmazza a képen végzett módosításokat.

## Kapcsolatban maradni

# 7

## Mobilhálózat

Amennyiben nincs elérhető Wi-Fi hálózat, amelyhez kapcsolódhat, engedélyezheti a mobilhálózat adatelérését internetkapcsolat létesítése céljából.

## A mobilhálózat engedélyezése

- 1. A Settings (Beállítások) képernyő megnyitásához hajtsa végre az alábbiak valamelyikét:
  - Indítsa el a Gyorsbeállítások menüt, majd érintse meg a(z)
  - Húzza felfelé az ujját a kezdőképernyő alsó szélétől, majd érintse meg a Settings (Beállítások) elemet.
- 2. Érintse meg a Connections (Csatlakozások) > Mobile network (Mobilhálózat) elemet.
- 3. Jelölje be a **Data Enabled (Engedélyezett adatszolgáltatás)** elem jelölőnégyzetét, majd szükség esetén konfigurálja a többi mobilhálózat-beállítást.

#### MEGJEGYZÉSEK:

- Ha az internethez mobilhálózat útján csatlakozik, előfizetésétől függően további díjakat számíthatnak fel.
- További információkért a mobilhálózati tarifákkal/díjakkal kapcsolatban vegye fel a kapcsolatot mobilszolgáltatójával.

## Wi-Fi

Az ASUS telefonhoz Wi-Fi technológiája lehetővé teszi a kapcsolódást a vezeték nélküli világhoz. Frissítheti közösségi média-fiókjait, böngészhet az interneten, vagy adatokat és üzeneteket cserélhet ki vezeték nélkül az ASUS telefonhoz készülékén.

## Wi-Fi engedélyezése

- 1. Indítsa el a Beállítások képernyőt az alábbiak bármelyikének végrehajtásával:
  - Indítsa el a Gyorsbeállítások menüt, majd érintse meg a(z) > Connections
    (Csatlakozások) elemet.
  - Húzza felfelé az ujját a kezdőképernyő alsó szélétől, majd érintse meg a Settings (Beállítások) > Connections (Csatlakozások) elemet.
- 2. Csúsztassa a Wi-Fi kapcsolót jobbra a Wi-Fi bekapcsolásához.

**MEGJEGYZÉS:** A Wi-Fi funkciót a Gyorsbeállítások képernyőn is engedélyezheti. Lásd a <u>Gyorsbeállítások</u> részt a Gyorsbeállítások indítását illetően.

## Kapcsolódás Wi-Fi hálózathoz

- 1. A Beállítások képernyőn érintse meg a **Wi-Fi** elemet az összes észlelt Wi-Fi hálózat megjelenítéséhez.
- 2. Érintsen meg egy hálózatnevet, hogy hozzá kapcsolódjon. Védett hálózat esetén jelszó vagy egyéb azonosító adatok megadására lehet szükség.

#### **MEGJEGYZÉS:**

- Az ASUS telefonhoz automatikusan újracsatlakozik a korábban csatlakozott hálózathoz.
- Kapcsolja ki a Wi-Fi funkciót, hogy takarékoskodjon az akkumulátorral.

#### A Wi-Fi letiltása

A Wi-Fi letiltásához:

- 1. Indítsa el a Beállítások képernyőt az alábbiak bármelyikének végrehajtásával:
  - Indítsa el a Gyorsbeállítások menüt, majd érintse meg a(z) > Connections
    (Csatlakozások) elemet.
  - Húzza felfelé az ujját a kezdőképernyő alsó szélétől, majd érintse meg a Settings (Beállítások) > Connections (Csatlakozások) elemet.
- 2. Csúsztassa a Wi-Fi kapcsolót balra a Wi-Fi kikapcsolásához.

**MEGJEGYZÉS:** A Wi-Fi funkciót a Gyorsbeállítások képernyőn is letilthatja. Lásd a <u>Gyorsbeállítások</u> részt a Gyorsbeállítások indítását illetően.

## **Bluetooth**®

Használja az ASUS telefonhoz Bluetooth funkcióját fájlok küldéséhez és fogadásához, illetve multimédia fájlok adatfolyamainak továbbításához egyéb okos eszközök viszonylatában rövid távolságban. A Bluetooth funkció segítségével megoszthatja a médiafájlokat ismerősei okos eszközein, adatokat küldhet nyomtatásra Bluetooth-nyomtatóra, illetve zenei fájlokat játszhat le Bluetooth-hangszórón.

## A Bluetooth® engedélyezése

- 1. Indítsa el a Beállítások képernyőt az alábbiak bármelyikének végrehajtásával:
  - Indítsa el a Gyorsbeállítások menüt, majd érintse meg a(z) > Connections
    (Csatlakozások) elemet.
  - Húzza felfelé az ujját a kezdőképernyő alsó szélétől, majd érintse meg a Settings (Beállítások) > Connections (Csatlakozások) elemet.
- 2. Csúsztassa a Bluetooth kapcsolót jobbra a Bluetooth-funkció bekapcsolásához.

**MEGJEGYZÉS:** A Bluetooth funkciót a Gyorsbeállítások képernyőn is engedélyezheti. Lásd a <u>Gyorsbeállítások</u> részt a Gyorsbeállítások indítását illetően.

## Az ASUS telefonhoz párosítása Bluetooth®-eszközzel

Hogy az ASUS telefonhoz Bluetooth funkcióját teljesen kihasználhassa, párosítania kell egy másik Bluetooth-eszközzel. Az ASUS telefonhoz automatikusan menti a Bluetooth-eszköz párosítási adatait.

Az ASUS telefonhoz Bluetooth-eszközzel történő párosításához:

1. A Beállítások képernyőn érintse meg a **Bluetooth** elemet az összes elérhető eszköz megjelenítéséhez.

#### FONTOS!

- Ha a párosítani kívánt eszköz nem szerepel a listán, győződjön meg arról, hogy a Bluetoothszolgáltatás be van kapcsolva rajta és látható állapotban van.
- A Bluetooth funkció engedélyezésének és láthatóvá tételének módját illetően lásd az eszköz használati útmutatóját.
- 2. Érintse meg a > **Refresh (Frissítés)** elemet további Bluetooth-eszközök kereséséhez.
- 3. Az elérhető eszközök listáján érintse meg azon Bluetooth-eszközt, amelyet párosítani kíván.
- 4. Győződjön meg arról, hogy ugyanaz a hozzáférési kulcs látható mindkét eszközön, majd érintse meg a **Pair (Párosítás)** elemet.

**MEGJEGYZÉS:** Kapcsolja ki a Bluetooth-funkciót, hogy takarékoskodjon az akkumulátorral.

#### Az ASUS telefonhoz párosításának megszüntetése a Bluetooth®eszközzel

- 1. A Beállítások képernyőn érintse meg a Bluetooth elemet az összes párosított eszköz megjelenítéséhez.
- 2. A párosított eszközök listáján érintse meg azon Bluetooth-eszköz <sup>SQS</sup> ikonját, amelynek párosítását meg kívánja szüntetni, majd érintse meg az **TÖRLÉSE** elemet.

## Kapcsolat-megosztás

Ha a Wi-Fi szolgáltatás nem érhető el, ASUS telefonhoz készülékét modemként használhatja, vagy Wi-Fi hotspottá alakíthatja, hogy laptop, telefonhoz vagy egyéb mobileszközén internetkapcsolatot létesíthessen.

**FONTOS!** A mobilszolgáltatók többsége adatelőfizetéshez kötheti az internet-megosztás funkció használatát. Az adatszolgáltatás elérhetőségével kapcsolatban forduljon mobilszolgáltatójához.

#### **MEGJEGYZÉSEK:**

- A kapcsolat-megosztással megvalósuló internetelérés sebessége lassabb lehet a normál Wi-Fi vagy mobilkapcsolatnál.
- Csak korlátozott számú mobileszköz használhatja ASUS telefonhoz készüléke megosztottkapcsolatát.
- Kapcsolja ki a kapcsolat-megosztást, ha nem használja, mert így takarékoskodhat az akkumulátorral.

#### Wi-Fi Hotspot

ASUS Phone készülékét Wi-Fi Hotspottá alakíthatja, így megoszthatja az internetkapcsolatot más eszközökkel.

- 1. Indítsa el a Beállítások képernyőt az alábbiak bármelyikének végrehajtásával:
  - Indítsa el a Gyorsbeállítások menüt, majd érintse meg a(z) > Connections
    (Csatlakozások) elemet.
  - Húzza felfelé az ujját a kezdőképernyő alsó szélétől, majd érintse meg a Settings (Beállítások) > Connections (Csatlakozások) elemet.
- 2. Érintse meg a **Hotspot & Tethering (Hotspot és internetmegosztás)** lehetőséget, majd csúsztassa a **Portable Wi-Fi hotspot (Hordozható Wi-Fi-hotspot**) beállítást **ON (BE)** helyzetbe.
- Érintse meg a Portable Portable Wi-Fi hotspot (Hordozható Wi-Fi-hotspot) lehetőséget, majd állítson be egy egyedi SSID-t vagy hálózatnevet és egy nehezen kitalálható, 8 karakterből álló jelszót a Wi-Fi-hotspothoz. Ha végzett, érintse meg a Mentés gombot.

| Tap to set up                                                     |                      |      |   |  |
|-------------------------------------------------------------------|----------------------|------|---|--|
| A Set up V                                                        | Set up Wi-Fi hotspot |      |   |  |
| Q Network na                                                      | Network name         |      |   |  |
| My AS                                                             | JS_4801              |      |   |  |
| V Hide                                                            | SSID                 |      |   |  |
| U Security                                                        | Security             |      |   |  |
| WPA2 P                                                            | SK                   | •    | · |  |
| N Password                                                        | N Password           |      |   |  |
| 041a3                                                             | 041a3df78235         |      |   |  |
| The password must have at least<br>8 characters.<br>Show password |                      |      |   |  |
| Advanced o                                                        | ptions               |      | ~ |  |
| Canc                                                              | el                   | Save |   |  |

4. Ugyanúgy kapcsolódjon más eszközökkel az ASUS telefonhoz hotspot kapcsolatához, mint ahogy Wi-Fi hálózathoz kapcsolódna.

#### USB alapú internetmegosztás

Ha engedélyezi az USB alapú internetmegosztást az ASUS Telefonon, akkor megoszthatja a készülék internetkapcsolatát más készülékekkel.

- 1. Csatlakoztassa az ASUS Telefont egy másik készülékhez egy USB-kábelen keresztül.
- A Settings (Beállítások) képernyőn érintse meg a Connections (Csatlakozások) > Hotspot & Tethering (Hotspot és internetmegosztás) lehetőséget, majd csúsztassa az USB tethering (USB alapú internetmegosztás) beállítást ON (BE) helyzetbe az internetmegosztás engedélyezéséhez.

| $\leftarrow$ Hotspot & Tethering                                 |  |
|------------------------------------------------------------------|--|
| Portable Wi-Fi hotspot<br>Tap to set up                          |  |
| Allowed devices only                                             |  |
| QR code network access                                           |  |
| Wi-Fi hotspot users                                              |  |
| USB tethering<br>Tethered                                        |  |
| Bluetooth tethering<br>Sharing this device's Internet connection |  |

#### Bluetooth kapcsolat-megosztás

Ha engedélyezi a Bluetooth alapú internetmegosztást az ASUS Telefonon, akkor megoszthatja a készülék internetkapcsolatát más készülékekkel.

- 1. Engedélyezze a Bluetooth funkciót ASUS telefonhoz készülékén és a másik eszközön.
- 2. Párosítsa mindkét eszközt.

MEGJEGYZÉS: A részleteket lásd: ASUS telefonhoz párosítása Bluetooth®-eszközzel.

 A Settings (Beállítások) képernyőn érintse meg a Connections (Csatlakozások) > Hotspot & Tethering (Hotspot és internetmegosztás) elemet, majd húzza a Bluetooth tethering (Bluetooth kapcsolat-megosztás) elemet ON (BE) helyzetbe.

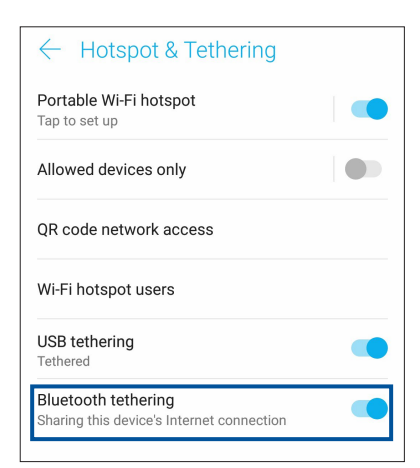

## Utazás és térképek

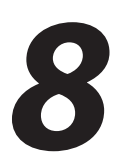

## Időjárás

Az időjárás alkalmazás segítségével közvetlenül kaphat előrejelzéseket ASUS telefonhoz készülékéről. A Weather alkalmazás segítségével a világ minden részén ellenőrizheti az időjárást.

## A Időjárás alkalmazás indítása

A kezdőképernyőn érintse meg az időjárás ikont a Weather (Időjárás) alkalmazás elindításához.

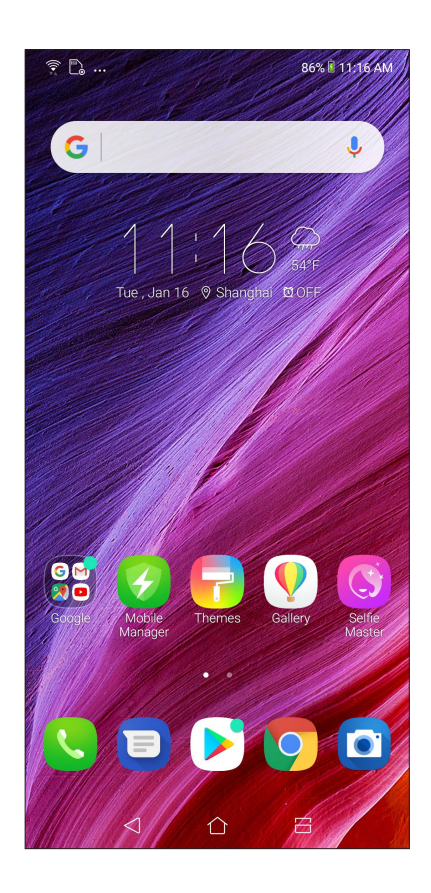

## Weather kezdőlap

Állítsa be és töltse le a helyszínére és a világ más részeire vonatkozó időjárás-jelentéseket.

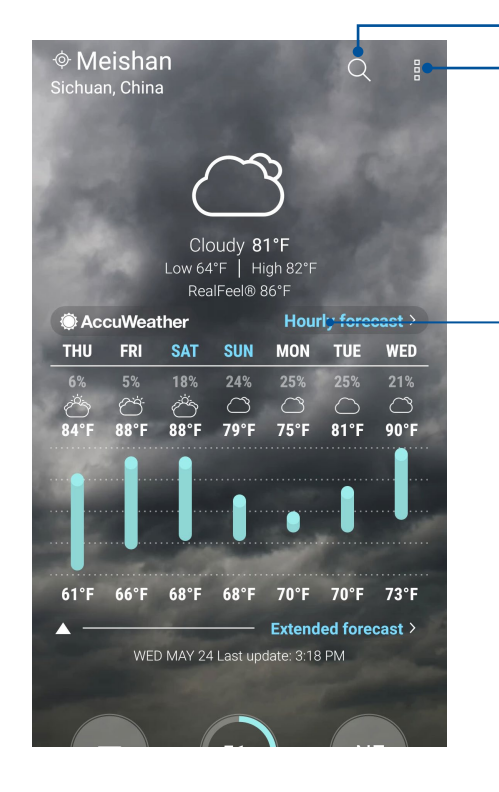

Érintse meg, hogy megkeresse egy város időjárás-információit.

Érintse meg egy terület aktuális időjárási információinak lekéréséhez, az időjárás információ frissítéséhez, a helyszínlista szerkesztéséhez, illetve az időjárásbeállítások konfigurálásához

Húzza felfelé további időjárás-információk megtekintéséhez. Húzza balra vagy jobbra a kijelzőt, hogy megtekinthesse a helyszínlitán szereplő egyéb városok időjárását.

## Óra

Testreszabhatja az ASUS telefonhoz időzóna beállításait, ébresztőt állíthat be, és az ASUS telefonhozet stopperóraként használhatja a Clock (Óra) alkalmazás segítségével.

#### Az Óra indítása

A Clock (Óra) alkalmazást az alábbi lehetőségekkel indíthatja el:

- Húzza felfelé az ujját a kezdőképernyő alsó szélétől, majd érintse meg a Óra elemet.
- Az ASUS telefonhoz kezdőlapján a digitális óra megérintésével.

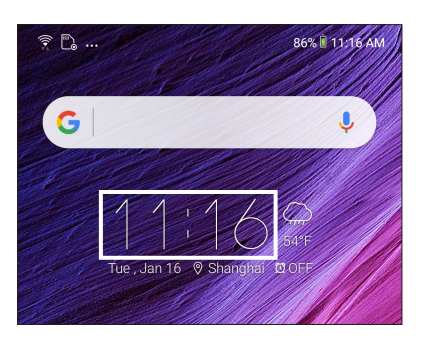

## Világóra

Érintse meg a(z) Óra s elemet az ASUS telefonhoz világóra beállításainak eléréséhez.

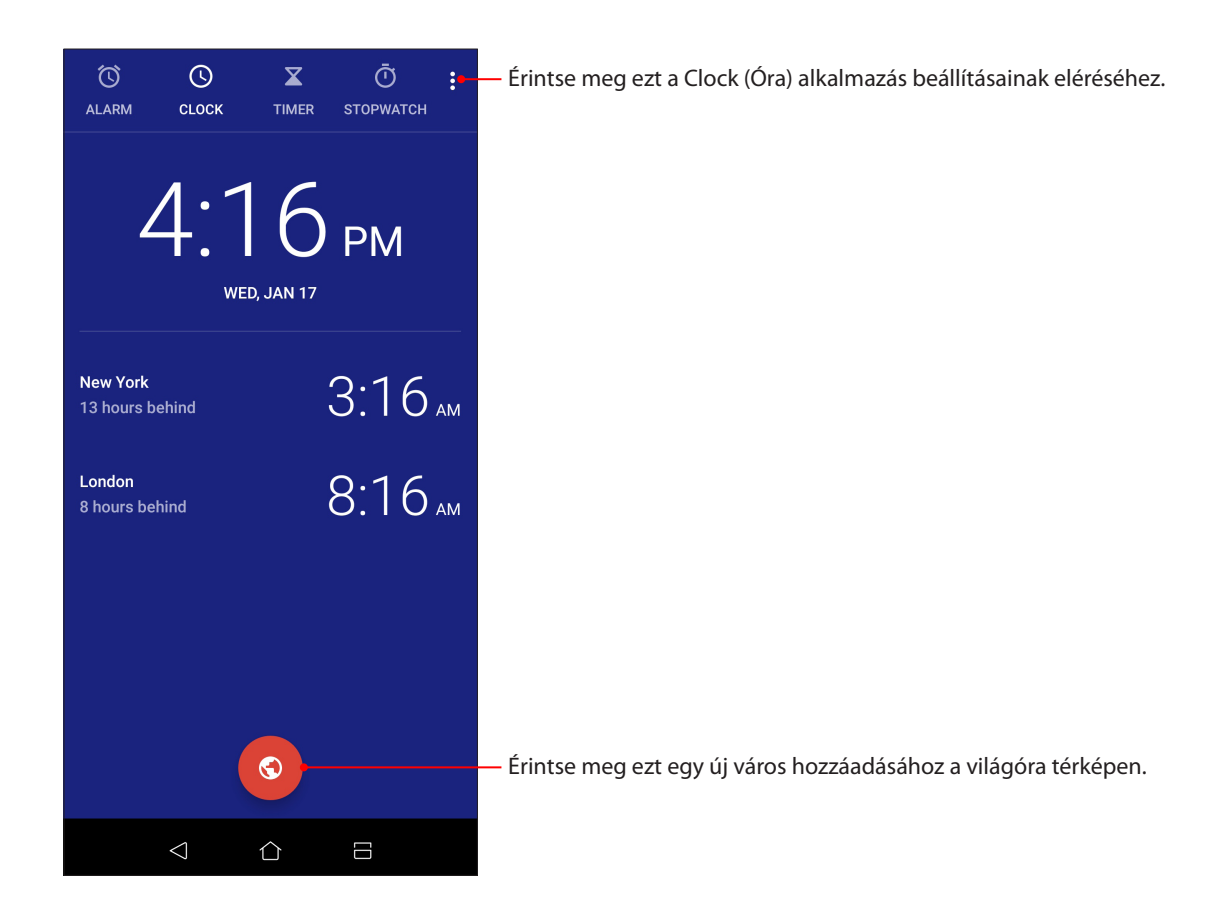

## Ébresztőóra

Érintse meg a(z) Ébresztőóra elemet az ASUS telefonhoz világóra beállításainak eléréséhez.

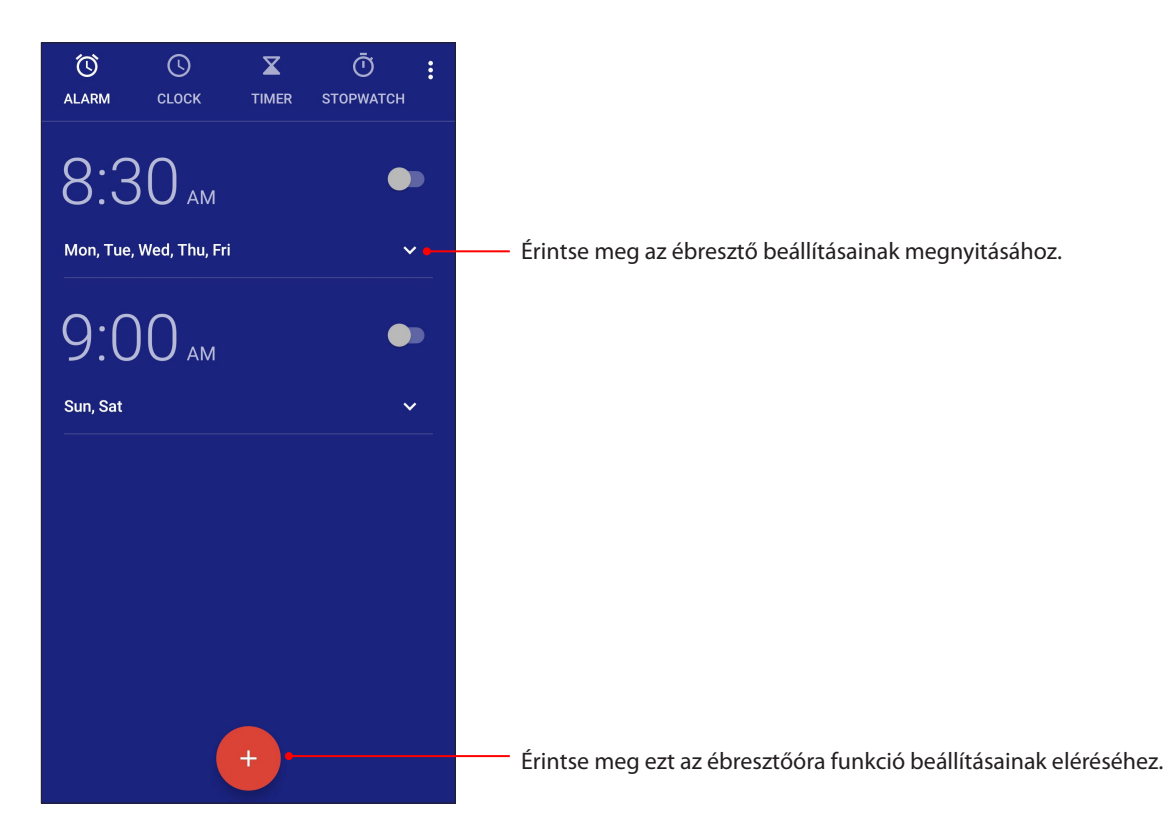

## Stopperóra

Érintse meg a(z) **Stopperóra** elemet az ASUS telefonhoz stopperóraként történő használatához.

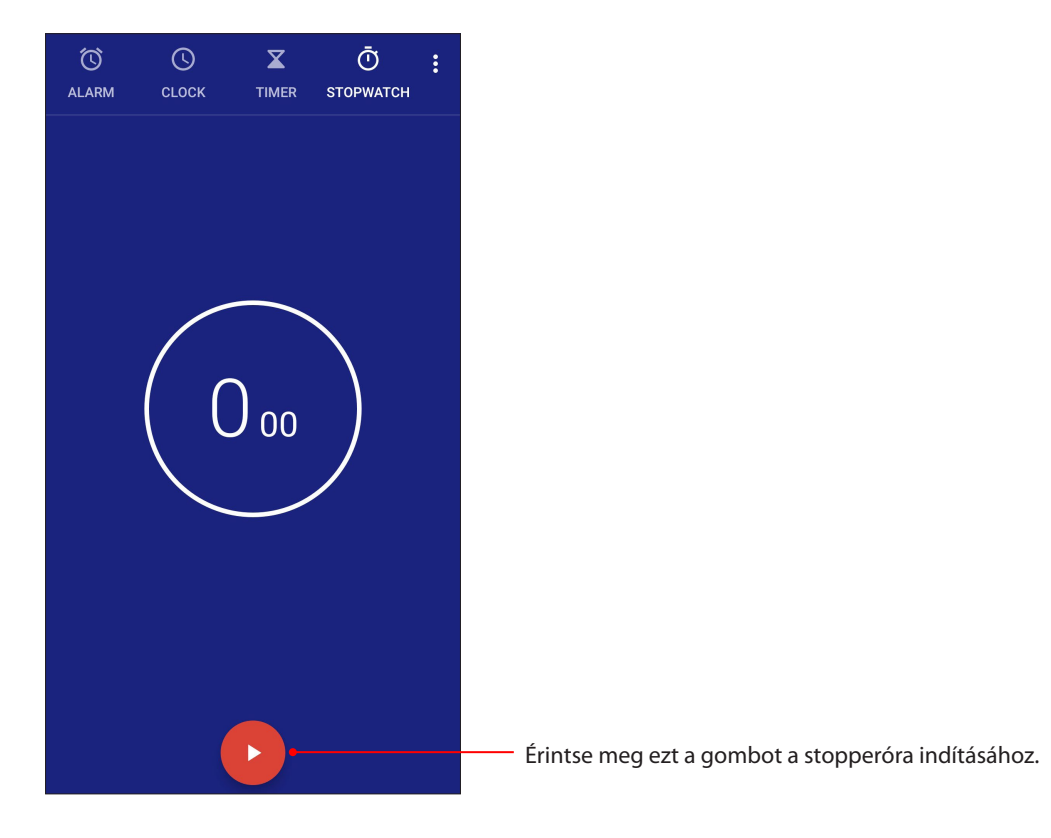

## Időzítő

Több időzítő-opciót állíthat be az ASUS telefonhoz számára. Ehhez kövesse az alábbi lépéseket:

#### Az időzítő beállítása

1. Érintse meg a(z) **Időzítő** elemet az ASUS telefonhoz időzítő funkciójának eléréséhez.

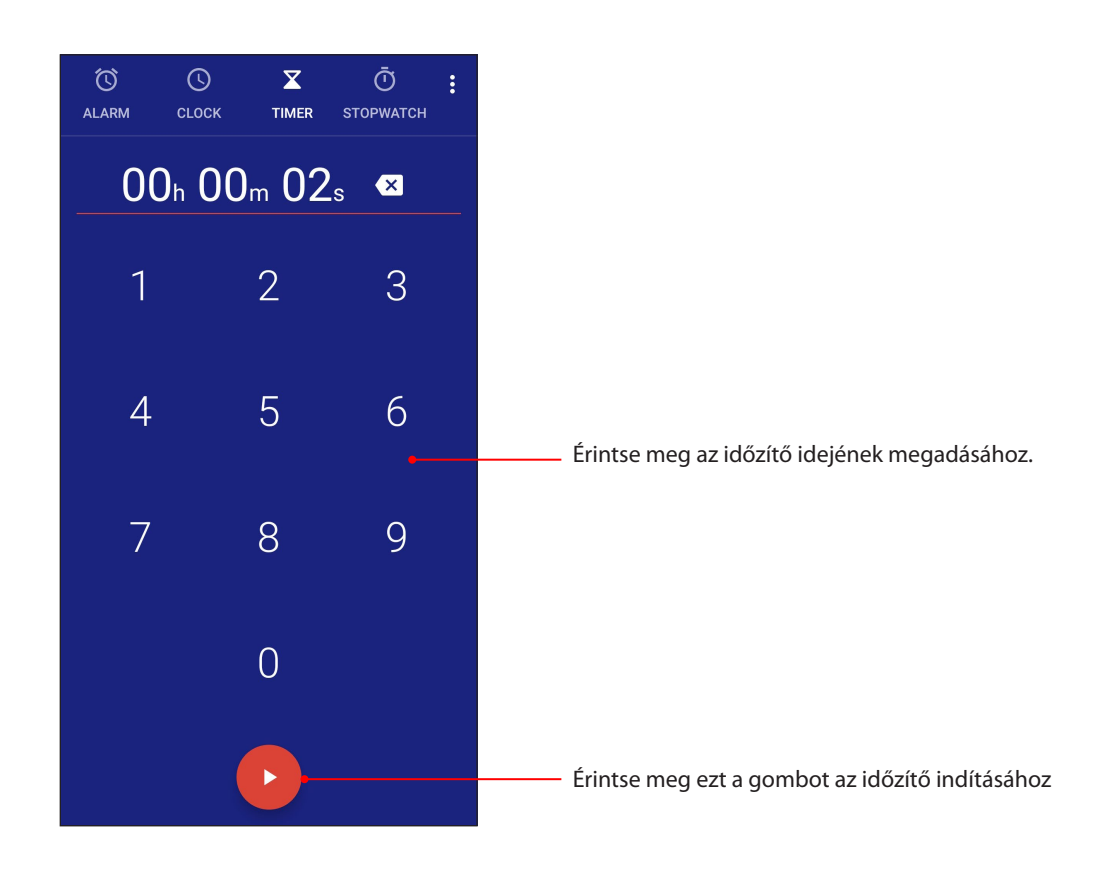
### Zen mindenhol

# 9

### Különleges Zen eszközök

### Hangrögzítő

Hangfájlokat rögzíthet az ASUS telefonhoz segítségével, ha engedélyezi a Hangrögzítő alkalmazást.

### A Hangrögzítő indítása

A Hangrögzítő indításához húzza felfelé az ujját a kezdőképernyő alsó szélétől, majd érintse meg a **ASUS** > **Hangrögzítő** elemet.

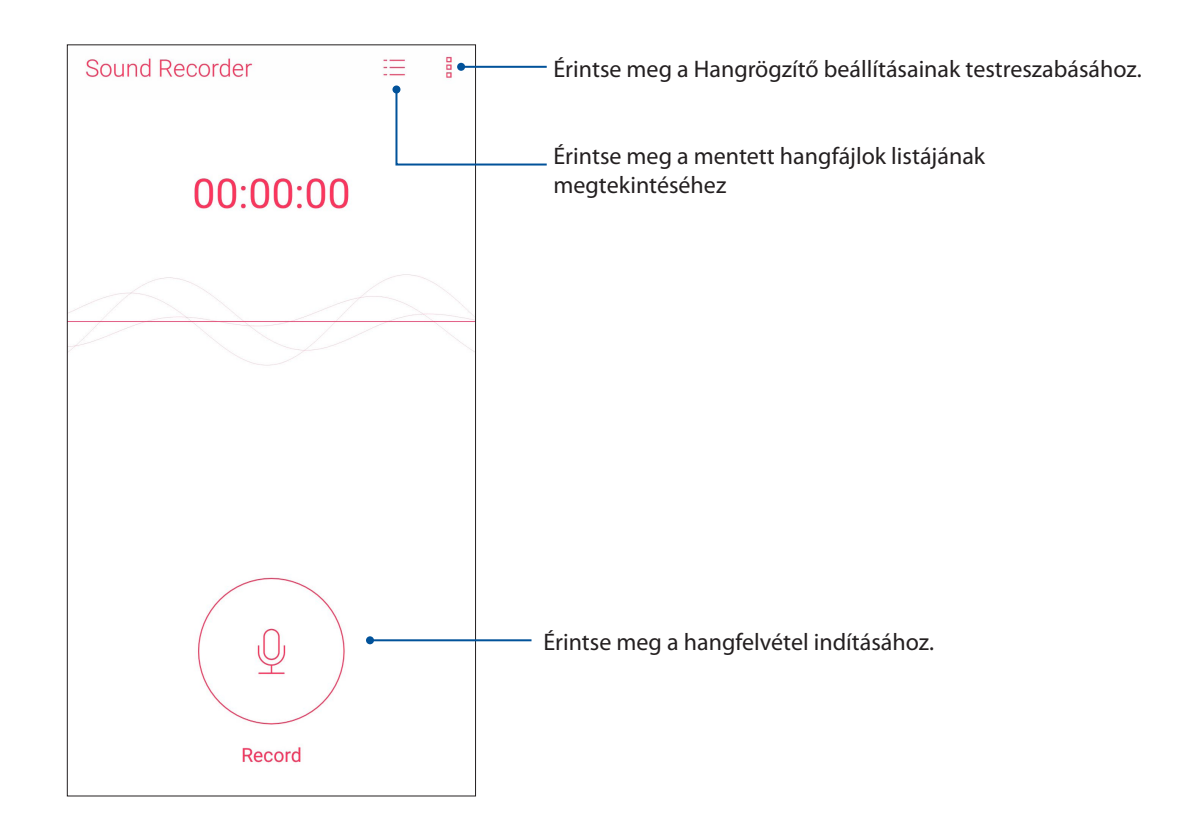

### Rögzítés szüneteltetése

Szüneteltetett rögzítés közben választhat a felvétel folytatása, törlése vagy mentése közül.

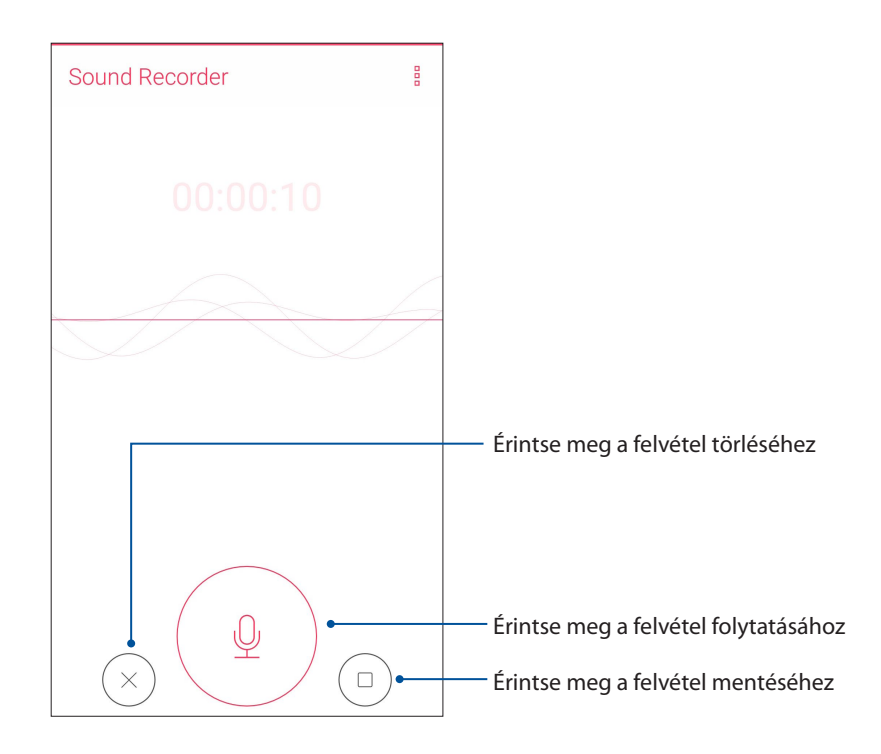

### Rögzítési lista

A Rögzítési listán lehetősége van a mentett hangfájl lejátszására, átnevezésére, megosztására vagy törlésére.

A rögzítési lista megtekintéséhez érintse meg a 🗮 elemet a Sound Recorder (Hangrögzítő) főképernyőjén.

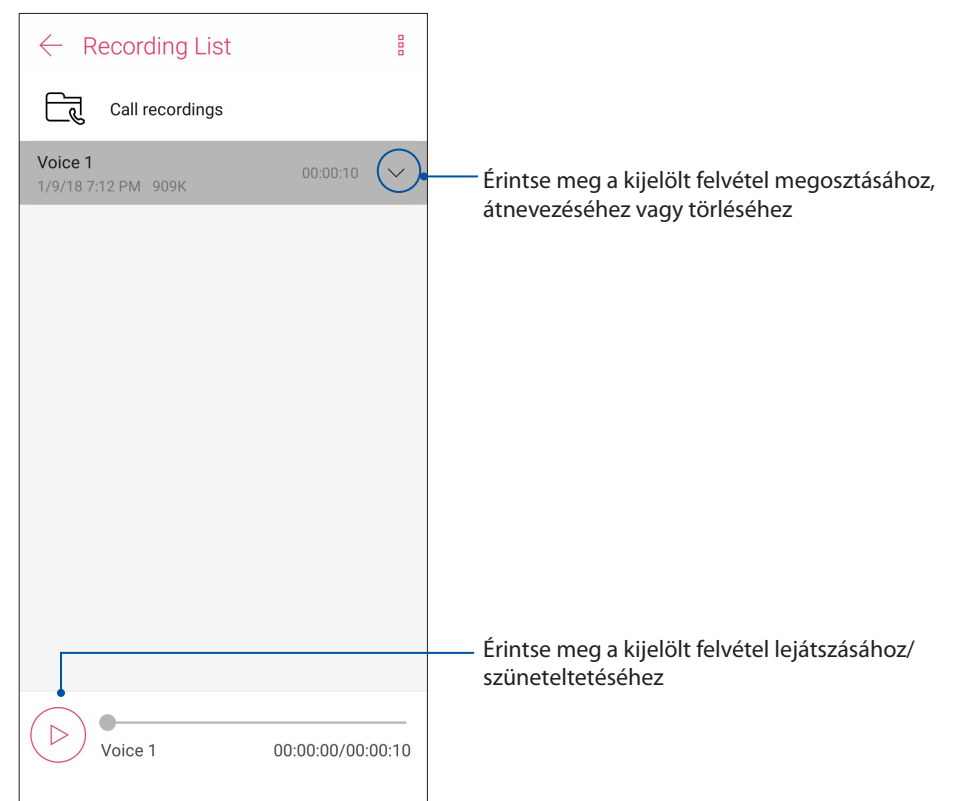

### Mobile Manager

Az Mobile Manager integrált kezelőfelületet biztosít több alkalmazás számára, amelyeket arra terveztek, hogy optimalizálják az eszköz teljesítményét, kezeljék a telefon energiafelhasználását, a tárhely-kihasználtságot és a rendszer értesítéseit.

Az ASUS Mobile Manager alkalmazás indításához húzza felfelé az ujját a kezdőképernyő alsó szélétől, majd érintse meg a **Mobile Manager** elemet.

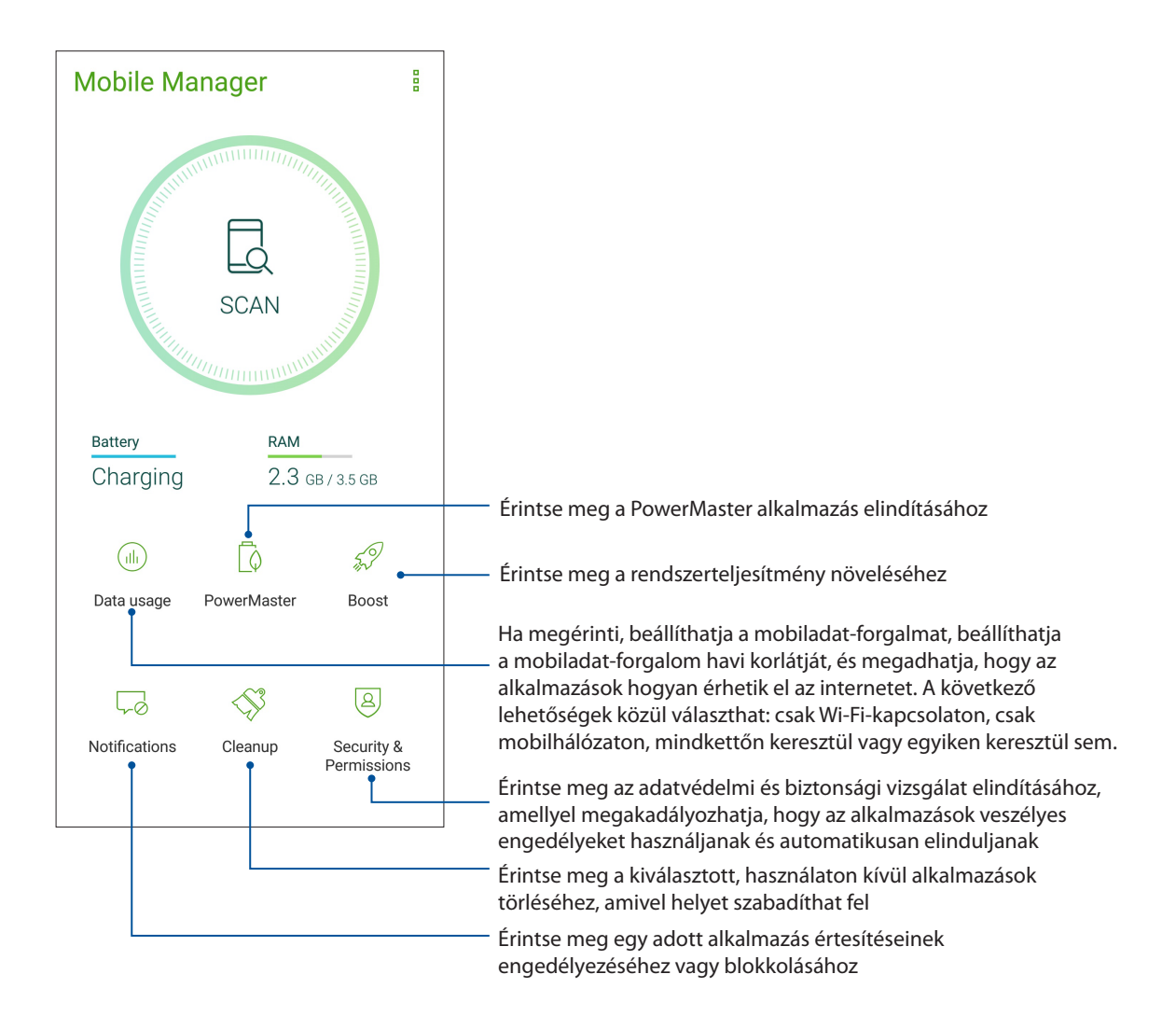

### Kék fényszűrő

A Kék fényszűrő lágy, papírszerű megjelenítést biztosít, amely csökkenti a szemmegerőltetést az ASUS Phone kényelmes olvashatósága érdekében.

A Kék fényszűrő engedélyezéséhez tegye a következőket:

• A Gyorsbeállítások panelen érintse meg a Kék fényszűrő ikonját.

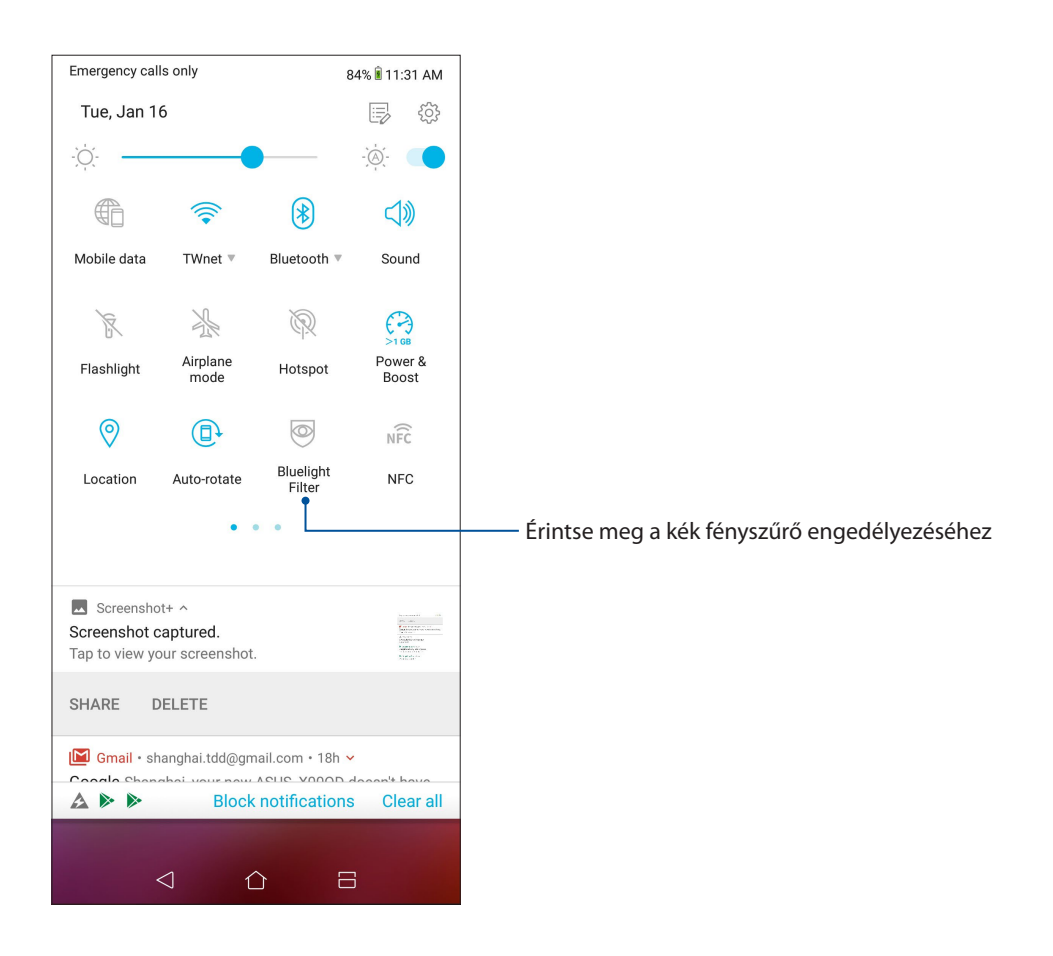

### A Zen karbantartása

### Az eszköz naprakészen tartása

Az ASUS telefonhozet tartsa naprakészen az Android rendszerfrissítések, továbbfejlesztett alkalmazások és szolgáltatások követésével.

### A rendszer frissítése

1. Húzza felfelé az ujját a kezdőképernyő alsó szélétől, majd érintse meg a Settings (Beállítások).

10

- A Settings (Beállítások) képernyőn csúsztassa lefelé az ujját az egyéb elemek megjelenítéséhez, majd érintse meg a System (Rendszer) > System updates (Rendszerfrissítések) lehetőséget a rendszerfrissítések kereséséhez.
- 3. Érintse meg a kont a System updates (Rendszerfrissítések) képernyőn a rendszerfrissítések automatikus letöltésének beállításához.

**MEGJEGYZÉS:** Megtekintheti, hogy mikor történt legutoljára az ASUS telefonhoz rendszerének frissítése a Last check for update (Frissítés legutóbbi keresése) elem alatt.

### Tárhely

Adatokat, alkalmazásokat és fájlokat tátolhat az ASUS telefonhoz készüléken (belső tárhely), külső tárhelyen, vagy online tárhelyen. Internetkapcsolat szükséges a fájlok átviteléhez az online tárhelyre, illetve az onnan történő letöltésükhöz. Használja a mellékelt USB-kábelt a fájlok áttöltéséhez az ASUS telefonhoz és a számítógép között.

### Biztonsági mentés és alaphelyzet

Elvégezheti az adatok, Wi-Fi jelszavak és egyéb beállítások biztonsági mentését a Googleszerverekre az ASUS telefonhoz segítségével. Ehhez a következőket kell tennie:

- Húzza felfelé az ujját a kezdőképernyő alsó szélétől, majd érintse meg a Settings (Beállítások)
  > System (Rendszer) > Biztonsági mentés elemet.
- 2. A Backup & reset (Biztonsági mentés és alaphelyzet) ablakban a következőket teheti:
  - Back up to Google Drive (Biztonsági mentés a Google Drive-ba): Ha engedélyezi ezt a funkciót, a rendszer biztonsági másolatot készít az adatairól, Wi-Fi-jelszavairól és egyéb beállításairól a Google Drive-ba.
  - **Biztonsági mentés helye:** Lehetővé teszi a biztonsági mentéshez társítandó fiók beállítását.

### Visszaállítás alaphelyzetbe

Visszaállíthatja a hálózati beállításokat és alkalmazásbeállításokat alaphelyzetbe, vagy visszaállíthatja a gyári alapbeállításokat.

- Húzza felfelé az ujját a kezdőképernyő alsó szélétől, majd érintse meg a Settings (Beállítások) > System (Rendszer) > Reset (Alaphelyzet) elemet.
- 77 10 fejezet: Zen mindenhol

- 2. A Reset (Alaphelyzet) ablakban az alábbiakra van lehetősége:
  - Network settings reset (Hálózati beállítások visszaállítása alaphelyzetbe): Ezzel a funkcióval visszaállíthatja alaphelyzetbe a Wi-Fi-jelszavakat és egyéb hálózati beállításokat.
  - App preferences reset (Alkalmazásbeállítások visszaállítása alaphelyzetbe): Ezzel a funkcióval visszaállíthatja az alkalmazások újratelepítésekor azokat a beállításokat és adatokat, amelyekről biztonsági másolatot készített.
  - Factory data reset (Adatok visszaállítása gyári állapotba): Az összes adatot törölheti a telefonról.

### Az ASUS telefonhoz biztonságba helyezése

Használja ki az ASUS telefonhoz biztonségi szolgáltatásait az illetéktelen adatelérés megelőzésére.

### A kijelző kioldása

Ha a kijelző lezárt állapotban van, kioldhatja az ASUS telefonhoz által kínált biztonsági kioldás funkciók segítségével.

- Húzza felfelé az ujját a kezdőképernyő alsó szélétől, majd érintse meg a Settings (Beállítások)
  > Security & lock screen (Biztonsági és zárolási képernyő) elemet.
- 2. Érintse meg a **Lock screen (zárolási képernyő)** elemet, majd válasszon egy lehetőséget az ASUS telefonhoz kioldásához.

### **MEGJEGYZÉS:**

- További információkért tekintse meg a Kijelző kioldása opciók című részt.
- A beálíltott kijelző kioldása opció kikapcsolásához érintse meg a Nincs elemet a Choose screen lock (Kijezőzár választása) képernyőn.

### Kijelző kioldása opciók

Válasszon ezen opciók közül az ASUS telefonhoz lezárásához.

### Húzás

Húzza felfelé az ASUS telefonhoz kioldásához.

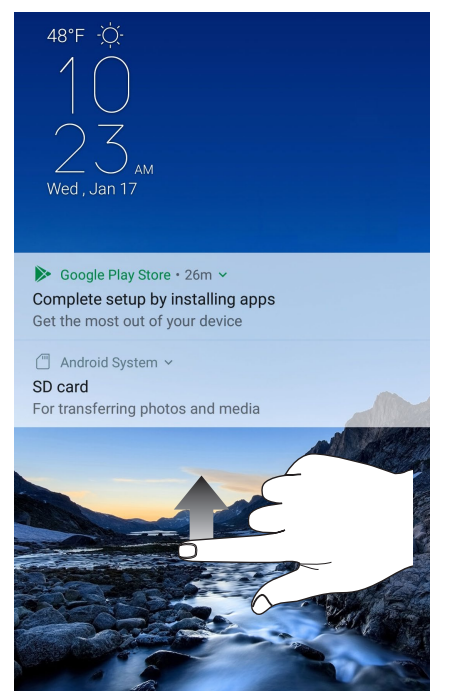

### PIN

Legalább négy számot billentyűzzön be a PIN beállításához.

| Choose your PIN |                          |                   |               |
|-----------------|--------------------------|-------------------|---------------|
|                 |                          |                   |               |
|                 | 1                        |                   |               |
| PIN             | must be at lea           | ast 4 digits      |               |
|                 |                          |                   |               |
|                 |                          |                   |               |
|                 |                          |                   |               |
|                 |                          |                   |               |
| Canaa           |                          |                   | Continuo      |
| Cance           |                          |                   | Continue      |
|                 | 1                        | $2 _{\text{ABC}}$ | 3 DEF         |
|                 | <b>4</b> GHI             | 5 JKL             | 6 MNO         |
|                 | 7  Prqs                  | <b>8</b> TUV      | 9 wxyz        |
|                 | $\langle \times \rangle$ | 0                 | $\rightarrow$ |
| ÷               | $\bigtriangledown$       |                   | 8             |

FONTOS! Ne felejtse el a PIN-kódot, amelyet az eszköz kioldásához hozott létre.

#### Minta

Csúsztassa az ujját a pontok mentén és hozzon létre egy mintát.

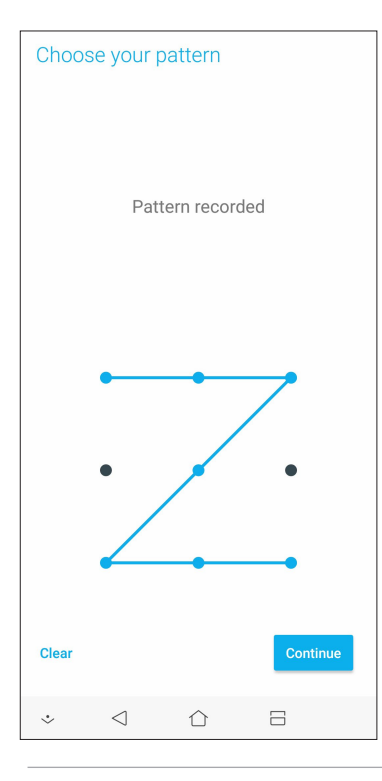

**FONTOS!** Legalább négy pont szükséges a minta létrehozásához. Ne felejtse el a mintát, amelyet az eszköz kioldásához hozott létre.

#### Password (Jelszó)

Legalább négy karaktert adjon meg a jelszó beállításához.

| Choo       | ose yo                    | ur pass                    | sword            |          |
|------------|---------------------------|----------------------------|------------------|----------|
|            |                           |                            | 1                |          |
|            |                           |                            |                  |          |
| Mus<br>Mus | st contair<br>st be at le | n at least 1<br>ast 4 char | letter<br>acters |          |
|            |                           |                            |                  |          |
|            |                           |                            |                  |          |
|            |                           |                            |                  |          |
|            |                           |                            |                  |          |
| Cance      | el                        |                            |                  | Continue |
|            |                           |                            |                  |          |
| 1 2        | 3                         | 4 5                        | 67               | 8 9 0    |
| q v        | v e                       | r t                        | y u              | іор      |
| а          | s d                       | f                          | g h              | jkl      |
| 순          | z x                       | с                          | v b              | n m 🗵    |
| ?123       | ,                         |                            |                  | . 🔿      |
| ÷          | $\bigtriangledown$        | 1                          | <u>ک</u>         | 8        |

**FONTOS!** Ne felejtse el a jelszót, amelyet az eszköz kioldásához hozott létre.

### Az ASUS telefonhoz azonosítása

Ismerje meg ASUS telefonhoz készülékének azonosító adatait, mint pl. sorozatszám, IMEI (International Mobile Equipment Identity) szám és típusszám.

Ez fontos, mert ha elveszítené ASUS telefonhoz készülékét, kapcsolatba léphet a mobilszolgáltatóval és átadhatja ezeket az információkat az ASUS telefonhoz feketelistára tételéhez.

Az ASUS telefonhoz azonosító adatainak megjelenítéséhez:

- 1. Húzza felfelé az ujját a kezdőképernyő alsó szélétől, majd érintse meg a **Settings (Beállítások)** elemet.
- Húzza le a Beállítások képernyőt további elemek megjelenítéséhez, majd érintse meg az System (Rendszer) > About (Névjegy) elemet. Az Névjegy képernyő megjeleníti az ASUS telefonhoz állapotát, jogi információit, típusszámát, operációs rendszer verzióját, illetve hardver- és szoftverinformációit.
- 3. Az ASUS telefonhoz sorozatszámának, SIM elérési számának (egyes típusokon) és IMEIszámának megtekintéséhez érintse meg a **Status (Állapot)** gombot.

### Függelékek

### Biztonsági információ

**VIGYÁZAT!** Ha olyan vezérlőket vagy beállításokat használ, illetve olyan műveleteket végez, amelyek eltérnek az itt megadottaktól, azzal veszélyes sugárzásnak teheti ki magát.

### A ASUS Phone gondozása

• A ASUS Phone eszközt 0 °C (32 °F) és 35 °C (95 °F) közötti hőmérsékleten használja.

### Az akkumulátor

FIGYELEM! Az akkunulátor szétszerelése érvényteleníti a garanciát és súlyos sérülést okozhat.

Az ASUS Phone eszköze nagyteljesítményű, beépített Li-polimer akkumulátorral van felszerelve. Tartsa be a karbantartási irányelveket a hosszabb akkumulátor élettartam érdekében.

- Ne távolítsa el a beépített Li-polimer akkumulátort, mert ezzel érvénytelenné válik a garancia.
- Kerülje a feltöltést túl magas vagy túl alacsony hőmérséklet mellett. Az akkumulátor optimális teljesítményét +5 °C és +35 °C közötti hőmérsékleten nyújtja.
- Az akkumulátort soha ne cserélje ki jóvá nem hagyott típussal.
- Kizárólag ASUS márkájú akkumulátort használjon Ha más típusú akkumulátort használ, fizikai sérülés / kár következhet be, és a készülék megsérülhet.
- · Az akkumulátort soha ne mártsa vízbe vagy egyéb folyadékba.
- Soha ne kísérelje meg felnyitni az akkumulátor burkolatát, mivel olyan anyagokat tartalmaz, amelyek lenyelve vagy bőrrel érintkezve ártalmasak lehetnek.
- Soha ne zárja rövidre az akkumulátort, mivel túlmelegedhet és tüzet okozhat. Tartsa távol ékszerektől és fémtárgyaktól.
- Ne dobja tűzbe az elhasznált akkumulátort. Felrobbanhat és ártalmas anyagokat bocsáthat ki a környezetbe.
- Soha ne dobja az elhasznált akkumulátort a háztartási szemétbe. Vigye veszélyes anyagok begyűjtésére szakosodott helyre.

- Ne érintse meg az akkumulátor érintkezőit.
- A tűz és az égési sérülések elkerülése érdekében ne szerelje szét, ne hajlítsa meg, ne törje össze és ne lyukassza ki az akkumulátort.

#### **MEGJEGYZÉSEK:**

- A nem megfelelő akkumulátor használata robbanásveszélyes.
- Az elhasznált akkumulátortól az előírásoknak megfelelően szabaduljon meg.

### A töltő

- Csak a ASUS Phone-hoz mellékelt töltőt szabad használni.
- Soha ne a töltő kábelét húzza, amikor az aljzatról választja le. Mindig magát a töltőt húzza.

### Vigyázat

Az Ön ASUS Phone készüléke kiváló minőségű eszköz. Üzemeltetés előtt kérjük, olvassa el az összes kezelési utasítást és elővigyázatossági feliratot a (1) tápfeszültség adapteren.

- Ne használja a ASUS Phone-ot szélsőséges környezetben, ahol rendkívül magas a hőmérséklet és a páratartalom. A ASUS Phone az optimális teljesítményt 0 °C (32 °F) és 35 °C (95 °F) közötti hőmérsékleten nyújtja.
- Ne szerelje szét a ASUS Phone-ot vagy tartozékait. Ha szervizre vagy javításra van szükség, vigye vissza a készüléket a hivatalos márkaszervizbe. A készülék szétszerelése esetén fennáll az áramütés és tűz veszélye.
- Soha ne zárja rövidre az akkumulátor érintkezőit fémtárgyakkal.

### Szolgáltatói hozzáférés szerszámmal

Ha SZERSZÁM szükséges a SZOLGÁLTATÓ ÁLTAL HOZZÁFÉRHETŐ TERÜLET hozzáféréséhez, a veszélyforrást tartalmazó területen belül elhelyezkedő összes egyéb rekesz ne legyen hozzáférhető a SZOLGÁLTATÓ által ugyanazon SZERSZÁM használatával, vagy az ilyen rekeszeket úgy kell megjelölni, hogy tiltsák a SZOLGÁLTATÓ általi hozzáférést.

### Megjegyzések

### Megfelelés a rádióberendezésekre vonatkozó EU-irányelv rendelkezéseinek

### Egyszerűsített EU-megfelelőségi nyilatkozat

Az ASUSTek Computer Inc. vállalat ezennel kijelenti, hogy az ASUS\_Z01RD rádióberendezés megfelel a 2014/53/EU irányelv előírásainak. Az EU-megfelelőségi nyilatkozat teljes szövege a következő címen érhető el: <u>https://www.asus.com/support/</u>. (keresse a ZS620KL/ZS621KL jelölést)

### Rádiófrekvenciás teljesítményt bemutató táblázat [WW SKU (Rádiófrekvenciás sáv)]

| Tételek            | Maximális rádiófrekvenciás teljesítményt bemutató táblázat |              |  |
|--------------------|------------------------------------------------------------|--------------|--|
|                    | BR/EDR (2402~2480 MHz)                                     | 9.98dBm      |  |
| Bluetooth          | BT LE 4.0 (2402~2480 MHz)                                  | 5.17dBm      |  |
|                    | BT LE 5.0 (2402~2480 MHz)                                  | 5.03dBm      |  |
|                    | 802.11b (2412~2472 MHz)                                    | 16.44dBm     |  |
| WLAN 2.4GHz        | 802.11g (2412~2472 MHz)                                    | 16.49dBm     |  |
|                    | 802.11n HT20 (2412~2472 MHz)                               | 16.26dBm     |  |
|                    | 802.11a (5150-5250MHz)                                     | 18.26dBm     |  |
|                    | 802.11n HT20 (5150-5250MHz)                                | 17.11dBm     |  |
| WLAN SGHZ Band I   | 802.11n HT40 (5150-5250MHz)                                | 15.65dBm     |  |
|                    | 802.11ac HT80 (5150-5250MHz)                               | 15.78dBm     |  |
|                    | 802.11a (5250-5350MHz)                                     | 16.82dBm     |  |
|                    | 802.11n HT20 (5250-5350MHz)                                | 15.62dBm     |  |
| WLAN SGHZ Band II  | 802.11n HT40 (5250-5350MHz)                                | 14.22dBm     |  |
|                    | 802.11ac HT80 (5250-5350MHz)                               | 14.35dBm     |  |
|                    | 802.11a (5470-5725MHz)                                     | 17.97dBm     |  |
|                    | 802.11n HT20 (5470-5725MHz)                                | 16.92dBm     |  |
| WLAN SGHZ Band III | 802.11n HT40 (5470-5725MHz)                                | 15.47dBm     |  |
|                    | 802.11ac HT80 (5470-5725MHz)                               | 15.3dBm      |  |
|                    | 802.11a (5725-5850MHz)                                     | 17.94dBm     |  |
| WI AN ECH- Band IV | 802.11n HT20 (5725-5850MHz)                                | 16.65dBm     |  |
|                    | 802.11n HT40 (5725-5850MHz)                                | 15.26dBm     |  |
|                    | 802.11ac HT80 (5725-5850MHz)                               | 15.32dBm     |  |
| NFC                | 13.553~13.567 MHz (H-field strength)                       | -6.12 dBuA/m |  |
|                    | GSM900 Burst (880~915; 925~960 MHz)                        | 32.5dBm      |  |
| GSM                | GSM850 Burst                                               | 32.5dBm      |  |
| d Sivi             | GSM1800 Burst (1710~1785 ; 1805~1880 MHz)                  | 29.5dBm      |  |
|                    | GSM1900 Burst                                              | 29.5dBm      |  |
| WCDMA              | Band1/2/3/4/5/6/19                                         | 24dBm        |  |
| WCDINA             | Band 8                                                     | 25dBm        |  |
| FDD-LTE            | Band1/2/3/4/5/8/12/17/18/19/20/26/28/30 24dE               |              |  |
| FDD-LTE            | D-LTE Band7 23c                                            |              |  |
| TDD-LTE            | Band34/38/39/40/41                                         | 24dBm        |  |
|                    | Band A (upper)(34)                                         | 24dBm        |  |
|                    | Band F (39)                                                | 24dBm        |  |

\* Az ASUS telefon 4G/LTE sávjának kompatibilitása régiónként eltérő. Kérjük, érdeklődjön a helyi szolgáltatóknál a kompatibilitást illetően.

| Tételek            | Maximális rádiófrekvenciás teljesítményt bemutató |              |  |  |
|--------------------|---------------------------------------------------|--------------|--|--|
|                    | táblázat                                          |              |  |  |
|                    | BR/EDR (2402~2480 MHz)                            | 9.98dBm      |  |  |
| Bluetooth          | BT LE 4.0 (2402~2480 MHz)                         | 5.17dBm      |  |  |
|                    | BT LE 5.0 (2402~2480 MHz)                         | 5.03dBm      |  |  |
|                    | 802.11b (2412~2472 MHz)                           | 16.44dBm     |  |  |
| WLAN 2.4GHz        | 802.11g (2412~2472 MHz)                           | 16.49dBm     |  |  |
|                    | 802.11n HT20 (2412~2472 MHz)                      | 16.26dBm     |  |  |
|                    | 802.11a (5150-5250MHz)                            | 18.26dBm     |  |  |
| WI AN ECH- Dand I  | 802.11n HT20 (5150-5250MHz)                       | 17.11dBm     |  |  |
| WLAN SGHZ Band I   | 802.11n HT40 (5150-5250MHz)                       | 15.65dBm     |  |  |
|                    | 802.11ac HT80 (5150-5250MHz)                      | 15.78dBm     |  |  |
|                    | 802.11a (5250-5350MHz)                            | 16.82dBm     |  |  |
| WI AN ECH- Dand II | 802.11n HT20 (5250-5350MHz)                       | 15.62dBm     |  |  |
| WLAN SGHZ Band II  | 802.11n HT40 (5250-5350MHz)                       | 14.22dBm     |  |  |
|                    | 802.11ac HT80 (5250-5350MHz)                      | 14.35dBm     |  |  |
|                    | 802.11a (5470-5725MHz)                            | 17.97dBm     |  |  |
|                    | 802.11n HT20 (5470-5725MHz)                       | 16.92dBm     |  |  |
| WLAN 5GHZ Band III | 802.11n HT40 (5470-5725MHz)                       | 15.47dBm     |  |  |
|                    | 802.11ac HT80 (5470-5725MHz)                      | 15.3dBm      |  |  |
|                    | 802.11a (5725-5850MHz)                            | 17.94dBm     |  |  |
|                    | 802.11n HT20 (5725-5850MHz)                       | 16.65dBm     |  |  |
| WLAN SGHZ Band IV  | 802.11n HT40 (5725-5850MHz)                       | 15.26dBm     |  |  |
|                    | 802.11ac HT80 (5725-5850MHz)                      | 15.32dBm     |  |  |
| NFC                | 13.553~13.567 MHz (H-field strength)              | -6.12 dBuA/m |  |  |
|                    | GSM900 Burst (880~915; 925~960 MHz)               | 33.5(dBm)    |  |  |
| CCM                | GSM850 Burst                                      | 33.5(dBm)    |  |  |
| GSM                | GSM1800 Burst (1710~1785; 1805~1880 MHz)          | 31(dBm)      |  |  |
|                    | GSM1900 Burst                                     | 31(dBm)      |  |  |
| WCDMA              | Band1/2/5/6/8/19                                  | 24dBm        |  |  |
| FDD-LTE            | Band 1/2/3/5/7/8/18/19/20/26/28                   | 24dBm        |  |  |
| TDD-LTE            | Band 38/39/40/41                                  | 24dBm        |  |  |

### Rádiófrekvenciás teljesítményt bemutató táblázat [TW SKU (Rádiófrekvenciás sáv)]

\* Az ASUS telefon 4G/LTE sávjának kompatibilitása régiónként eltérő. Kérjük, érdeklődjön a helyi szolgáltatóknál a kompatibilitást illetően.

**MEGJEGYZÉS:** Ez a rádiófrekvenciás teljesítményt tartalmazó táblázat kizárólag az Európai Unió tagállamai, az Európai Gazdasági Térség államai, az Európai Szabadkereskedelmi Társulás és Törökország számára szól. A frekvenciatartomány és a rádiófrekvenciás teljesítmény a többi, nem európai uniós ország esetében eltérő lehet.

Az 5150-5350 MHz-es sávban működő Wi-Fi-t beltéri használatra kell korlátozni az alábbi táblázatban felsorolt országokban:

| AT | BE | BG | CZ | DK | EE | FR |
|----|----|----|----|----|----|----|
| DE | IS | IE | IT | EL | ES | CY |
| LV | LI | LT | LU | HU | MT | NL |
| NO | PL | PT | RO | SI | SK | TR |
| FI | SE | СН | UK | HR |    |    |

### Rádiófrekvenciás hatással kapcsolatos tudnivalók

Ezt az ASUS terméket megvizsgálták, amelynek során megállapították, hogy megfelel a vonatkozó európai SAR-határértékeknek. A SAR-határérték 2,0 W/kg azokban az országokban, ahol a határérték 10 gramm testszövetben elnyelődő átlagra vonatkozik. Ennél az eszköznél a maximális SAR-értékek a következők:

- fej: 1,190 W/Kg [WW SKU (Rádiófrekvenciás sáv)]
- test: 1,470 W/Kg [WW SKU (Rádiófrekvenciás sáv)]
- fej: 1,160 W/Kg [TW SKU (Rádiófrekvenciás sáv)]
- test: 1,590 W/Kg [TW SKU (Rádiófrekvenciás sáv)]

Ha hordozza az eszközt, vagy használat közben a testén viseli, használjon jóváhagyással ellátott tartozékot, például egy tokot, vagy tartson valamilyen más módon 0,5 cm távolságot az eszköz és a teste között, hogy megfeleljen a rádiófrekvenciás hatással kapcsolatos követelmények előírásainak.

# CE-jelölés

# GPS (Globális helymeghatározó rendszer) használata az ASUS Phone készüléken

A GPS helymeghatározó szolgáltatás használatához az ASUS Phone készüléken:

Győződjön meg arról, hogy az eszköz csatlakozik az internethez, ha a Google-térképet vagy bármilyen GPS-képes alkalmazást kíván használni.

Amikor először használ GPS-képes alkalmazást eszközén, a szabadban tartózkodjon, hogy a legjobb helymeghatározási adatokat foghassa be.

Ha gépjárműben használ GPS-képes alkalmazást, a gépkocsi szélvédőjének fémtartalmú része és az egyéb elektronikus eszközök befolyásolhatják a GPS teljesítményét.

### Halláskárosodás megelőzése

A halláskárosodás megelőzése érdekében ne hallgasson felvételeket hosszú ideig nagy hangerő mellett.

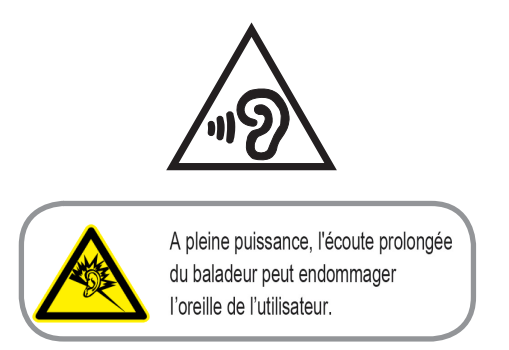

Franciaországban az eszközhöz tartozó fejhallgató/fülhallgatók megfelelnek az alkalmazandó EN 50332-1: 2013 és/vagy EN50332-2: 2013 szabványban szereplő hangnyomás-előírással, a Francia L.5232-1 törvénycikk értelmében.

### Bevonattal kapcsolatos figyelmeztetés

**FONTOS!** Az elektromos biztonság és a szigetelés fenntartása érdekében bevonatot vittek fel, hogy szigeteljék az ASUS telefonhoz vázát, az oldalak kivételével, ahol az IO portok találhatók.

### Zöld ASUS felhívás

Az ASUS elkötelezett a környezetbarát termékek/csomagolások létrehozása iránt annak érdekében, hogy a környezetterhelés minimálisra csökkentése mellett a fogyasztók egészségét is védje. A kézikönyv oldalszámának csökkentése a széndioxid-kibocsátás csökkentését hivatott elérni.

A részletes használati utasítást és a kapcsolódó információkat megtekintheti az ASUS telefonhoz felhasználói útmutatójában, vagy látogassa meg az ASUS Támogató oldalát itt: <u>http://support.asus.com/</u>.

### ASUS újrahasznosítási/viszavételi szolgáltatások

Az ASUS újrahasznosítási és visszavételi politikája a környezetvédelem iránti elkötelezettségünk eredménye. Olyan megoldásokban hiszünk, amelyek révén ügyfeleink felelősségteljesen újrahasznosíthatják termékeinket, akkumulátorainkat, egyéb részegységeinket és csomagoló anyagokat. A különböző térségekben érvényes, részletes újrahasznosítási információkért látogasson el a <u>http://csr.asus.com/english/Takeback.htm</u> weboldalra.

Típusnév: ASUS\_Z01RD (ZS620KL/ZS621KL)

| Gyártó:                        | ASUSTeK Computer Inc.                             |
|--------------------------------|---------------------------------------------------|
| Cím:                           | 4F, No.150, LI-TE RD., PEITOU, TAIPEI 112, TAIWAN |
| Hivatalos képviselő Európában: | ASUS Computer GmbH                                |
| Cím:                           | HARKORT STR. 21-23, 40880 RATINGEN, GERMANY       |